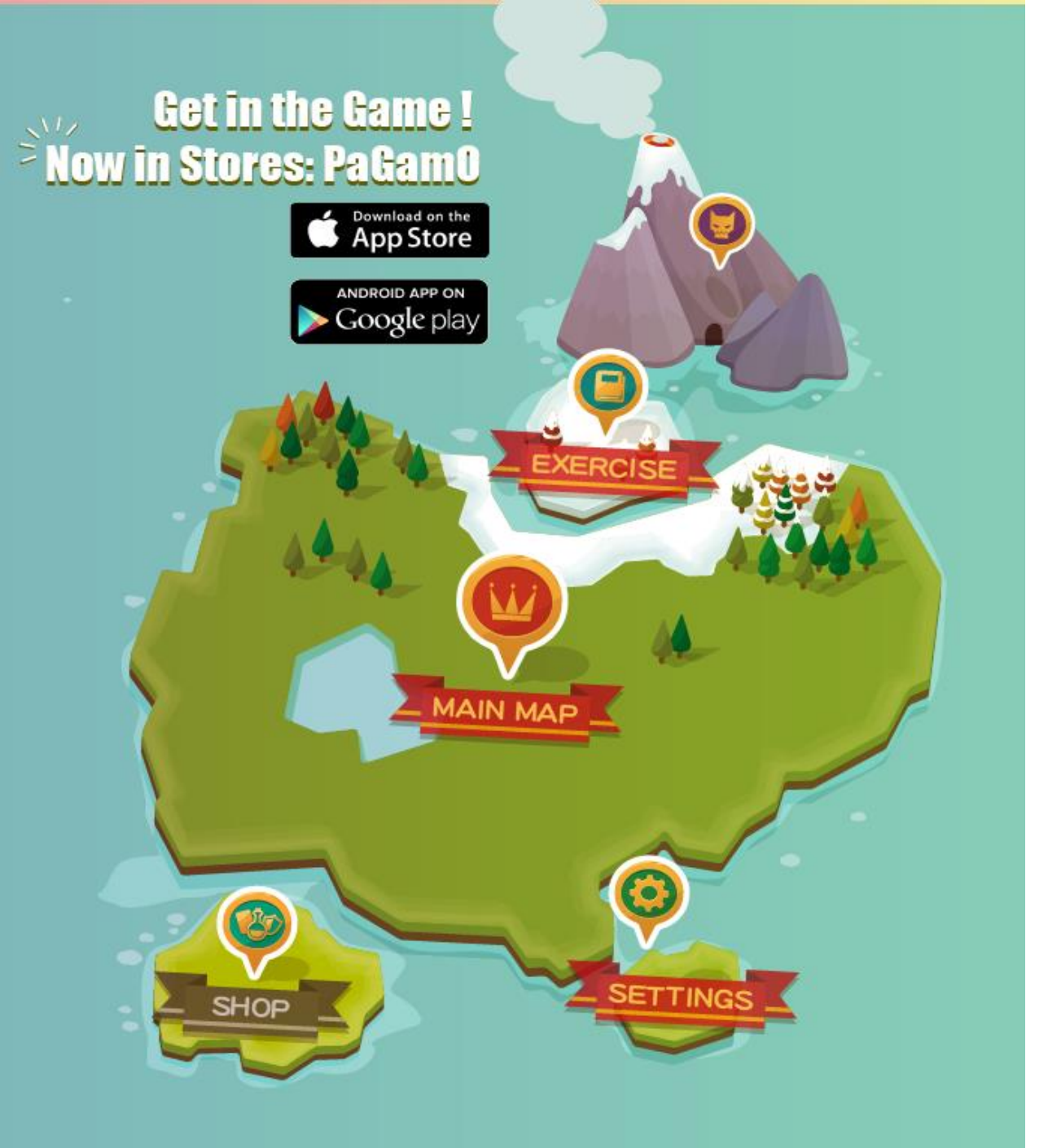

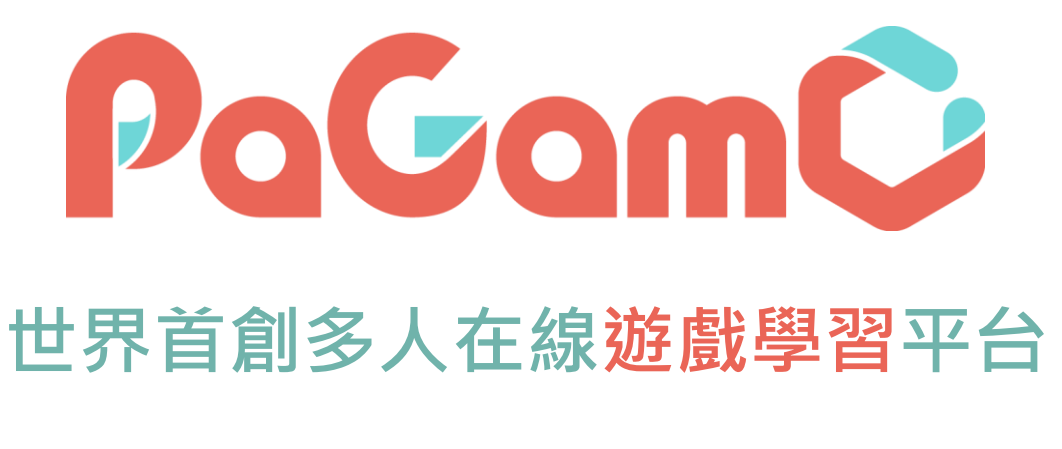

# 新版教師介面操作手冊 |

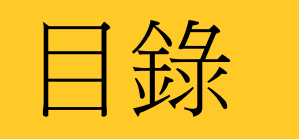

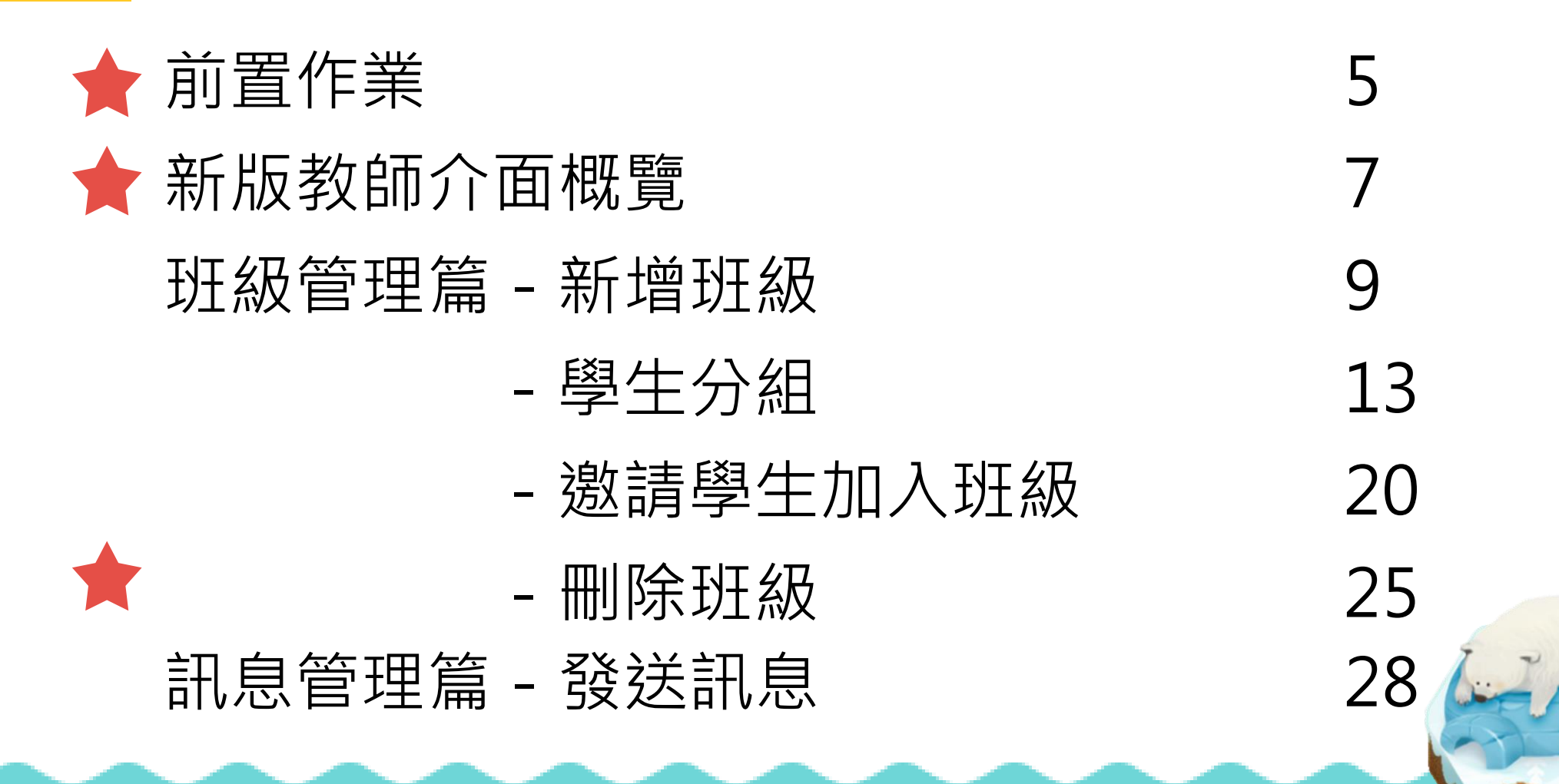

目錄

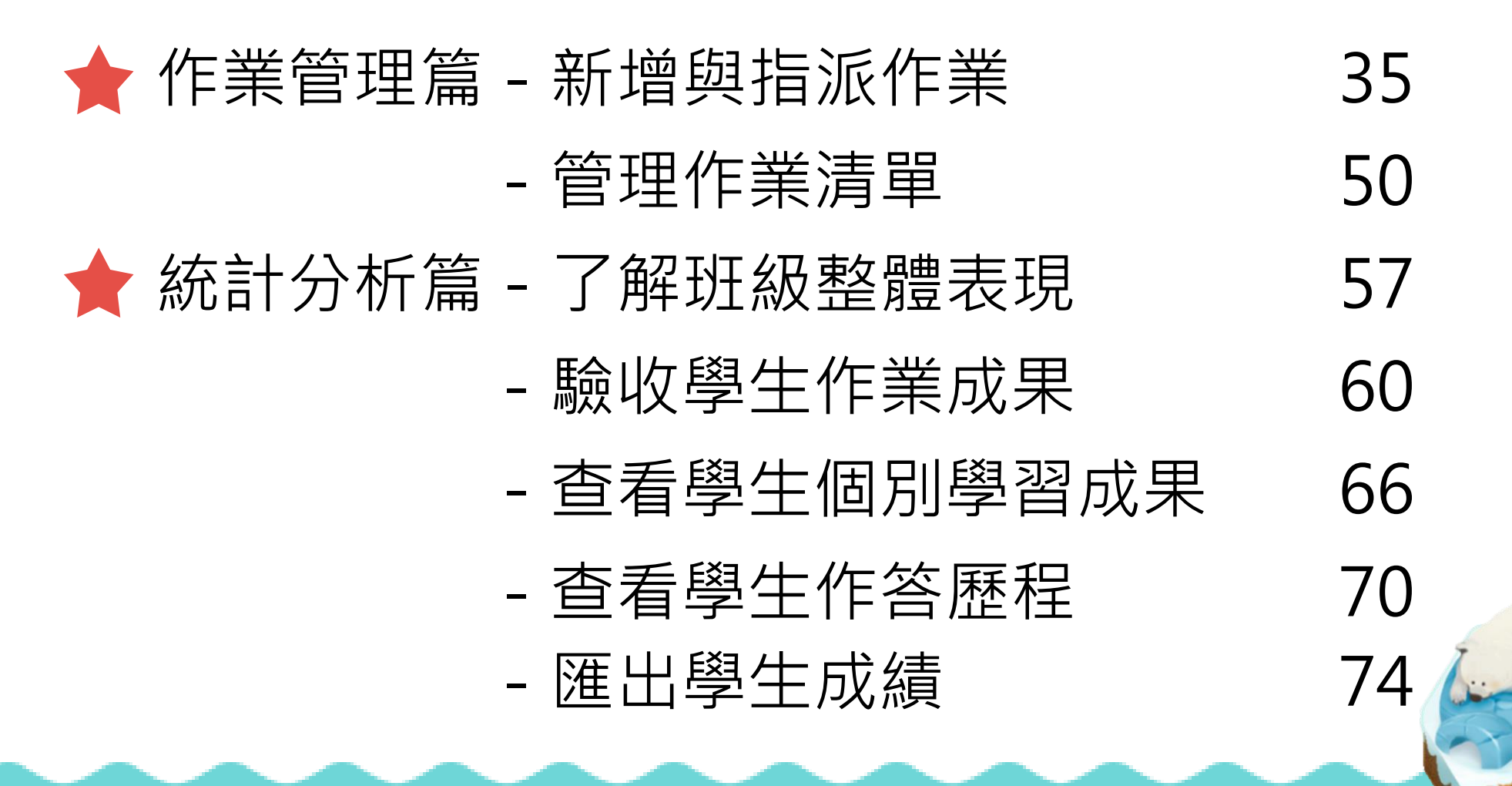

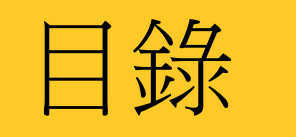

# ★ 個人題庫篇 - 建立個人題庫 78 - 編輯章節架構 83 - 上傳題目(手動出題) 88 - 上傳題目(批量上傳) 98 - 我的題目列表 104 - 檢核學生回報的錯題 110

# 請先登入PaGamO

還不知道如何登入,可先參考「註冊教學」

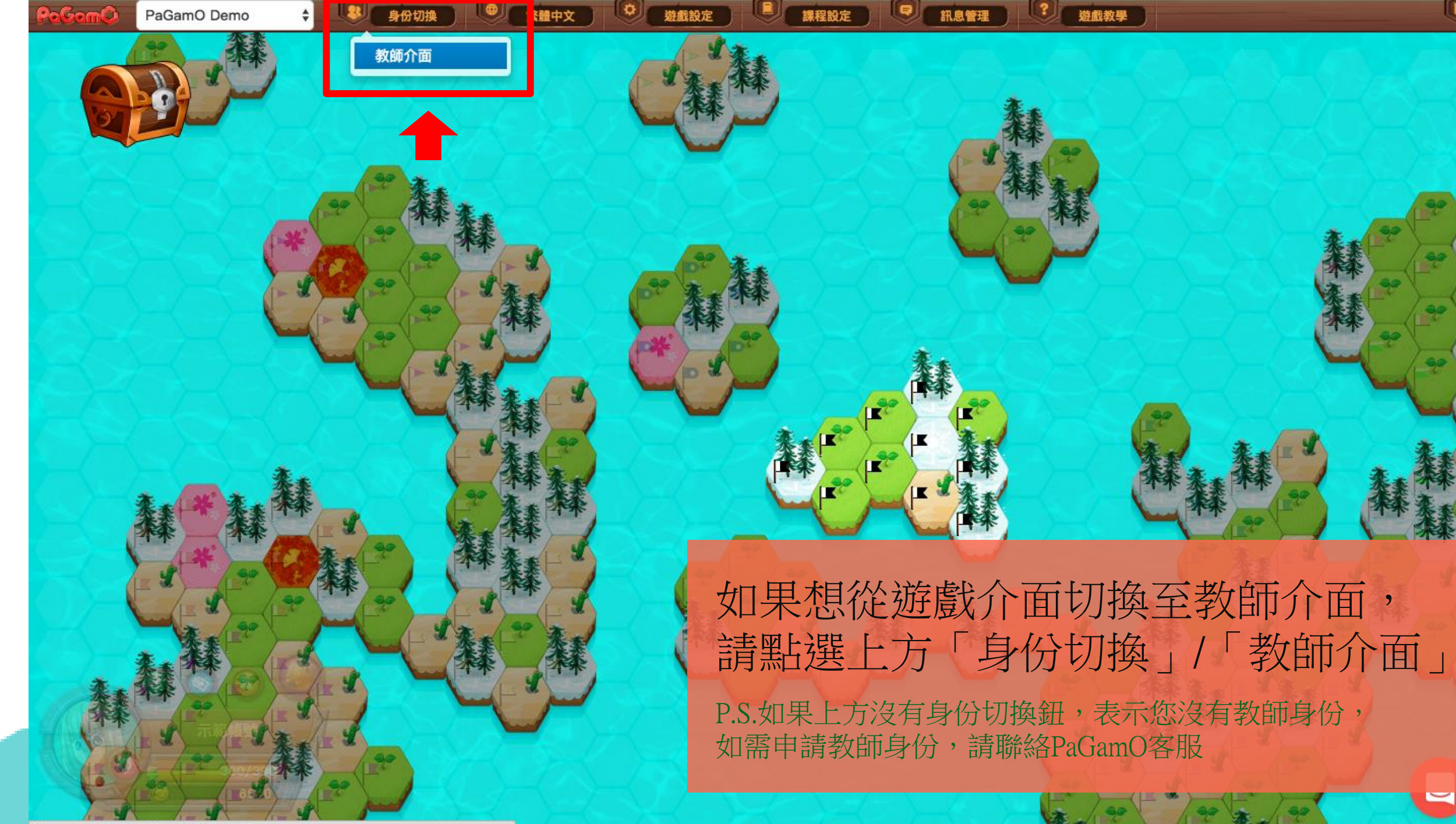

https://www.pagamo.org/teacher\_console

# 新版教師介面概覽

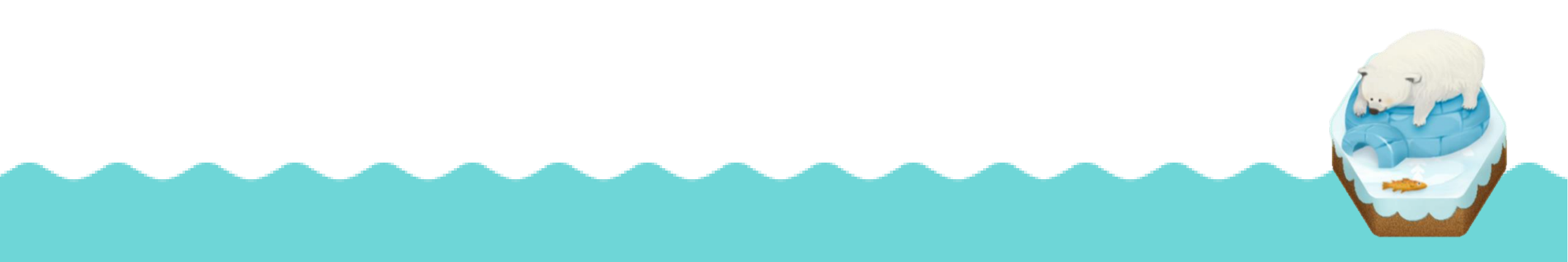

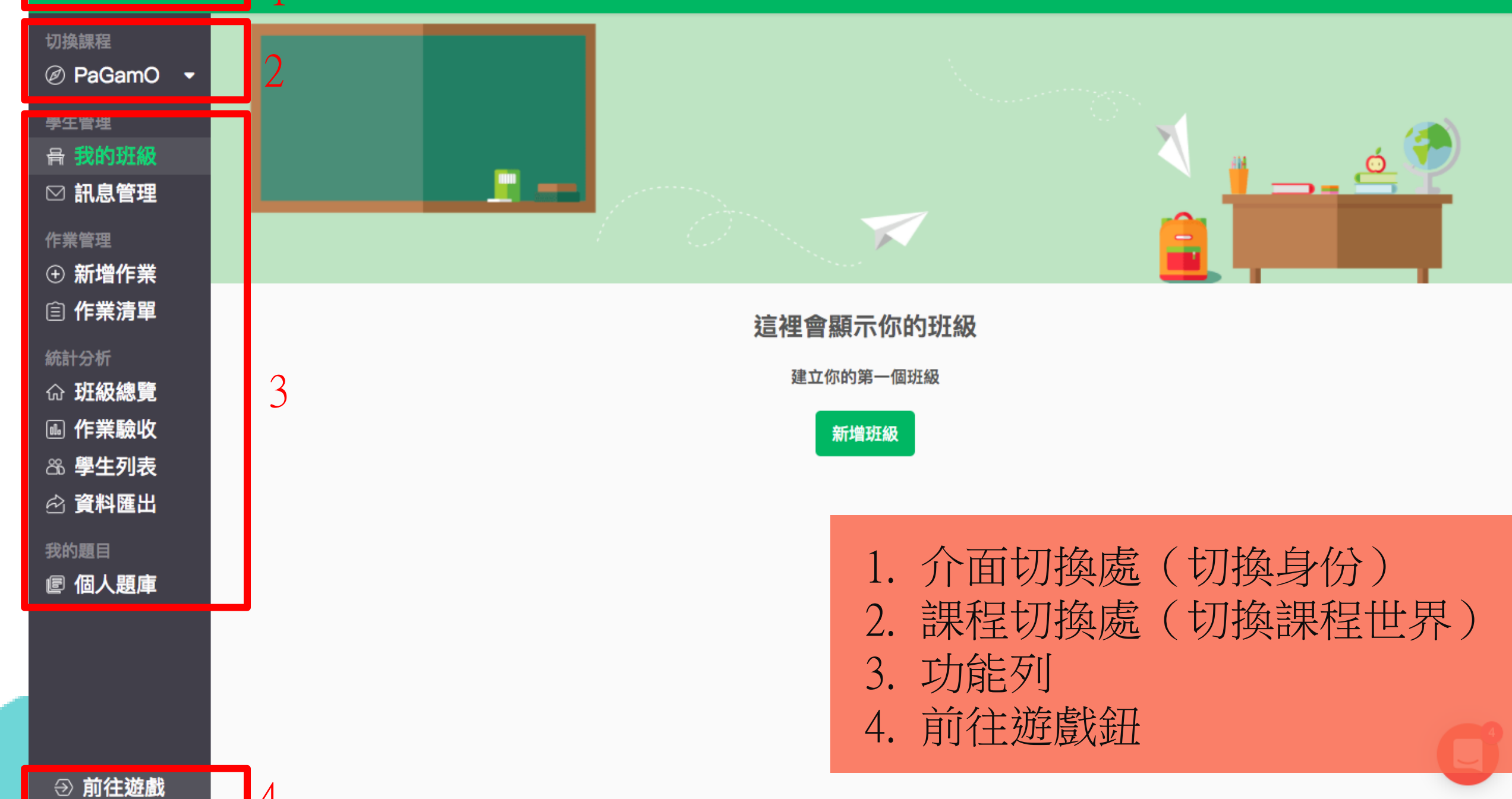

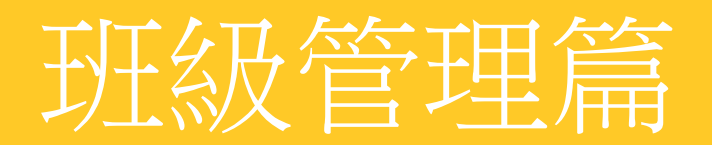

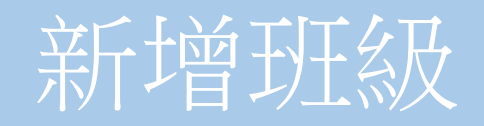

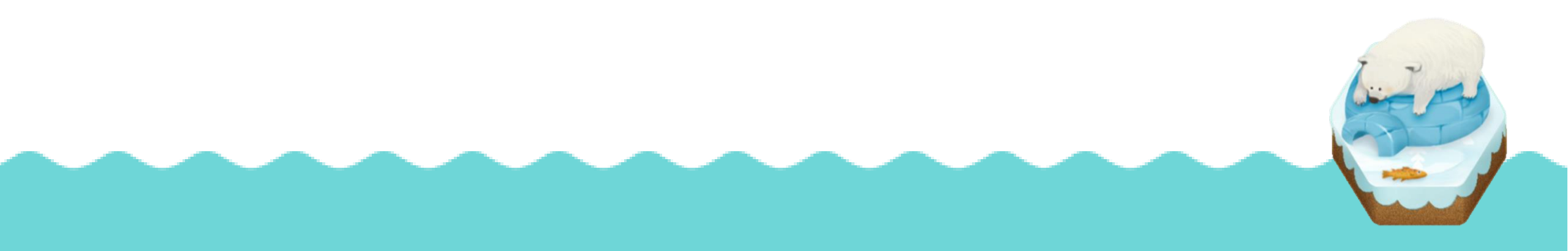

#### 切換課程

PaGamO •

學生管理

#### 骨 我的班級

☑ 訊息管理

#### 作業管理

① 新增作業

自 作業清單

#### 統計分析

命 **班級總覽** 

▶ 作業驗收

高學生列表

我的題目

🖻 個人題庫

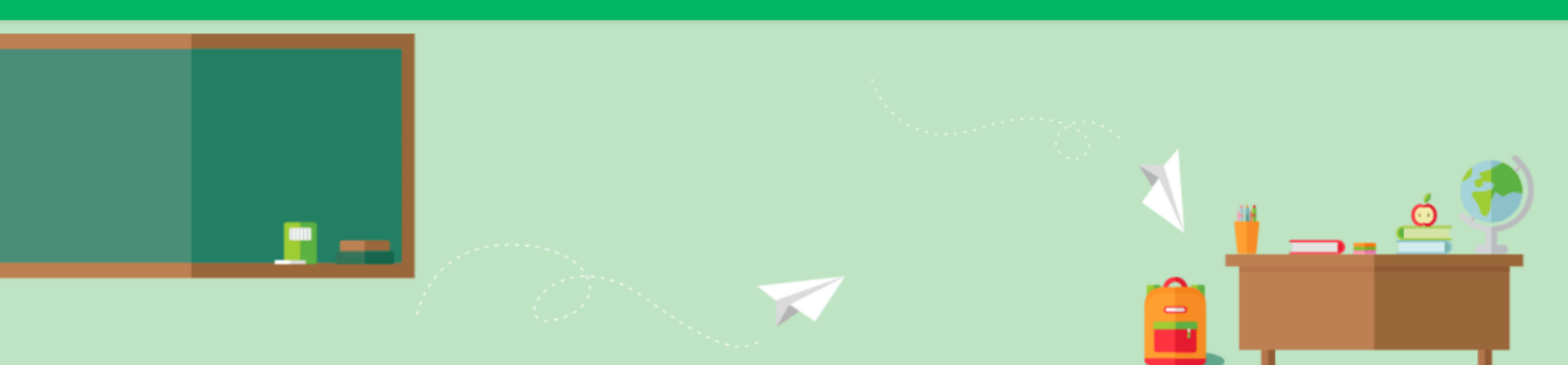

# 這裡會顯示你的班級

建立你的第一個班級

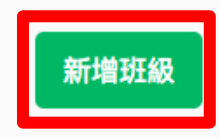

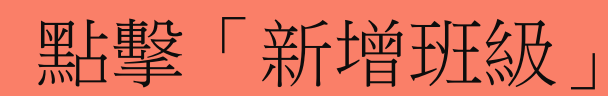

⑦ 前往遊戲

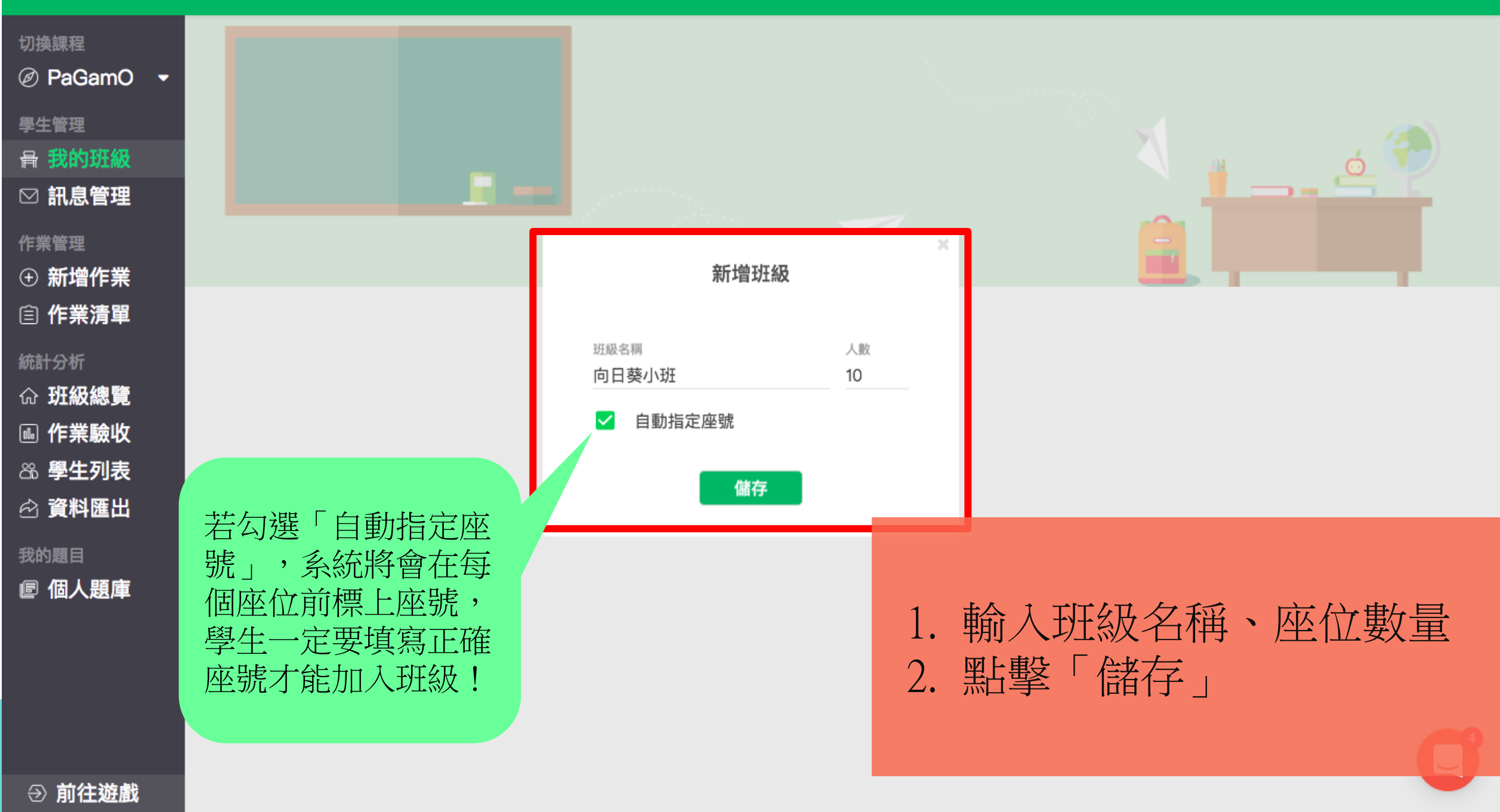

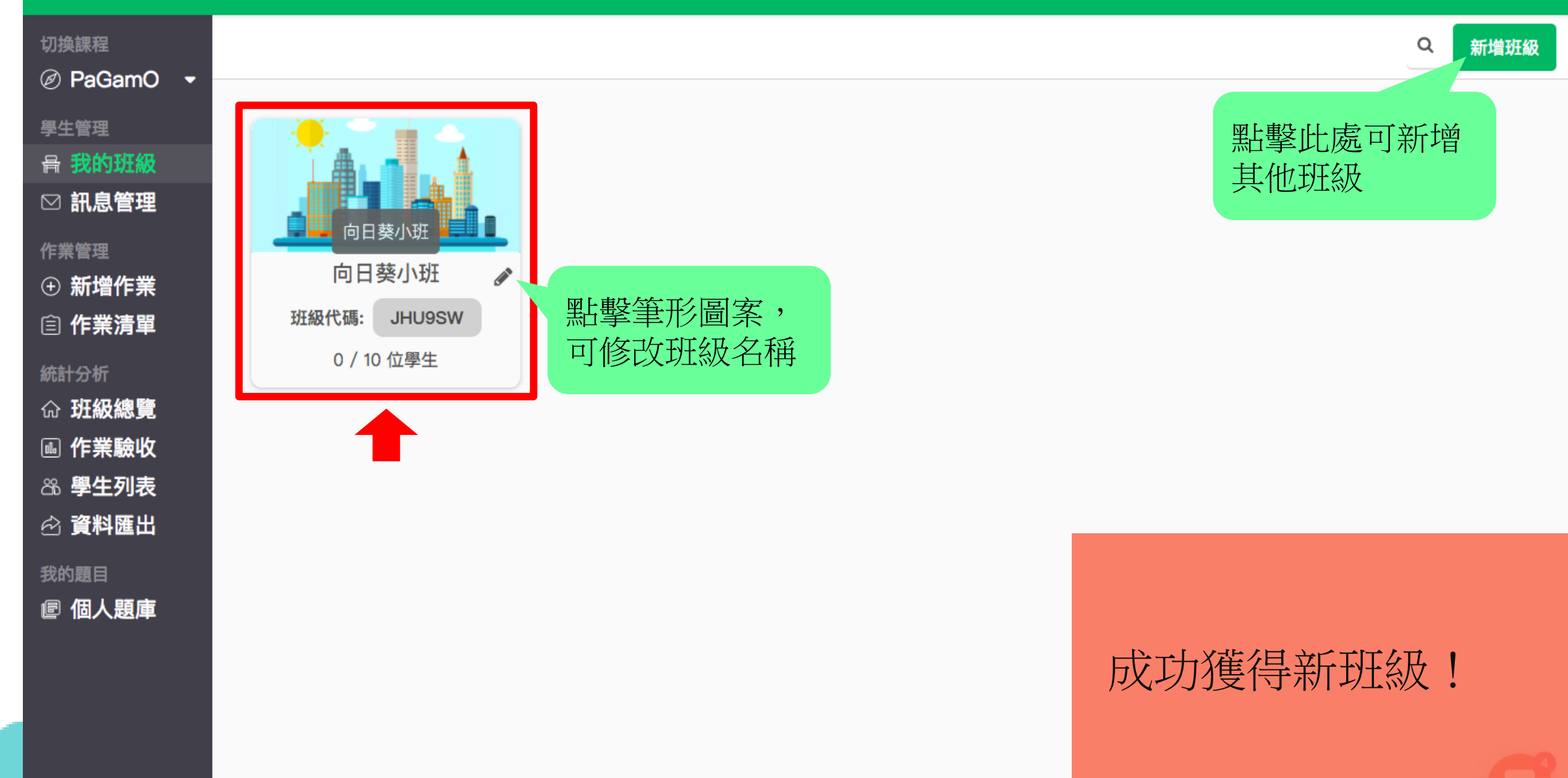

→ 前往遊戲

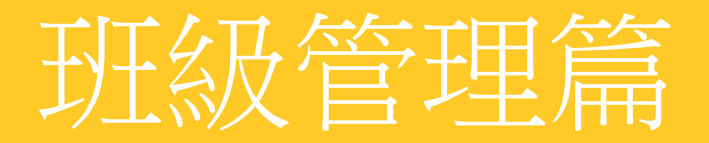

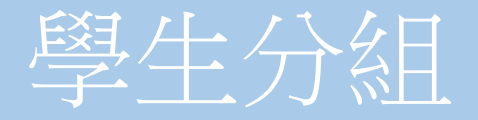

將學生分組後,可指派不同難易的任務, 給不同程度的學生,因材施教!

#### **5 繁體中文 新手教學 登出**

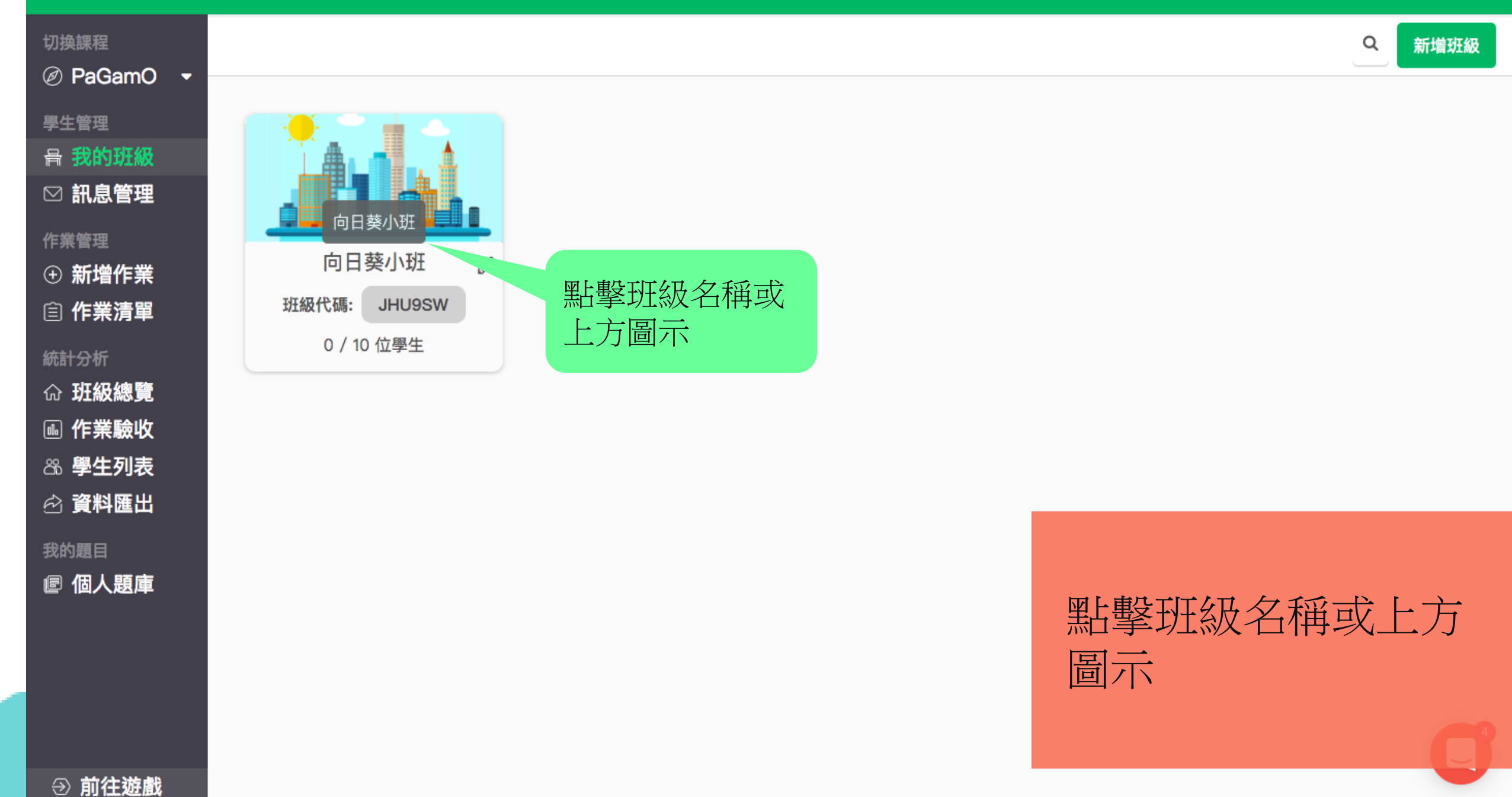

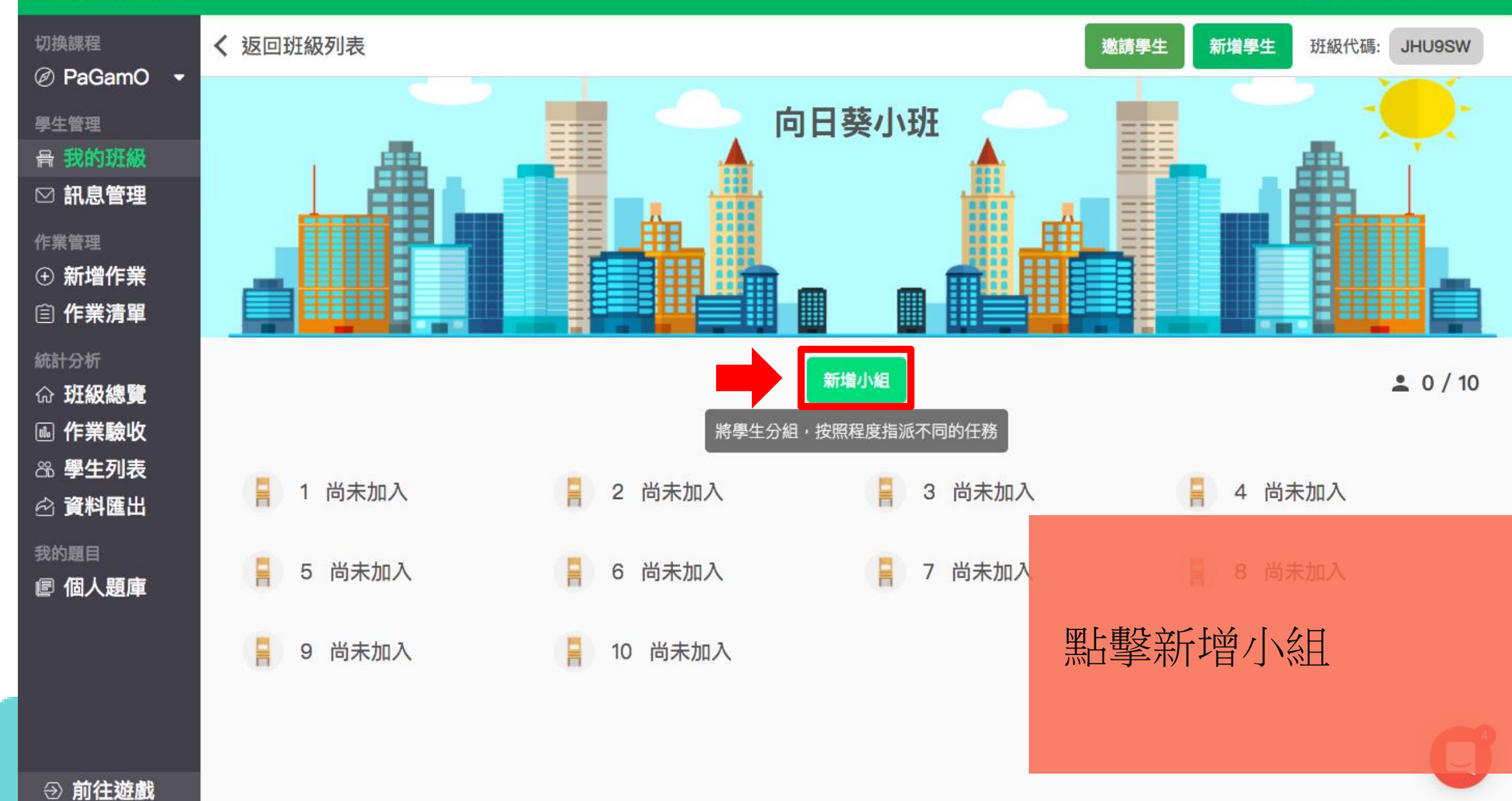

#### つ 繁體中文 新手教學 登出

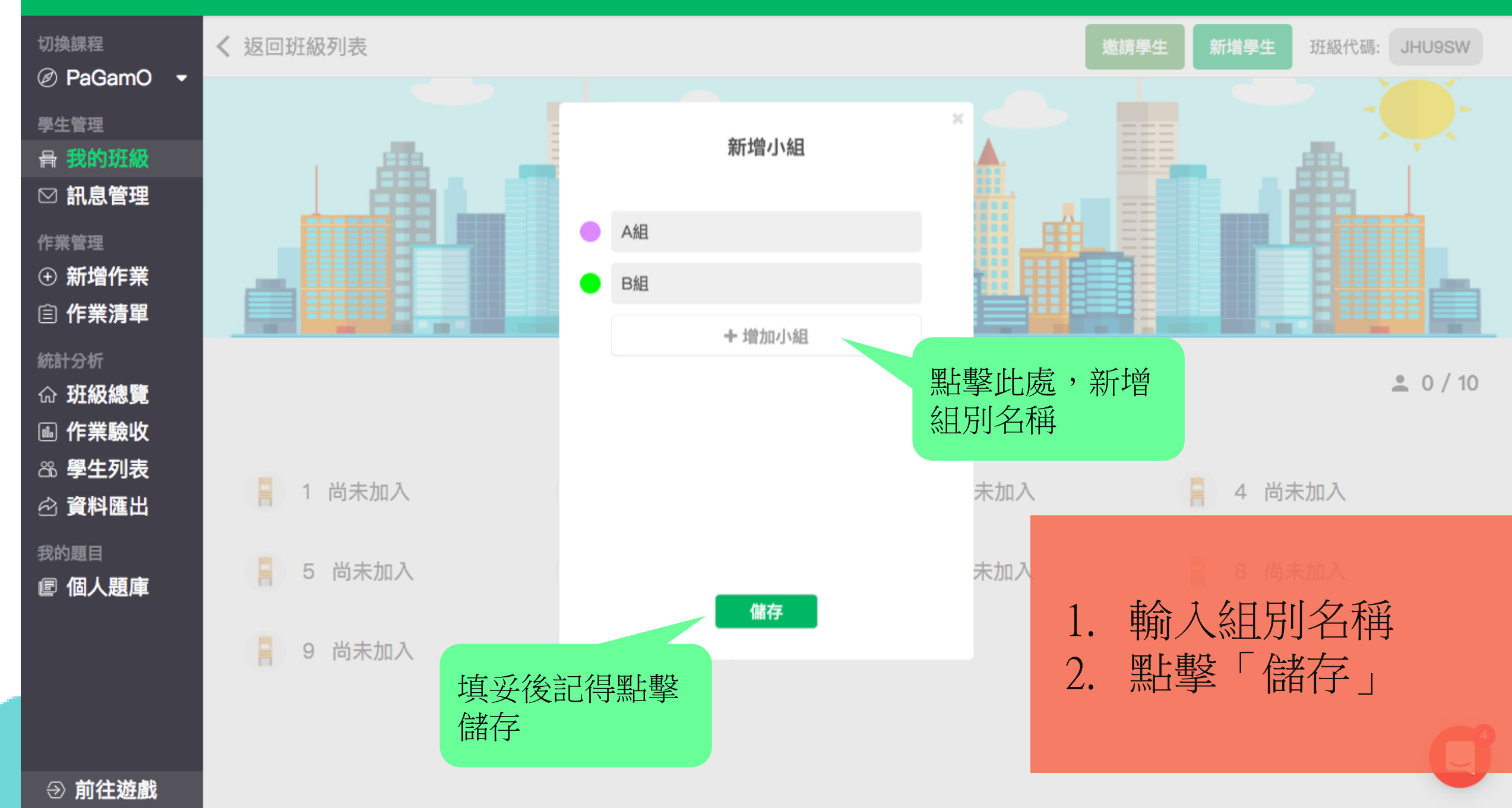

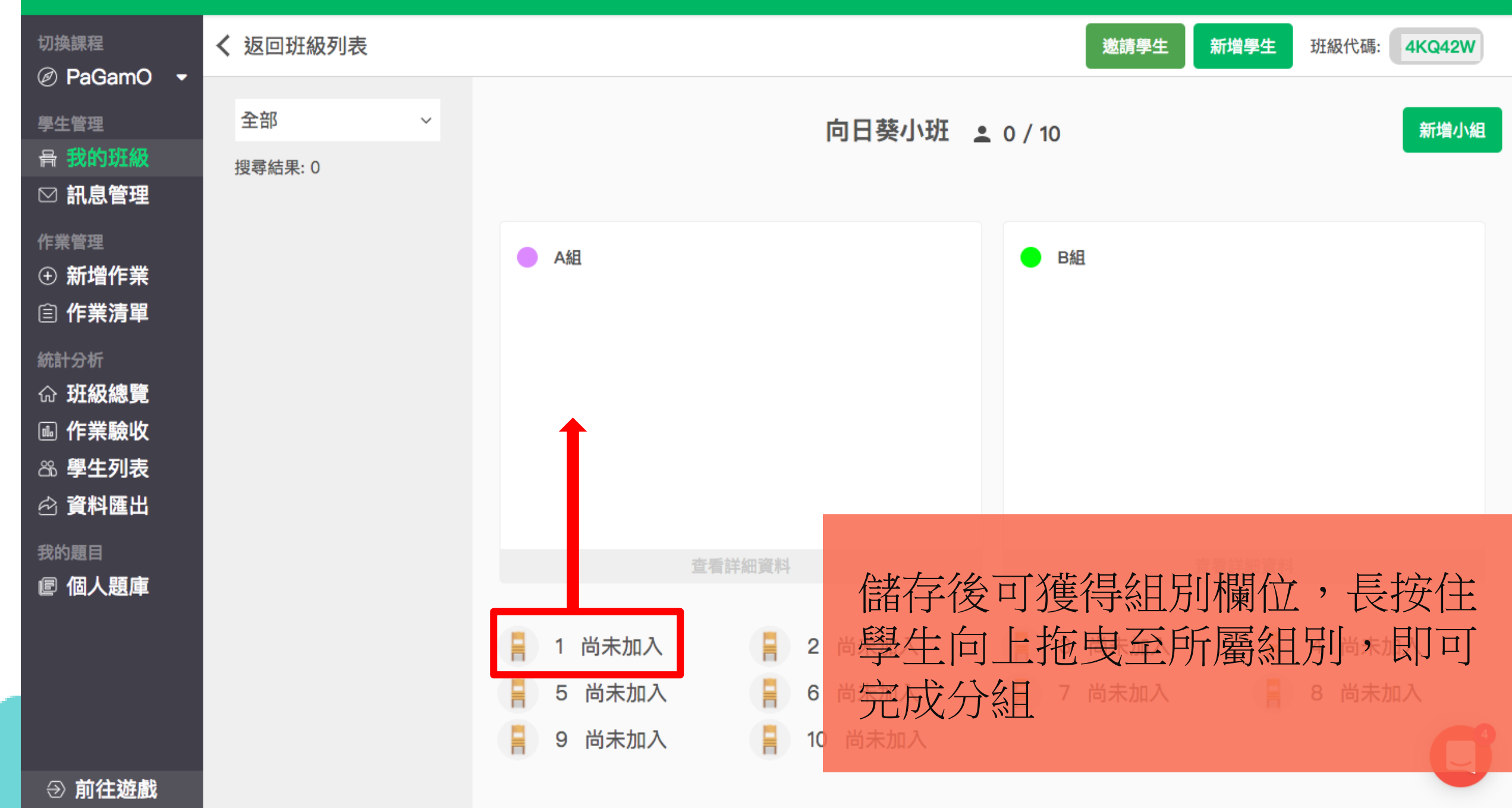

# 教師管理介面・

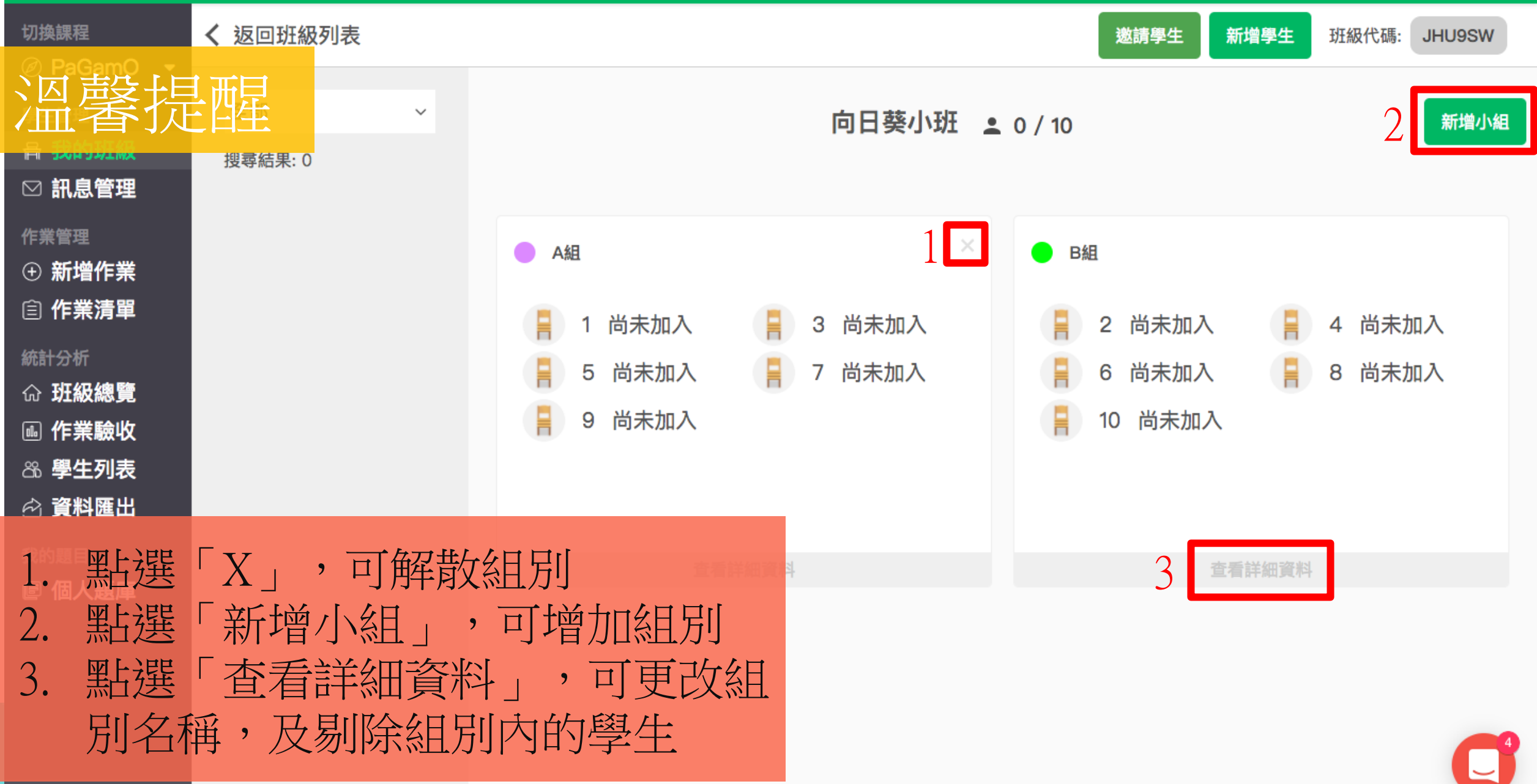

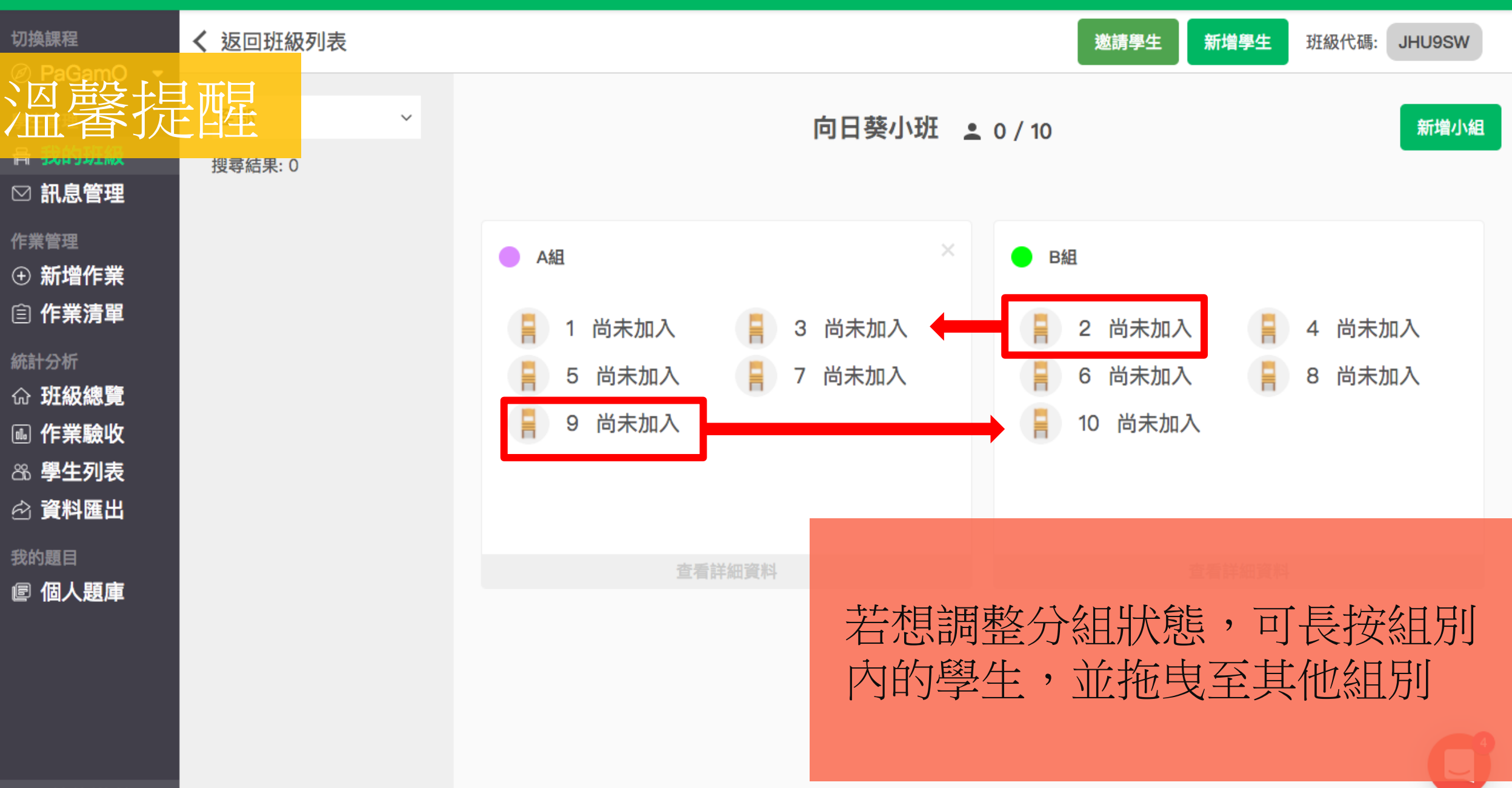

→ 前往遊戲

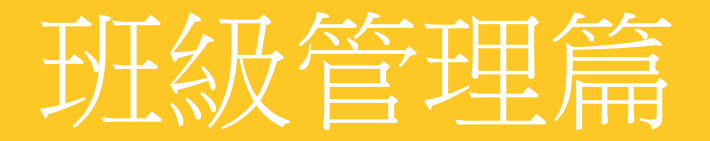

# 邀請學生加入班級

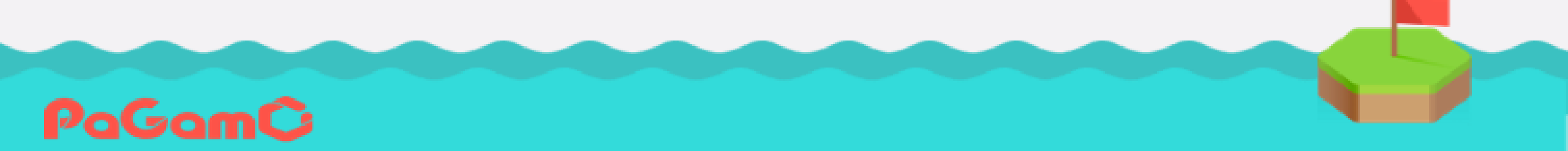

つ 繁體中文 新手教學 登出

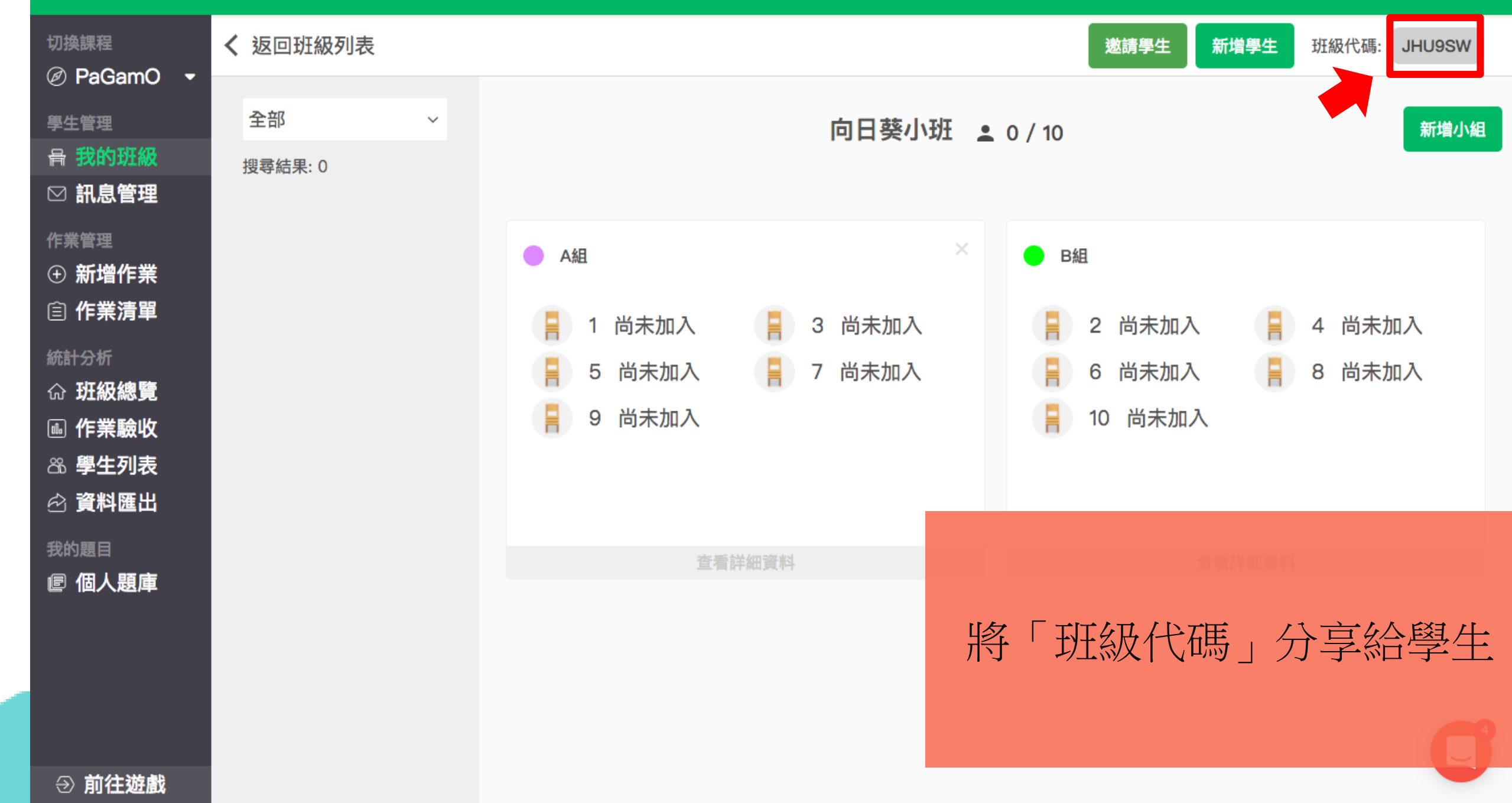

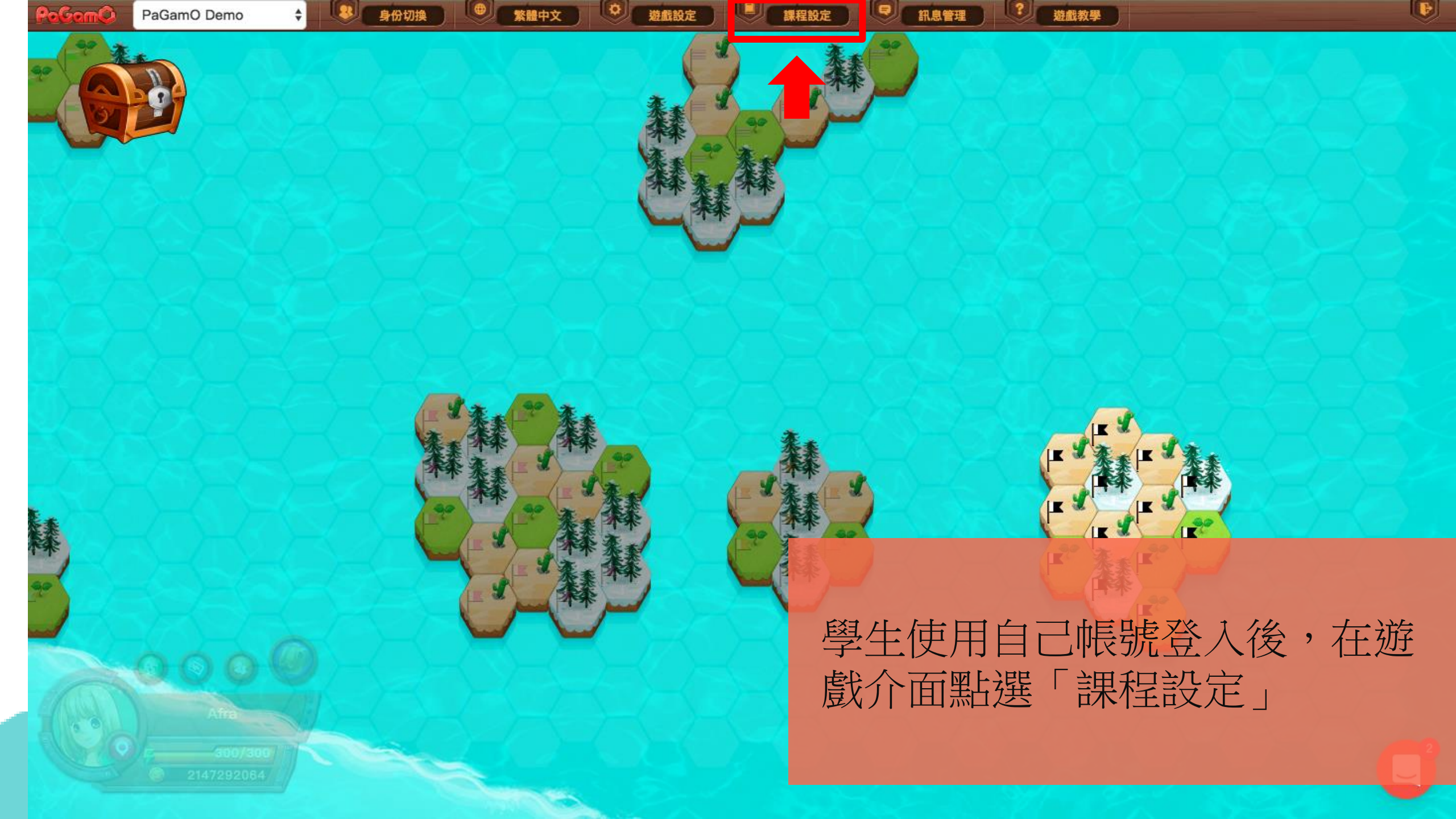

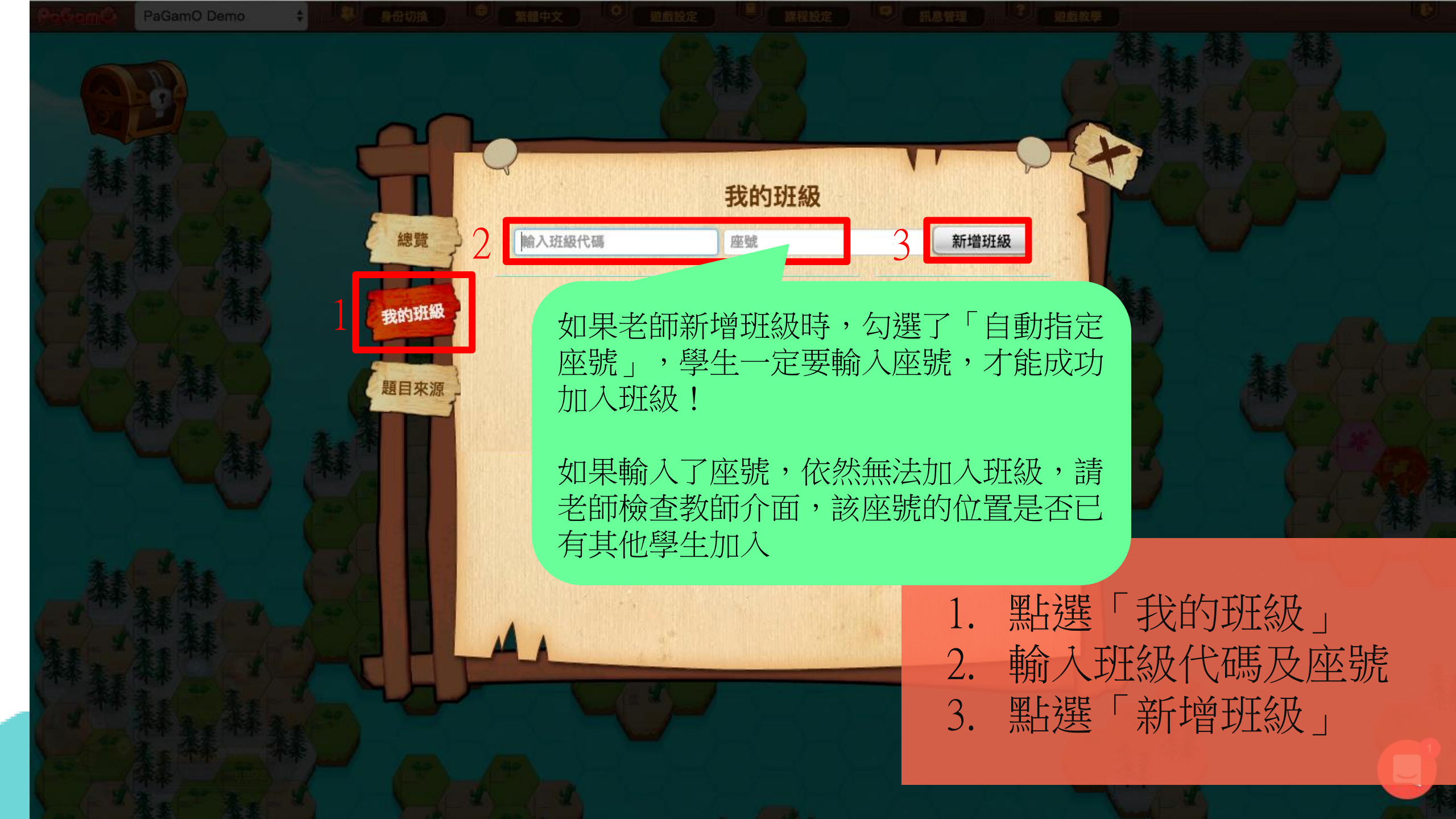

PaGamo Demo 💠 😽 Bhowing 🔍 Shart 😌 Shart 😌 Shart 😌 👘

輸入班級代碼

示範帳號 老師

發給你的任務!

總覽

我的班級

題目來源

我的班級

座號

加入成功後,班級會顯示於下方,

此時可以點擊視窗左上的「X」,

關閉視窗開始答題,或開始老師

新增班級

\_\_\_\_

成功進入班級囉!

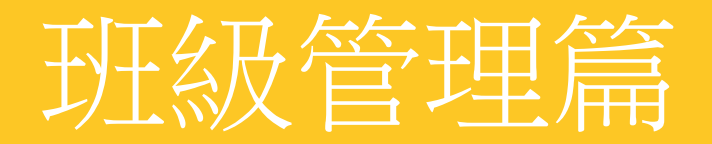

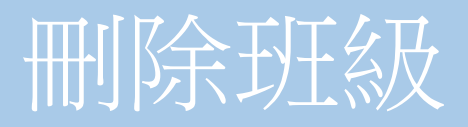

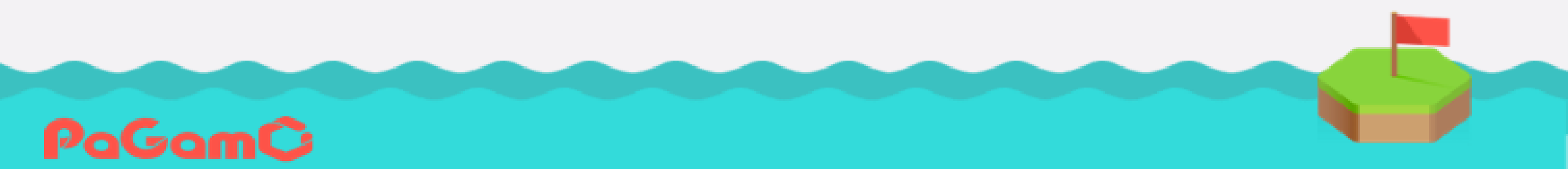

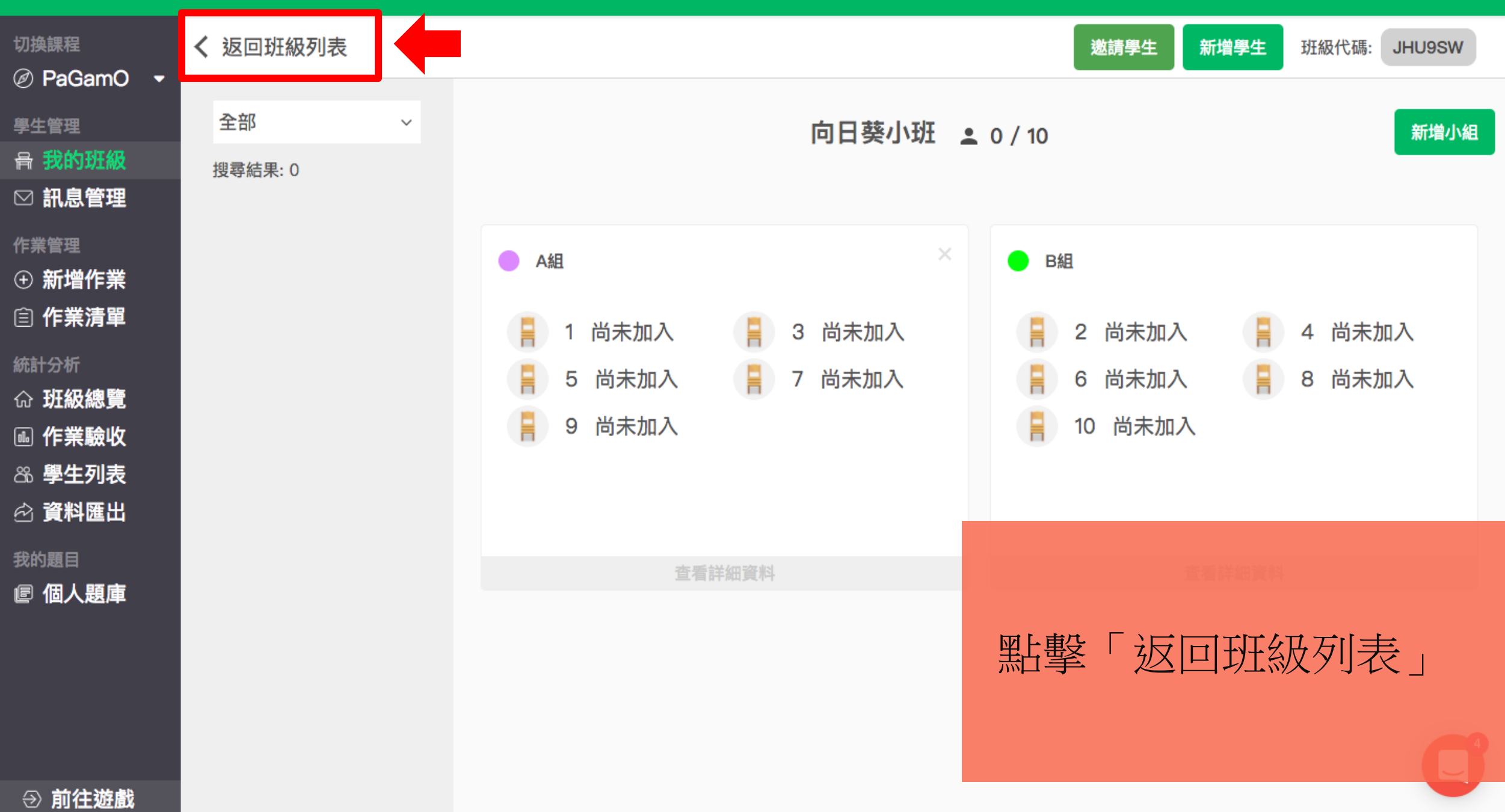

#### り 繁體中文 新手教學 登出

Q 新增班級

#### 切換課程

PaGamO •

學生管理

骨 我的班級

☑ 訊息管理

#### 作業管理

① 新增作業

② 作業清單

#### 統計分析

☆ 班級總覽
● 作業驗收
○ 學生列表
◇ 資料匯出

我的題目

■ 個人題庫

# 點選班級右上角的「垃圾桶」, 就可成功刪除班級囉!

⑦ 前往遊戲

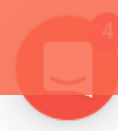

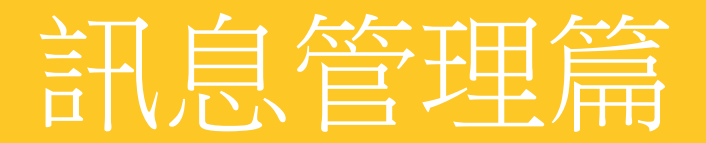

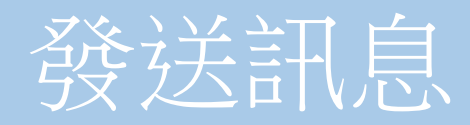

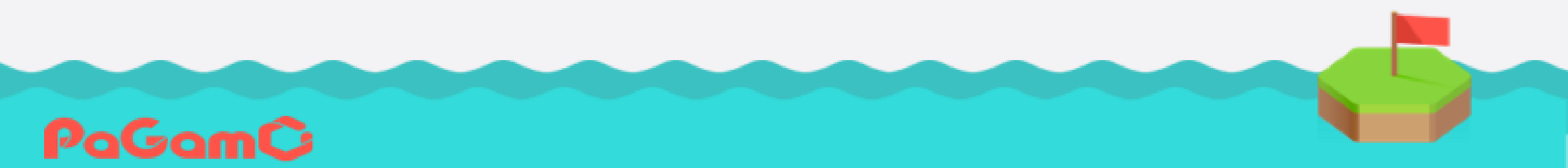

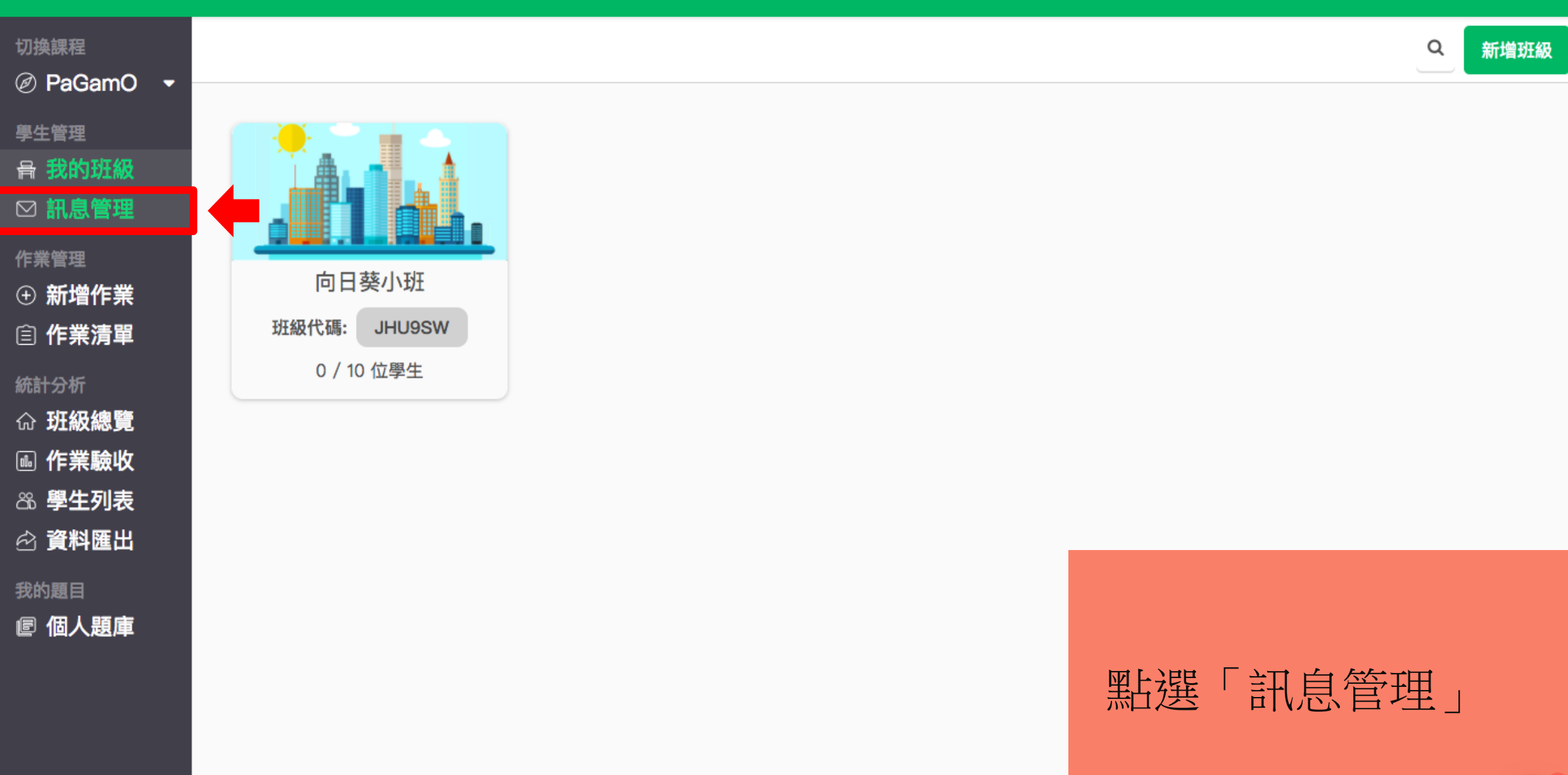

⑦ 前往遊戲

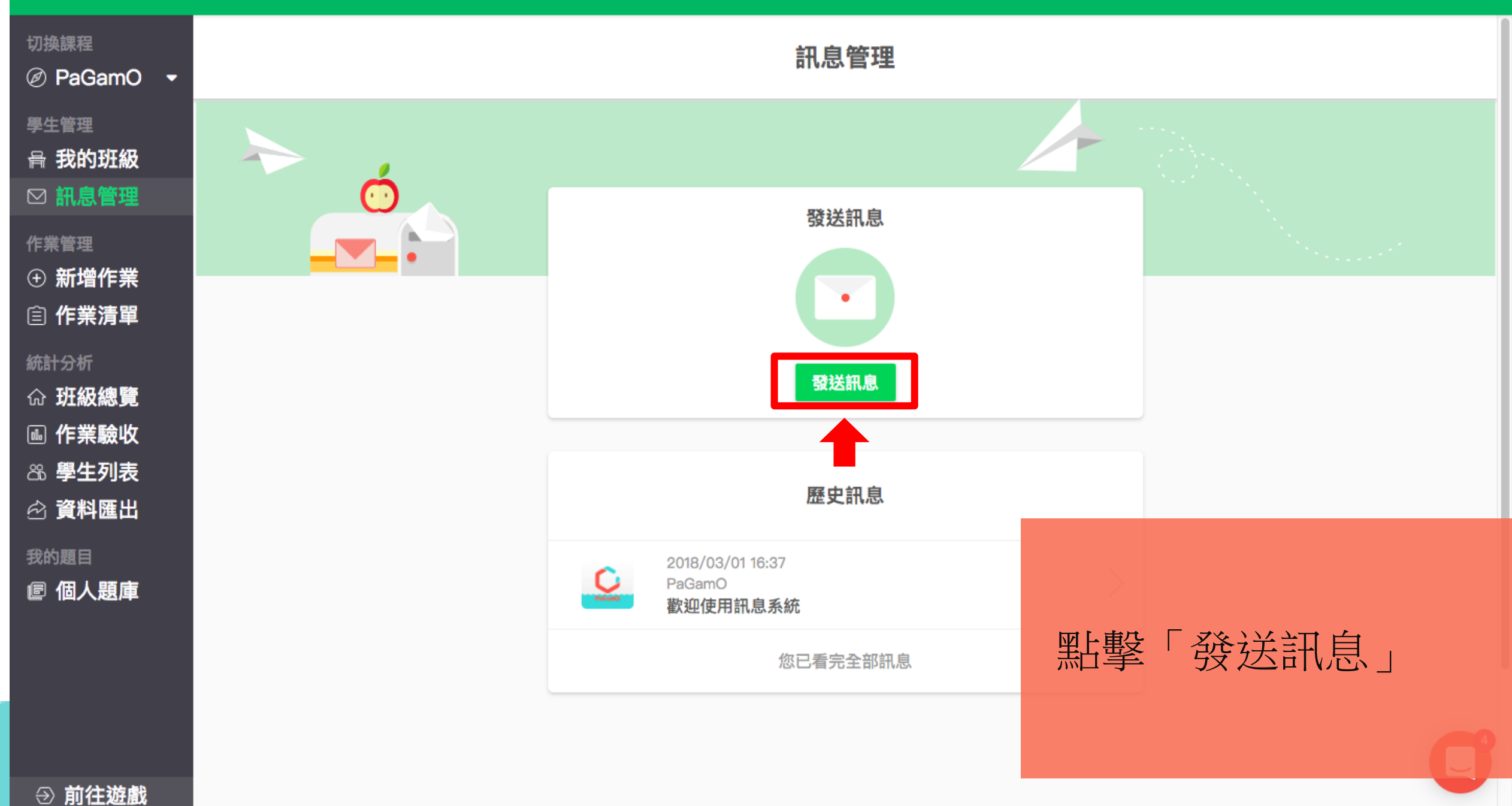

#### 5 繁體中文 新手教學 登出

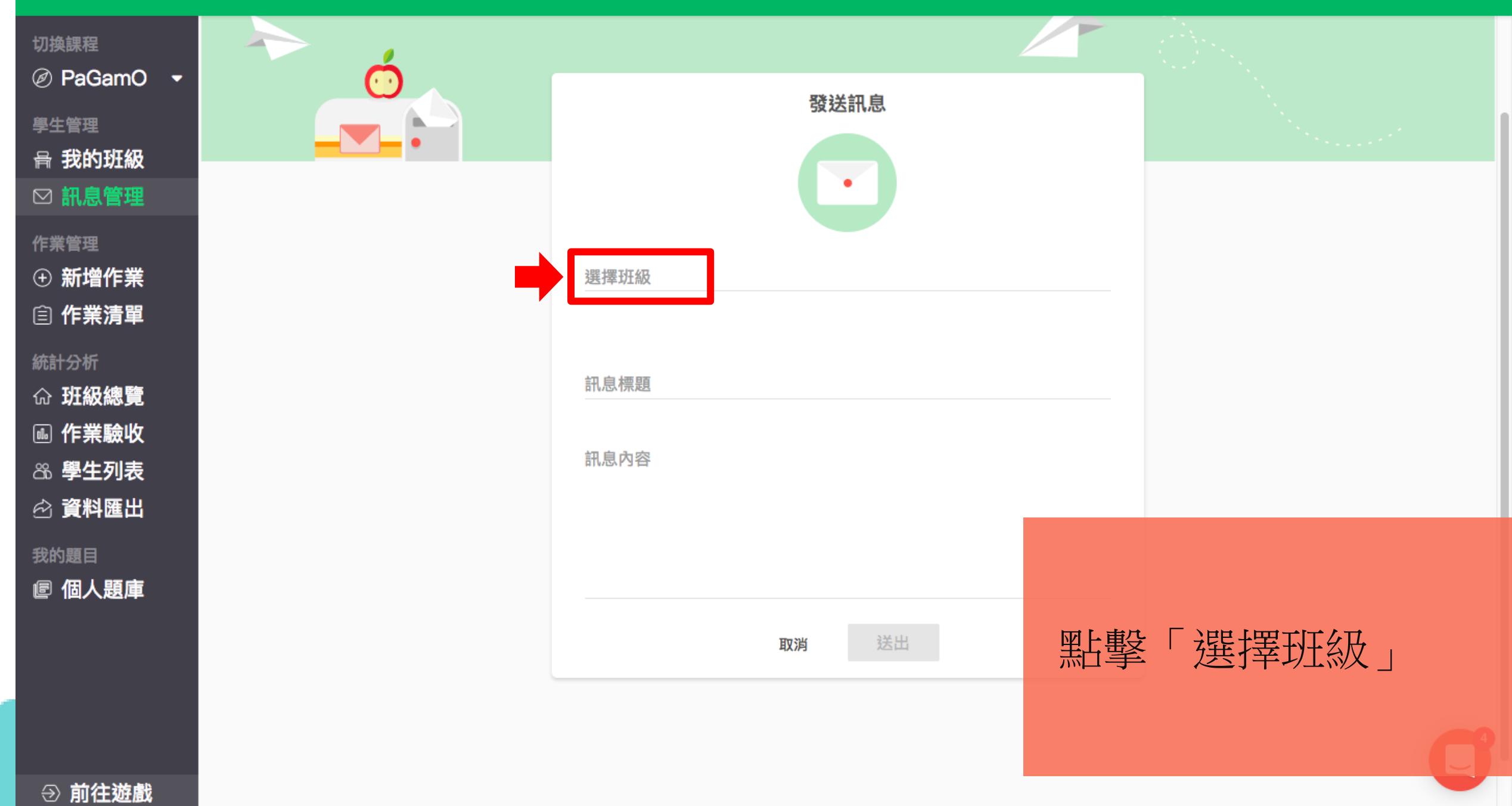

#### **ち 繁體中文**新手教學 登出

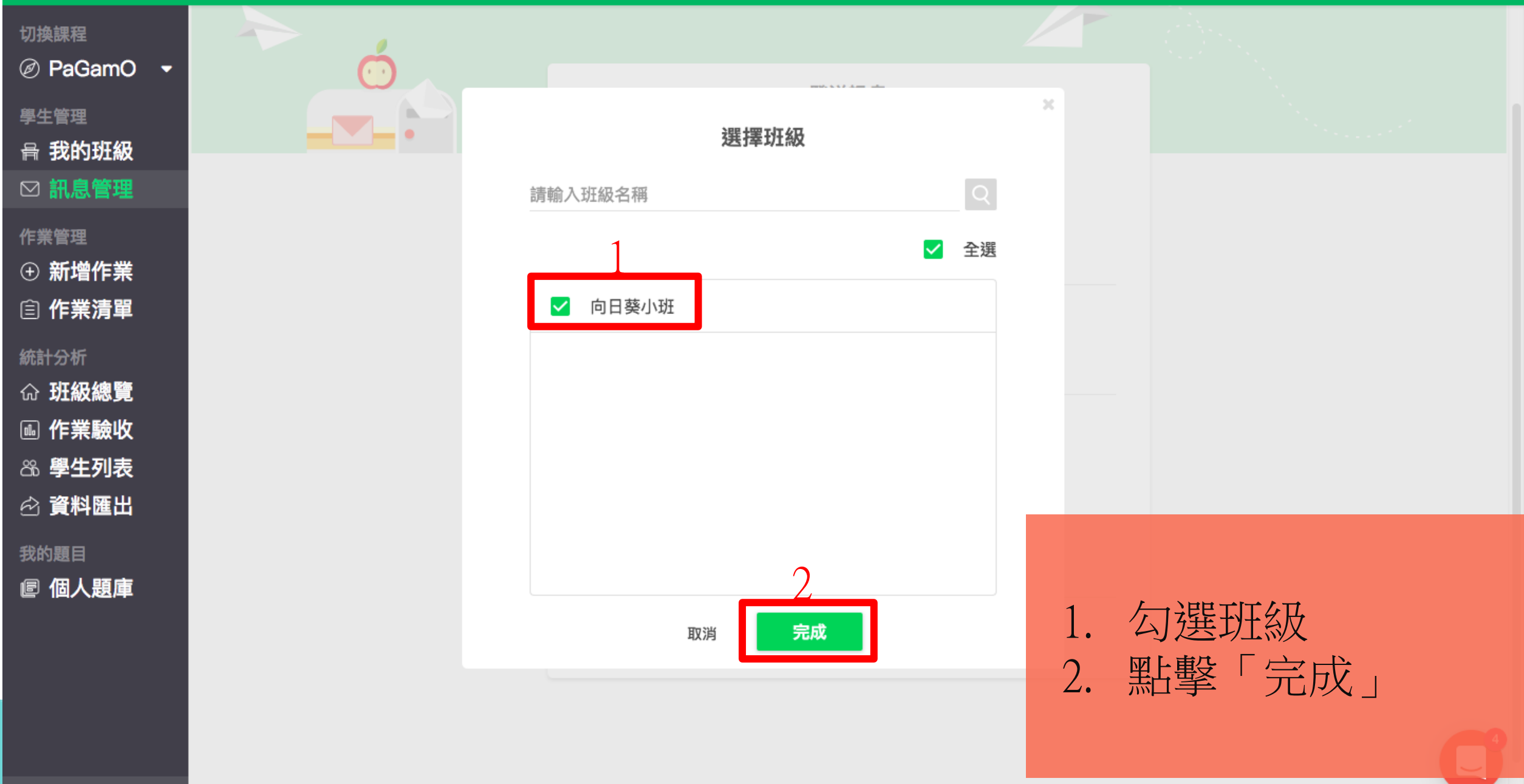

→ 前往遊戲

#### 5 繁體中文 新手教學 登出

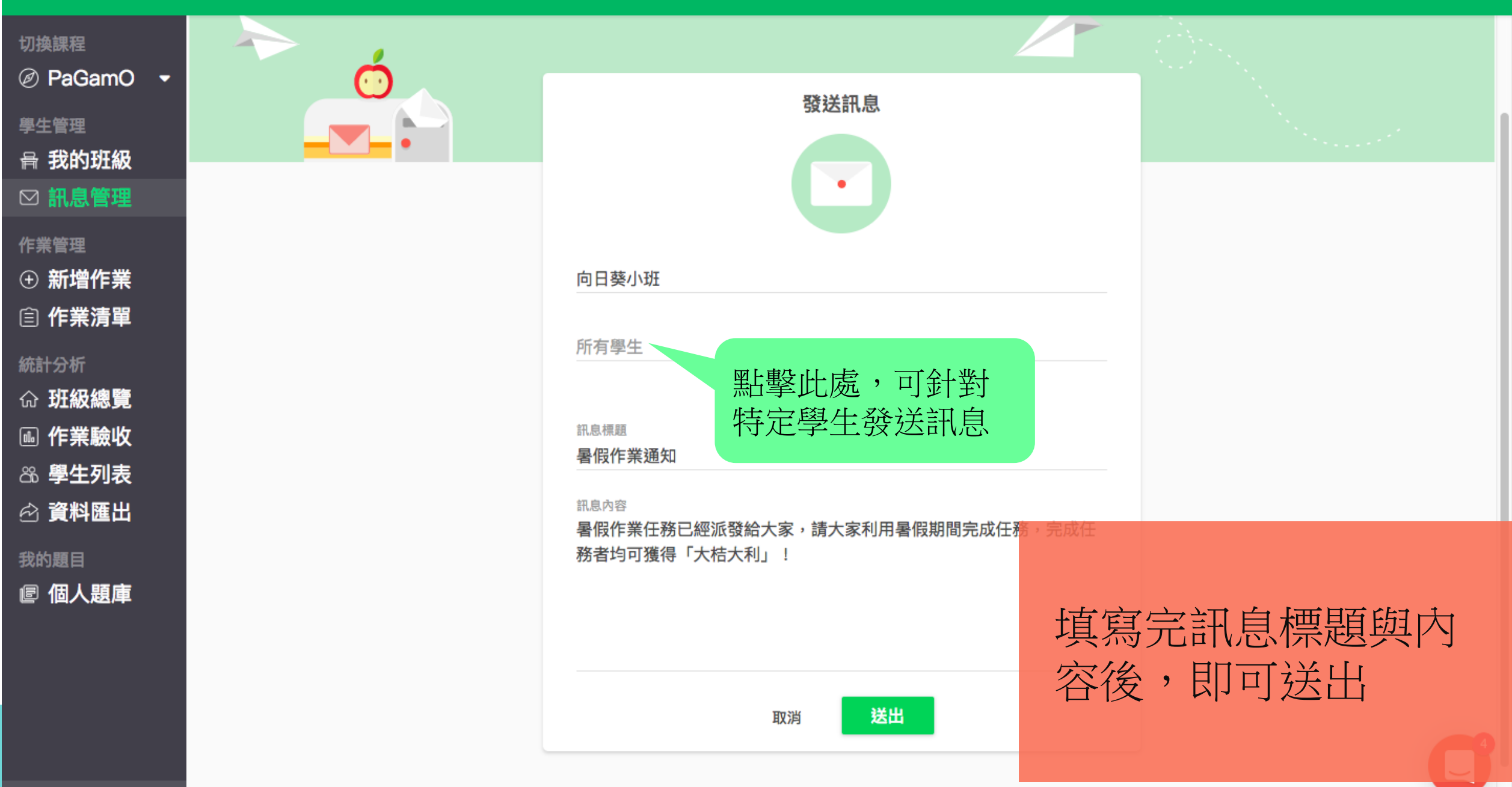

⑦ 前往遊戲

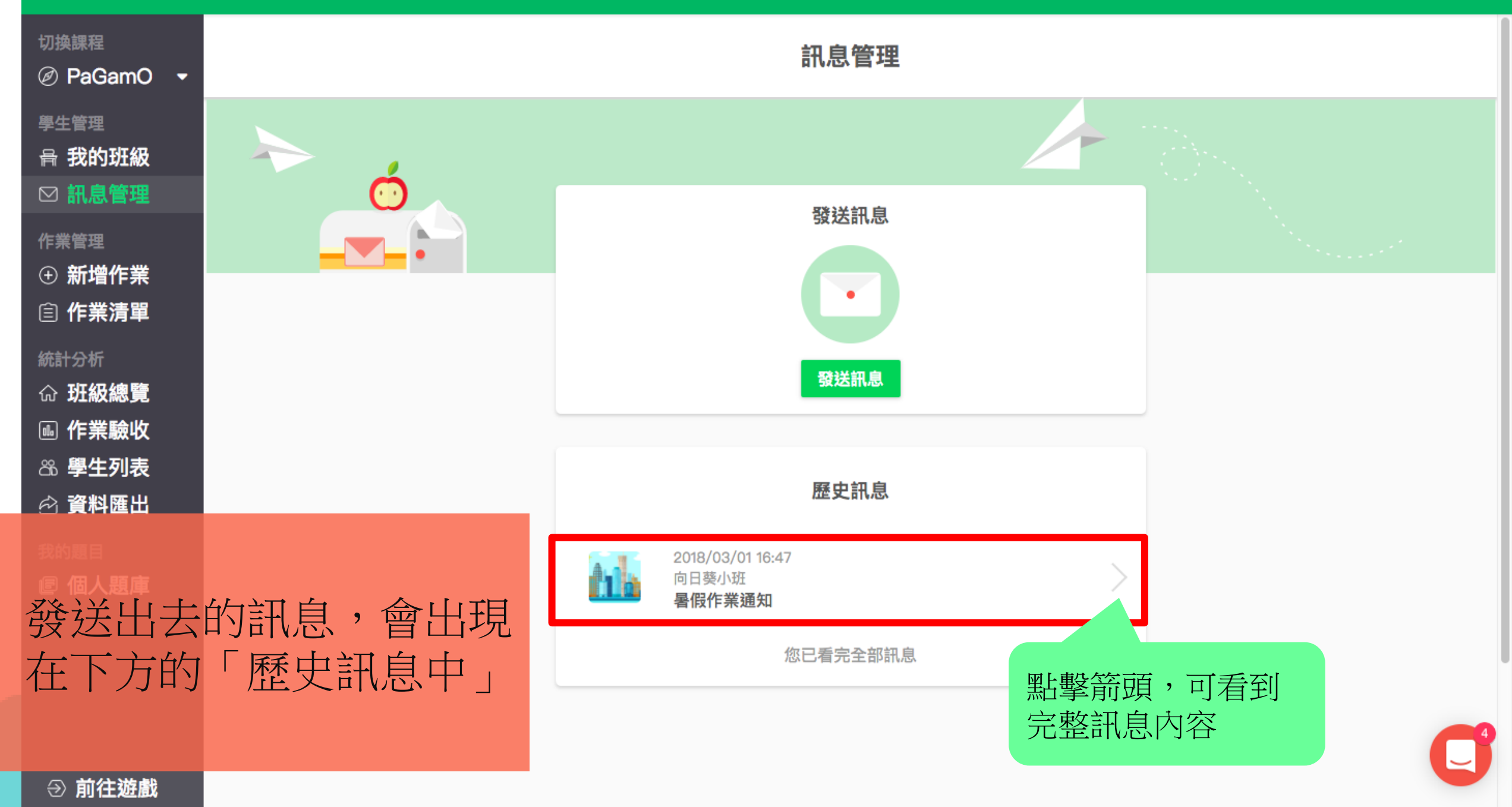

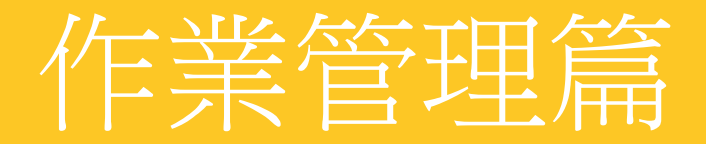

# 新增與指派作業

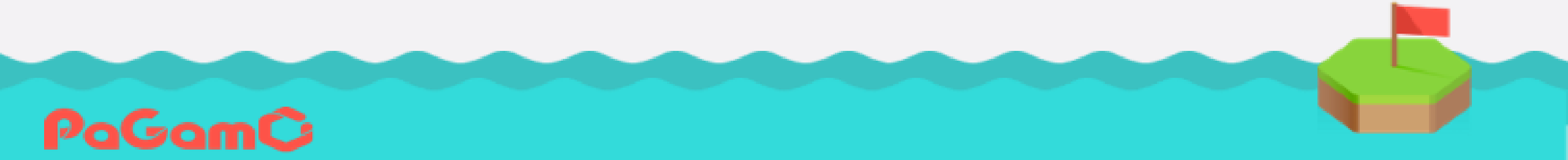

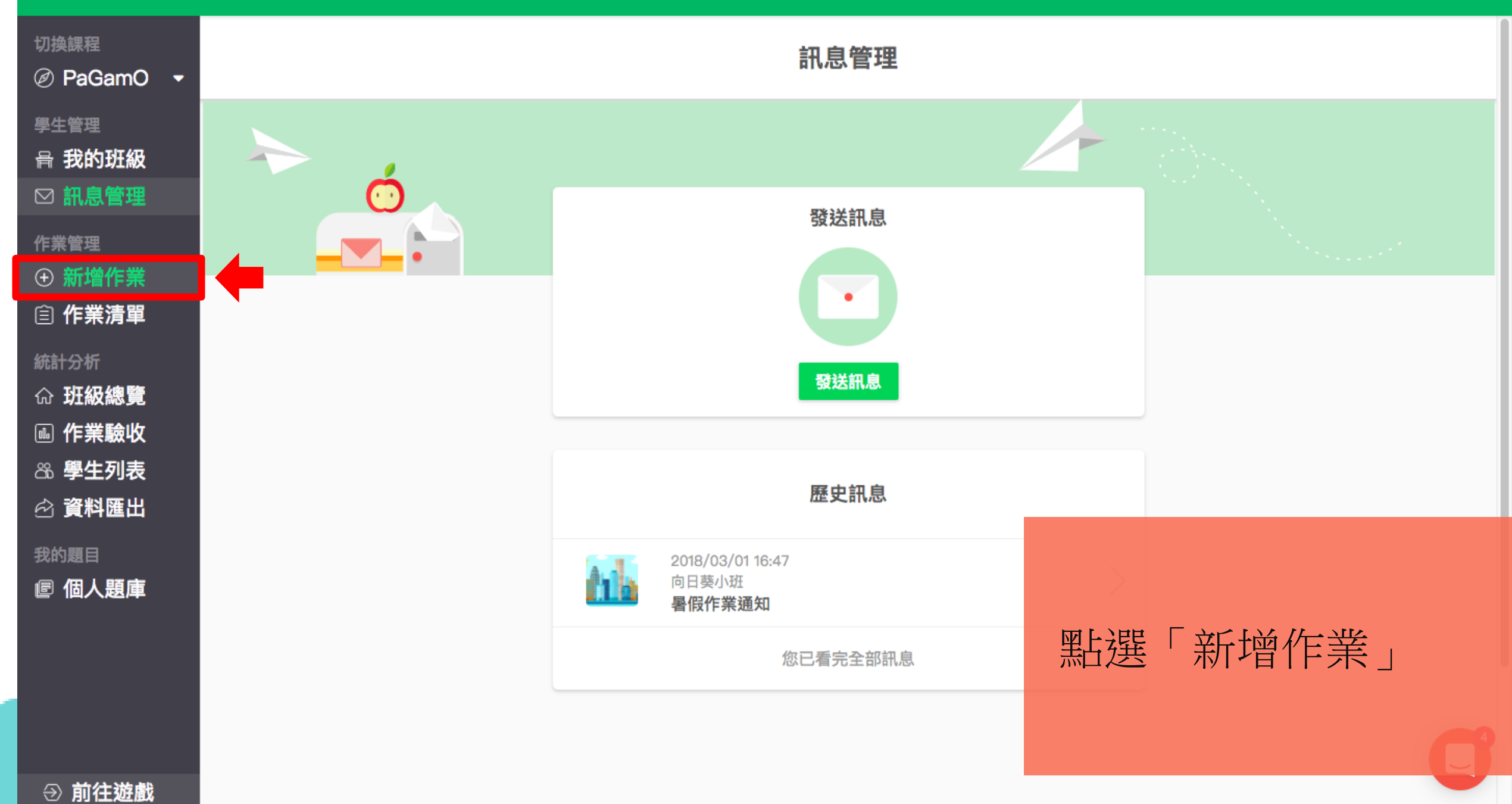
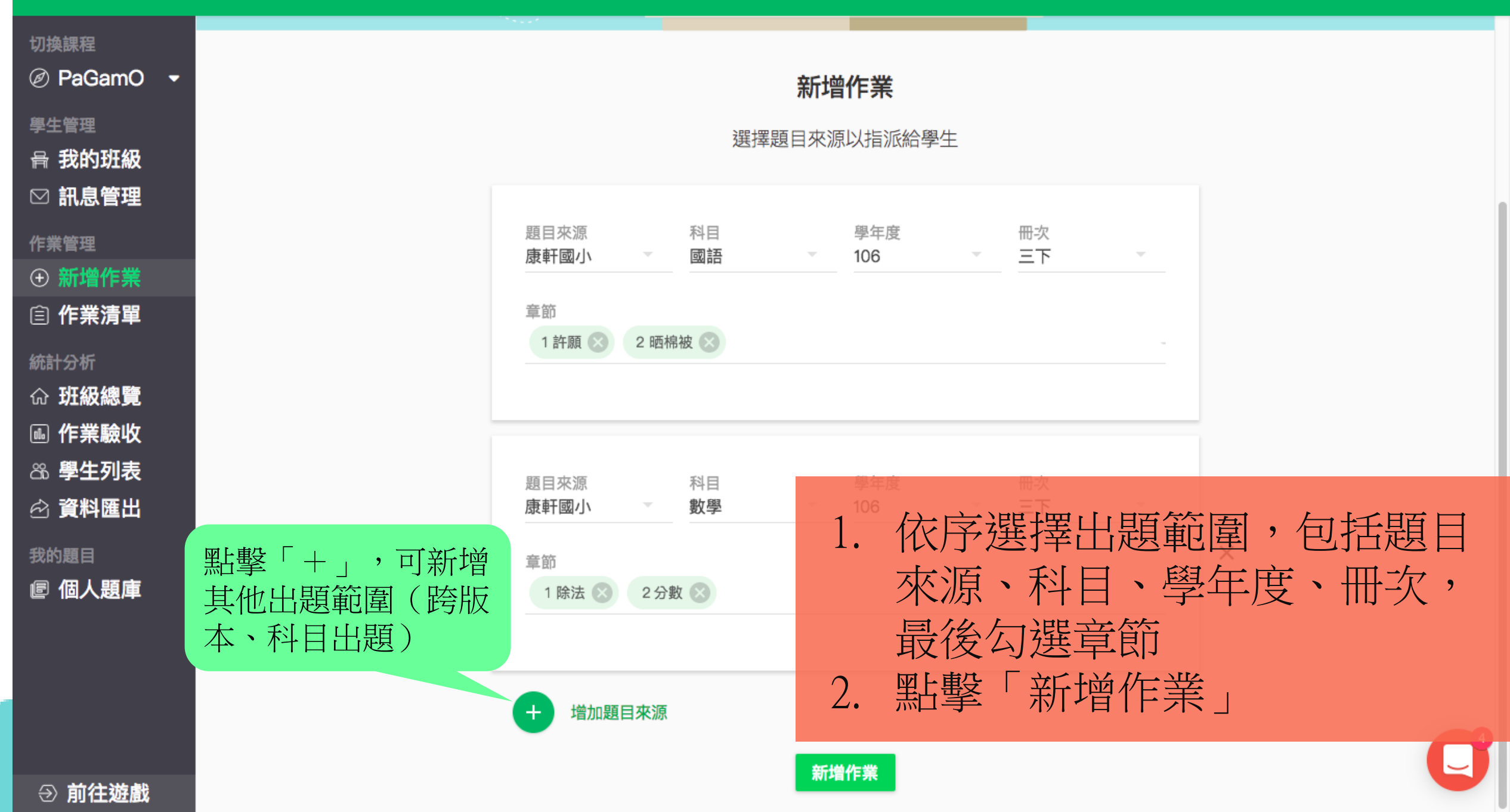

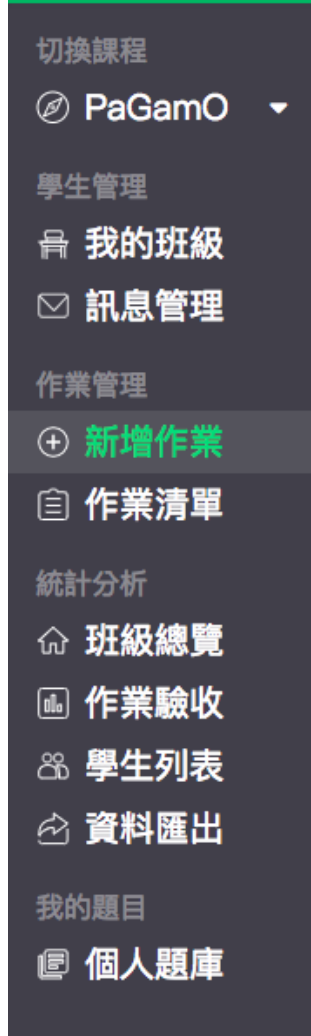

新增作業

選擇題目來源以指派給學生

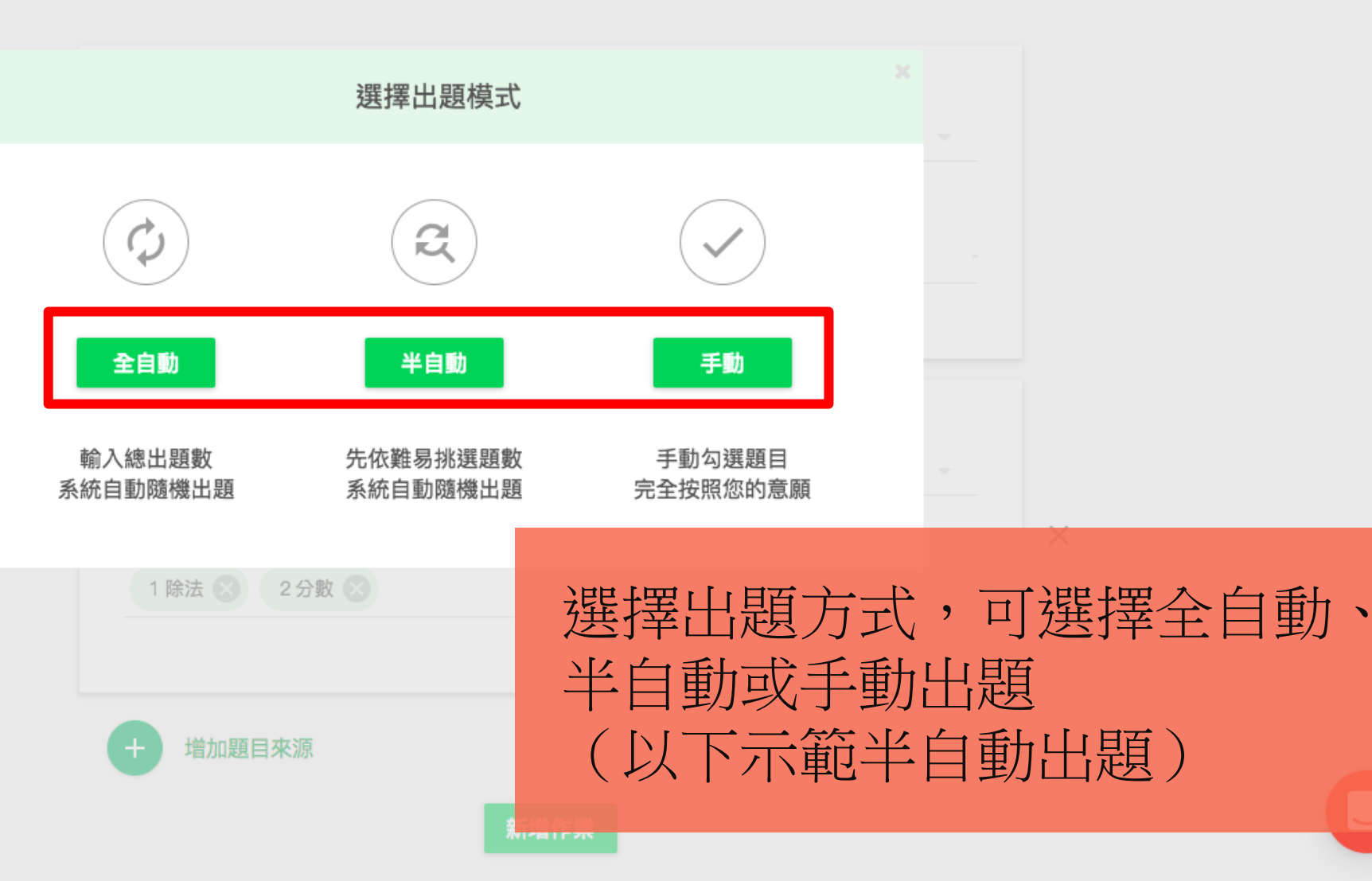

⑦ 前往遊戲

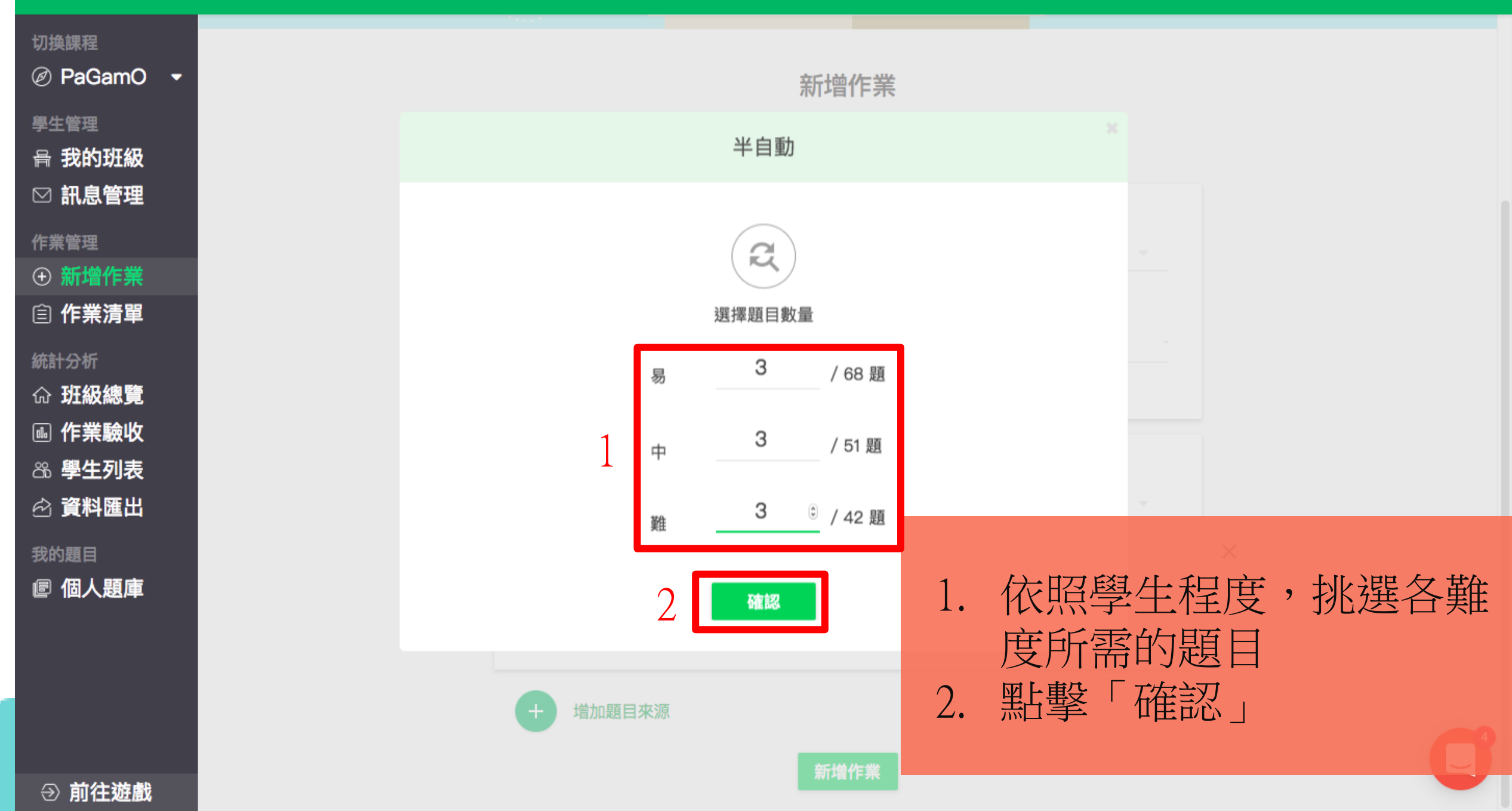

# 教師管理介面・

| 切换課程           |    | 1 題目預覽 ————                     | — 2 任務設定 ———                                          | 3 指派學生                                            |                                               | 上一步        | 下一步        |  |
|----------------|----|---------------------------------|-------------------------------------------------------|---------------------------------------------------|-----------------------------------------------|------------|------------|--|
| 學生管理<br>骨 我的班級 |    | 題目                              | 目來源                                                   | 已選取題目: 9                                          |                                               |            |            |  |
| ☑ 訊息管理         | 點此 | 可挑選其他為                          | 未被                                                    |                                                   |                                               |            | 辺換統計圖<br>表 |  |
|                | 選取 | 的題目                             |                                                       |                                                   |                                               |            |            |  |
|                |    |                                 |                                                       | 題目預覽                                              |                                               | ② 出題方式 随機  | 順序         |  |
| E TF未消半        | -  |                                 |                                                       |                                                   |                                               |            |            |  |
| 統計分析           |    | 「虍+文」是什麼字                       | ?                                                     |                                                   |                                               |            | × 💼        |  |
| 命 <b>班級總覽</b>  |    | 圖中鋪色部分,最短的                      | 的緞帶是哪一條?                                              |                                                   |                                               |            | ~ 💼        |  |
| ⊪ 作業驗收         |    |                                 |                                                       |                                                   |                                               |            |            |  |
| 高學生列表          |    | 下列哪一個詞語都讀到                      | 第二聲?                                                  |                                                   |                                               |            | × 🔟        |  |
|                |    | 弟弟有413顆彈珠,平                     | 平分給4個小朋友,每人最                                          | <b>漫多分到幾顆彈珠?</b>                                  |                                               |            |            |  |
| 我的題目           |    | 一包餅乾有95片,平                      | 分給8個小朋友,每個小                                           | 朋友分到的餅乾一樣多,還會剩幾片餅乾?                               |                                               |            |            |  |
|                |    | 「整頓、收拾」是哪-                      | 一個詞語的意思?                                              |                                                   | 系統會                                           | 統會依照您給的條件挑 |            |  |
|                |    | 「口口好幾個月都是                       | R幾個月都是大晴天,口口今天中午,終於開始下雨,舒緩了大地的旱象。」空格中位上月月日日であ。子百言(人)。 |                                                   |                                               |            | 機出題        |  |
|                |    | 下列哪一個詞語的字詞                      | 義和其他的不同?                                              |                                                   |                                               |            |            |  |
| ⇒ 前往遊戲         |    | 『 ## ## nic ++ ## #h +n +n +b + | ᆊᅎᄲᄷᅶᅆᄮ                                               | , ┍╸┯╴╓┑╘┟╴╘┟╴╶┿┑┟┾╺┶╺╫╾┶┾१╈╕╻╖╖╴╫ <mark>╴</mark> | - <b>T</b> <sup>+</sup> <b>T</b> <sup>+</sup> |            |            |  |

| 教師管理介面 -                                                  |                                          | PaGam©                            | つ 登出 繁體中文 新手教學         |
|-----------------------------------------------------------|------------------------------------------|-----------------------------------|------------------------|
| 切換課程<br>② PaGamO Demc <del>~</del>                        | <ol> <li>題目預覽</li> <li>任務設定</li> </ol>   | <b>3</b> 指派學生                     | 上一步 <b>下一步</b>         |
| 學生管理<br>路 我的班級                                            | 題目來源                                     | 已選取題目:9                           | 切換統計圖表                 |
| 作業管理       (+) 新增作業                                       |                                          |                                   |                        |
| ☐ 作業清單                                                    |                                          | 題目預覽                              | ④ 出題方式      随機      順序 |
| 統計分析                                                      | 下列哪一個選項的字都有「回」音?<br>哥哥買電腦,先付了「一萬」元的訂金,用阿 | 可拉伯數字表示是哪一個選項?                    | 點擊垃圾桶, 章<br>可剔除題目 。    |
| <ul><li>□ ● ● ● ● ● ● ● ● ● ● ● ● ● ● ● ● ● ● ●</li></ul> | 哥《哥《買》電影腦》,先了付家                          | 了整「一~萬分」元》的整訂2<br>来2一~明》一~個《罪』項19 |                        |
| 我的題目<br>圖個人題庫                                             | A 10<br>B 100<br>C 1000<br>D 10000       | ★ ἐ·小· 足· 州·Υ·                    | 點選題目,即可預覽<br>題目全貌      |
| → 前往遊戲                                                    |                                          |                                   |                        |

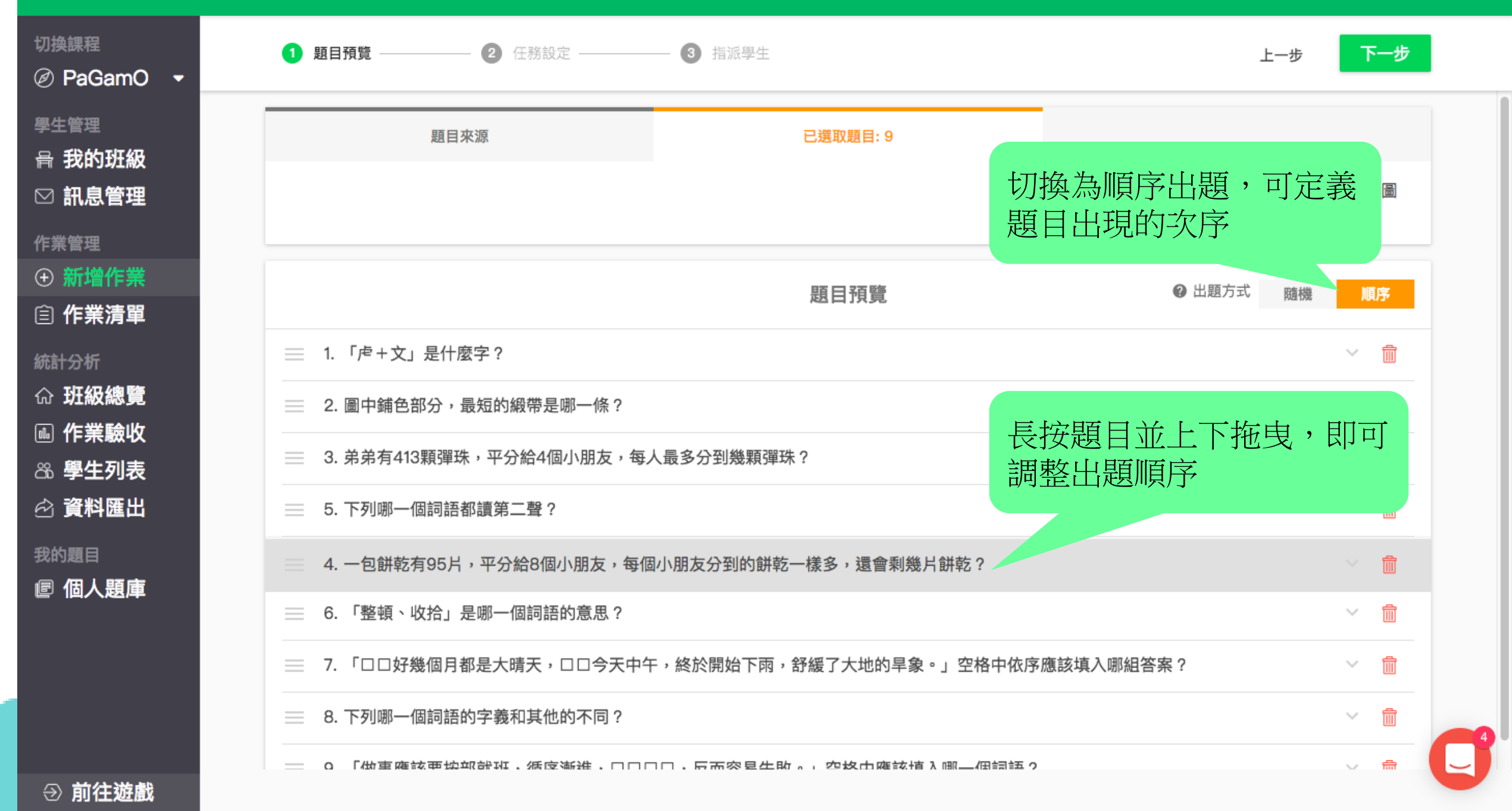

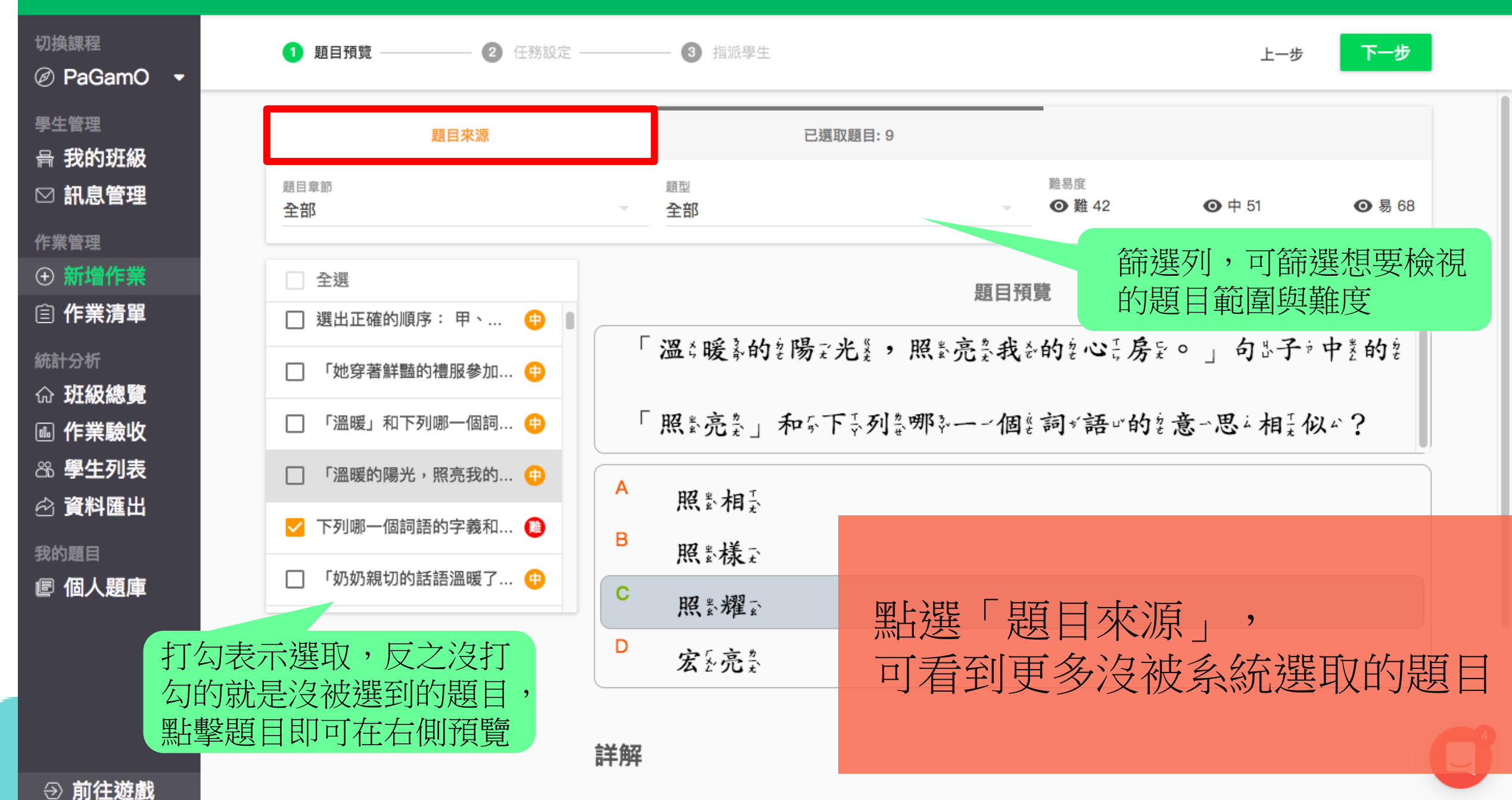

# 教師管理介面・

 $\nabla$ 

ſ

| 刀换課程<br>刻 PaGamO →         | 1 題目預覽                           | - <b>2</b> fi | 王務設定 —   |    | — 3 指派學生            |                        |                |               | 上一步      | 下一步    | ]  |
|----------------------------|----------------------------------|---------------|----------|----|---------------------|------------------------|----------------|---------------|----------|--------|----|
| ▶生管理<br>帚 <b>我的班級</b>      | 題                                | 目來源           |          |    |                     | 已選取題目: 9               |                | -             |          |        |    |
|                            | 題目章節<br><b>全部</b>                |               |          | Ŧ  | <sup>題型</sup><br>全部 |                        | Ŧ              | 難易度<br>④ 難 42 | ④ 中 51   | ● 易 68 |    |
| F素管理<br>•) 新增作業<br>•) 作業清單 | ☐ 全選 ☐ 選出正確的順度:                  | ⊞ 、           |          |    |                     |                        | 題目預            | 跨見            |          |        |    |
| ☆ <b>村 纪 编 </b> 臻          | □ 送山正唯的順序・                       | 服參加           | •        | Г  | 溫、暖氣的               | \$"陽ī光 <sup>8</sup> ,則 | <b>熙素亮柔我</b> 答 | 的記心;房         | この」 句忠子; | 中类的装   |    |
| ₩ <b>近</b> 級認見             | □ 「溫暖」和下列嘲                       | 3一個詞          | •        | Г  | 照紫亮之」               | 和今下於列發                 | 那乳一一個紧         | 詞ッ語□⁰的        | \$意→思↓相↓ | 以∽?    |    |
| 88 學生列表<br>② 資料匯出          | □ 「溫暖的陽光,照 □ 「別暖の陽光,照 □ 「別哪一個詞語的 | (亮我的…)        | ф<br>(#) | A  | 照素相望                |                        |                |               |          |        |    |
| 战的题目<br>2 個人題庫             | □ 「奶奶親切的話語                       | 溫暖了…          | •        | С  | 照素樣主                |                        |                |               |          |        |    |
|                            |                                  |               |          | D  | 宏系完業                | 題目                     | 目挑選            | 完畢,           | 請點選      | 「下一    | 步」 |
|                            |                                  |               |          | 詳解 |                     |                        |                |               |          |        |    |
| ⑦ 前往遊戲                     |                                  |               |          |    |                     |                        |                |               |          |        |    |

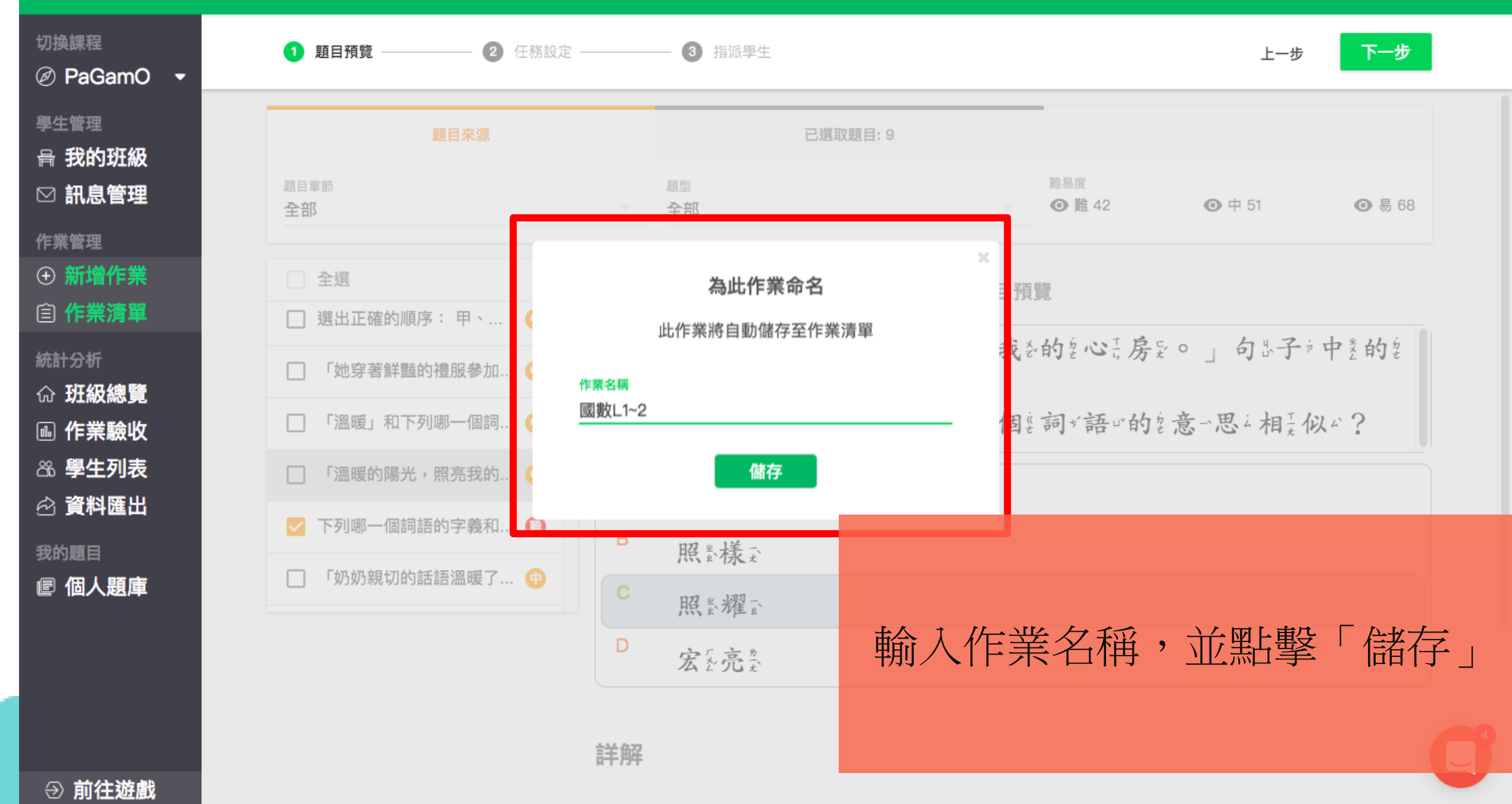

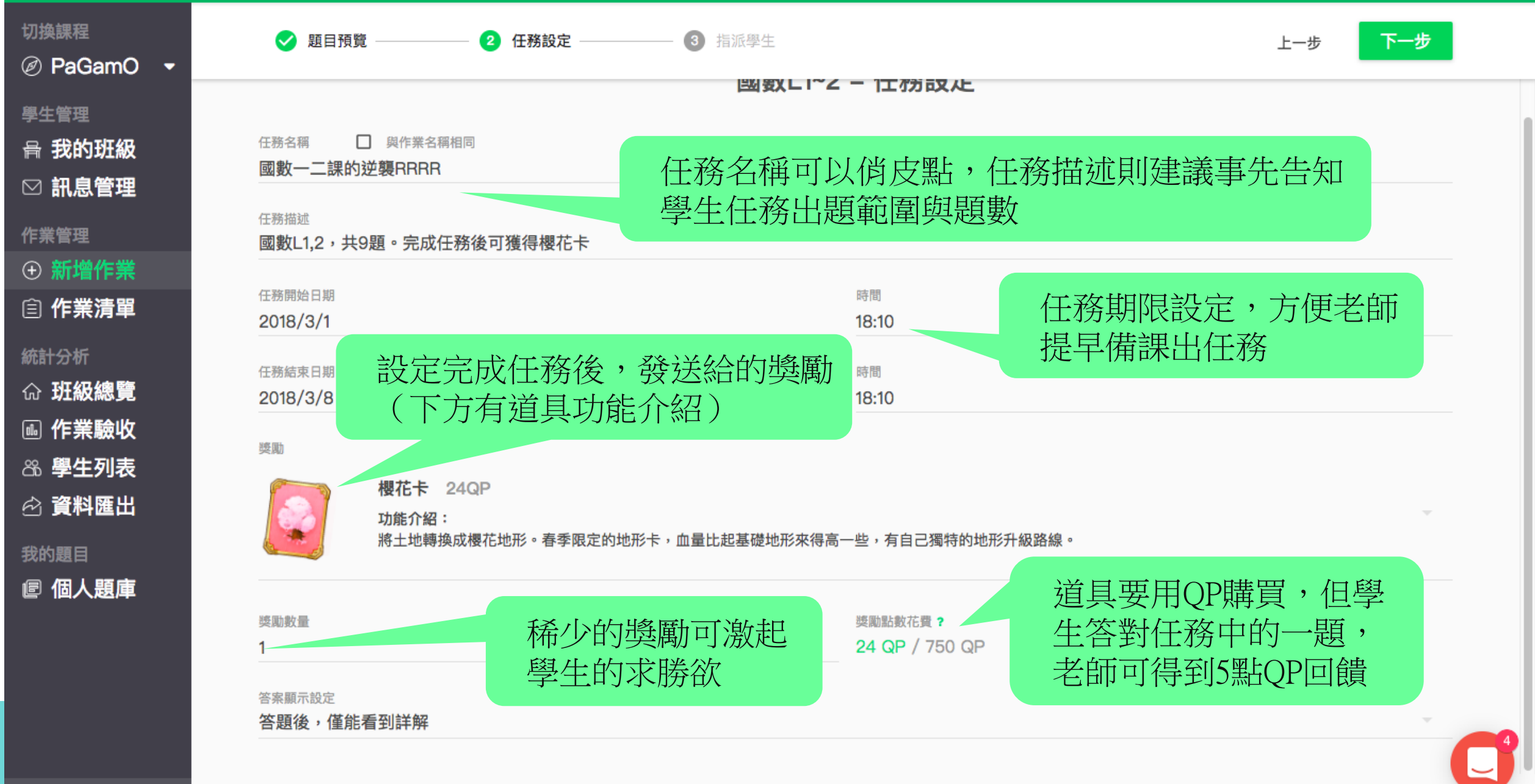

| 切換課程                                | ✓ 題目預覽 — 2 任務設定 — 3 指派學                         | 生                                             | 上一步              | 下一步 |
|-------------------------------------|-------------------------------------------------|-----------------------------------------------|------------------|-----|
| 學生管理<br>骨 我的班級<br>☑ 訊息管理            | 任務名稱 □ 與作業名稱相同<br>國數一二課的逆襲RRR                   | ₩UI~2 — 1工7分 δ 文 Λ L                          |                  |     |
| 作業管理                                | <sup>任務描述</sup><br>國數L1,2,共9題。完成任務後可獲得櫻花卡       |                                               |                  |     |
|                                     | 任務開始日期<br>2018/3/1                              | 時間<br>18:10                                   |                  |     |
| 統計分析<br>① 班級總覽<br>④ 作業驗收<br>28 學生列表 | 任務結束日期<br>2018/3/8<br>獎勵                        | 時間<br>18:10                                   |                  |     |
| 於 資料匯出     我的題目                     | 櫻花卡 24QP<br>功能介紹:<br>將土地轉換成櫻花地形。春季限定的地形卡,血量比起基礎 | <sup>她</sup> 形來得高一些,有自己獨特的地形 <mark>升級路</mark> | 總 o              |     |
| <b>廖 個人題庫</b>                       | 獎勵數量<br>1<br>答案顯示設定<br><b>答題後,僅能看到詳解</b>        | 獎勵點數花費 ?<br>24 QP / 750 QP                    | 真寫所有任務設<br>點擊下一步 | 定後, |
| → 前往遊戲                              |                                                 |                                               |                  | C   |

| 切换課程<br>❷ PaGamO ▼    | 🕑 題目預覽  | — ✔ 任務設定 —————— | - 3 指派學生 |                   | 上一步 下一步        |
|-----------------------|---------|-----------------|----------|-------------------|----------------|
| 學生管理<br>骨 我的班級        |         |                 | 指派學      | 學生                |                |
| □ 訊息管理                |         |                 | 選擇欲指派任務  | 的班級或小組            |                |
| 作業管理<br>① 新增作業        | □ 向日葵小斑 |                 |          |                   |                |
| 自 作業清單                | ✓ A組    |                 |          | □ B組              |                |
| 統計分析<br>命 <b>班級總覽</b> |         |                 |          |                   |                |
|                       |         |                 |          |                   |                |
| ○ 學生列表 ○ 資料匯出         |         |                 |          |                   |                |
| 我的題目                  |         |                 |          |                   |                |
| € 個人題庫                |         |                 |          | 勾選欲指派的班級<br>點擊下一步 | <b>达</b> 或組別後, |
| ⑦ 前往遊戲                |         |                 |          |                   |                |

| 切换課程<br>⊘ PaGamO <del>▼</del>                               | 作業清單                      |  |
|-------------------------------------------------------------|---------------------------|--|
| 學生管理<br>音 我的班級                                              | 搜尋作業                      |  |
| ☑ 訊息管理                                                      | <b>國數L1~2</b><br>9 題      |  |
| 作業管理 <ul> <li>① 新增作業</li> </ul>                             | <b>國數1,2單元 卷1</b><br>10 題 |  |
| □ 下未月早 統計分析 △ 班級總管                                          |                           |  |
| <ul> <li>□ 加減減減更</li> <li>■ 作業驗收</li> <li>∞ 學生列表</li> </ul> |                           |  |
|                                                             |                           |  |
| 我的題目<br>『個人題庫                                               |                           |  |
|                                                             |                           |  |
|                                                             |                           |  |
|                                                             |                           |  |

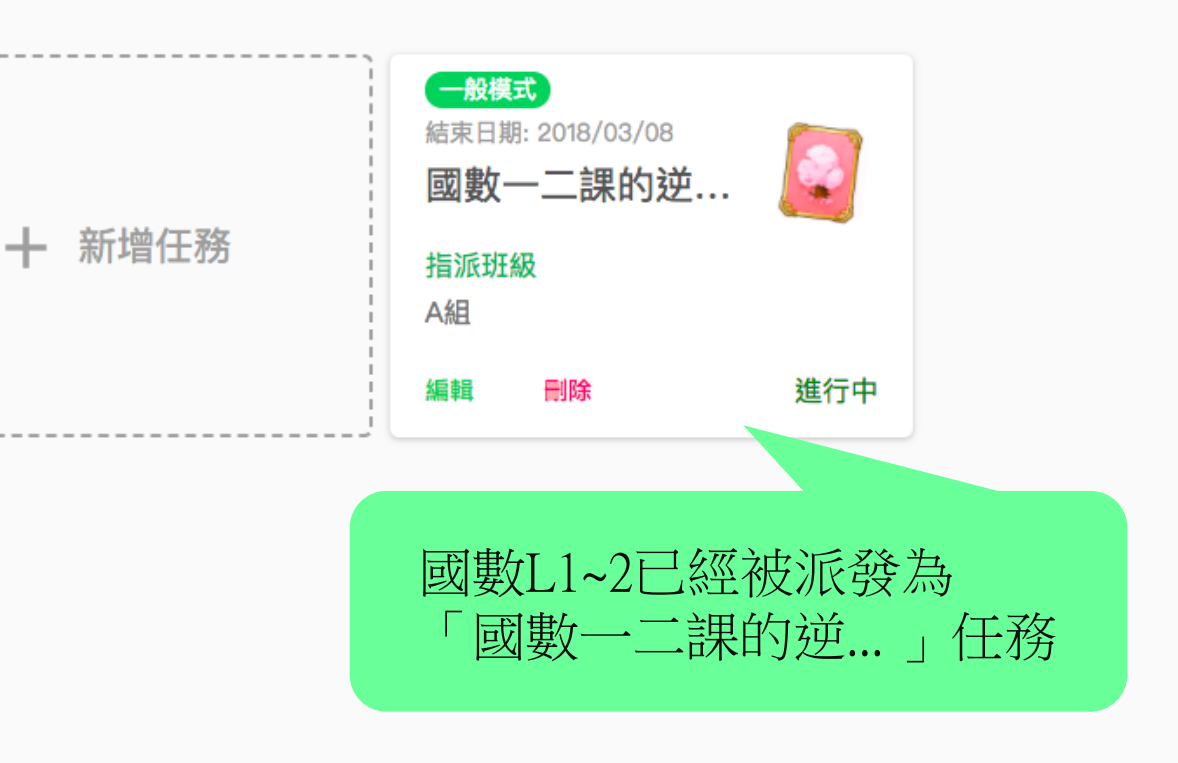

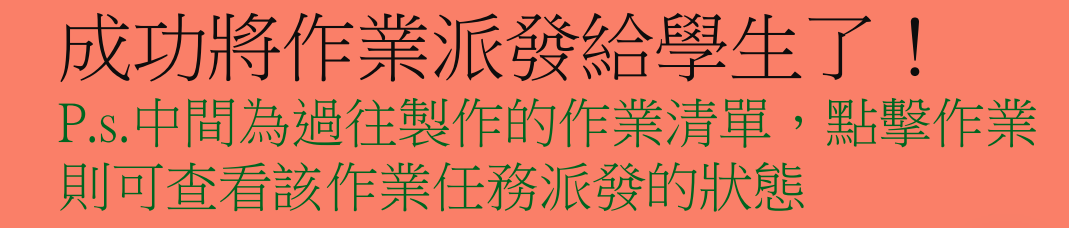

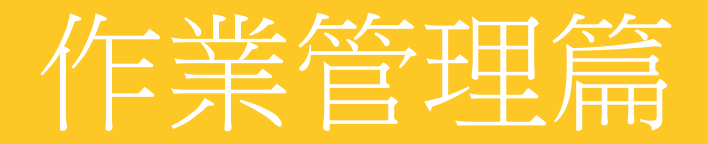

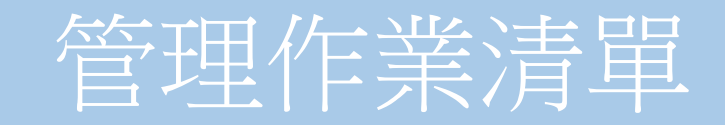

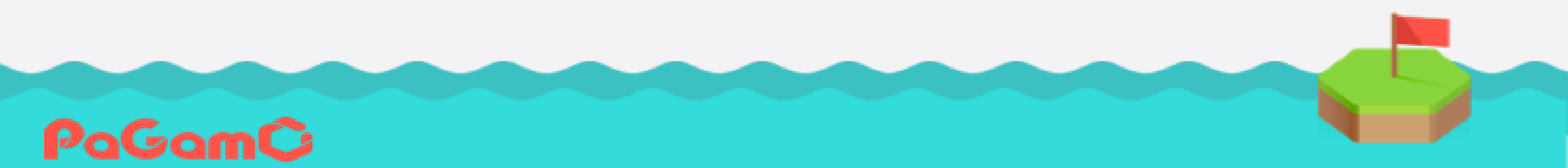

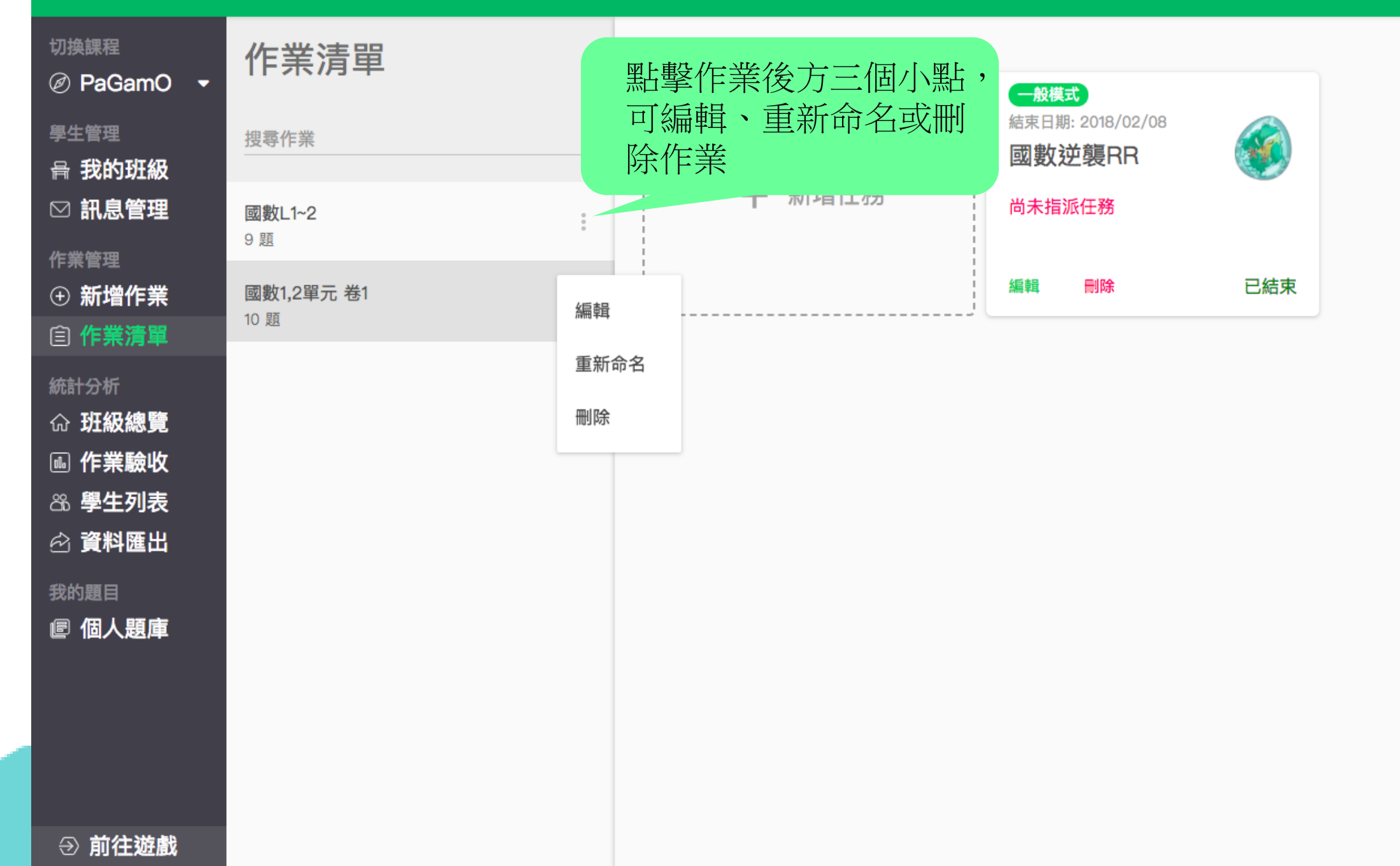

#### つ 繁體中文 新手教學 登出

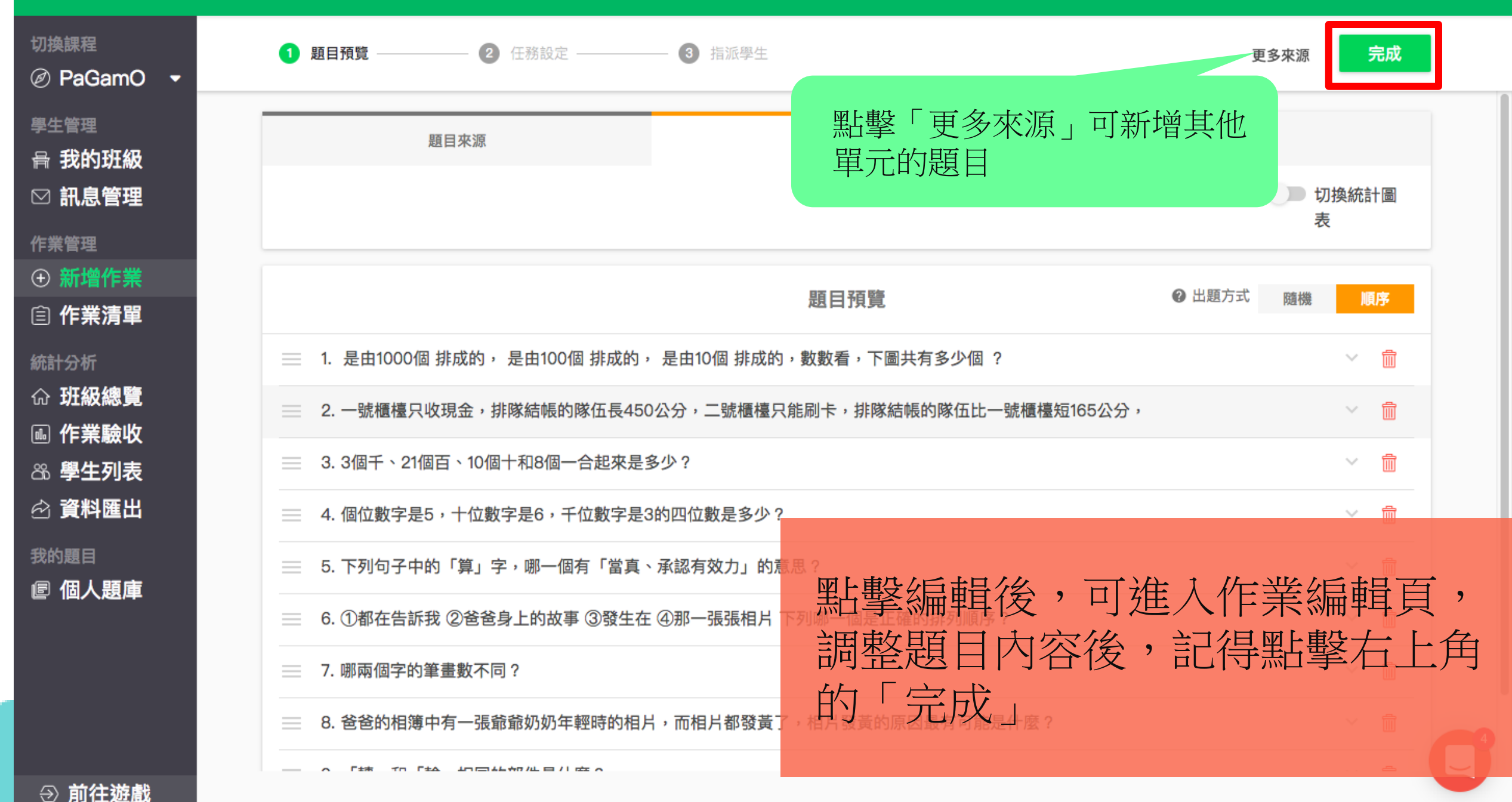

→ 前往遊戲

| 切換課程<br>Ø PaGamO ▼                         | 作業清單                          |        |
|--------------------------------------------|-------------------------------|--------|
| 學生管理<br>骨 我的班級                             | 搜尋作業                          |        |
| ☑ 訊息管理                                     | <b>國數L1~2</b><br>9 題          | + 新增仕務 |
| <ul> <li>⊕ 新增作業</li> <li>⊜ 作業清問</li> </ul> | <sup>作業名稱</sup><br>國數1,2單元 卷1 |        |
| 統計分析                                       |                               |        |
| ☆ 班級總覽<br>凾 作業驗收                           |                               |        |
| 岛。學生列表<br>☆ 資料匯出                           |                               |        |
| 我的題目<br>「個人題庫                              |                               |        |
|                                            |                               | 第日書    |
|                                            |                               | 百山行    |
|                                            |                               |        |

| 新增任務 | 一般模式<br>結束日期: 2018/02/08<br>國數逆襲RR<br>尚未指派任務 |     |
|------|----------------------------------------------|-----|
|      | 編輯 刪除                                        | 已結束 |

# 點擊「重新命名」可更改作業名稱, 記得點選後方的勾儲存變更

# 教師管理介面▼

|                                                                                                    | 作業清單                      |                      |   |
|----------------------------------------------------------------------------------------------------|---------------------------|----------------------|---|
| <ul> <li>Ø PaGamO ▼</li> <li>學生管理</li> <li>骨 我的班級</li> </ul>                                                           | 搜尋作業                      |                      | 1 |
| ☑ 訊息管理                                                                                                    | <b>國數L1~2</b><br>9 題      | ★ 新增任務<br>指派班級<br>A組 |   |
| □ 赤增作業                                                                                                    | <b>國數1,2單元 卷1</b><br>10 題 | 編輯 刪除 進行             | 中 |
| <ul> <li>統計分析</li> <li>① 班級總覽</li> <li>● 作業驗收</li> <li>② 學生列表</li> <li>② 資料匯出</li> <li>我的題目</li> <li>廖 個人題庫</li> </ul> |                           | 點擊「編輯」可修改<br>任務設定    |   |
| ⑦ 前往遊戲                                                                                                    |                           |                      |   |

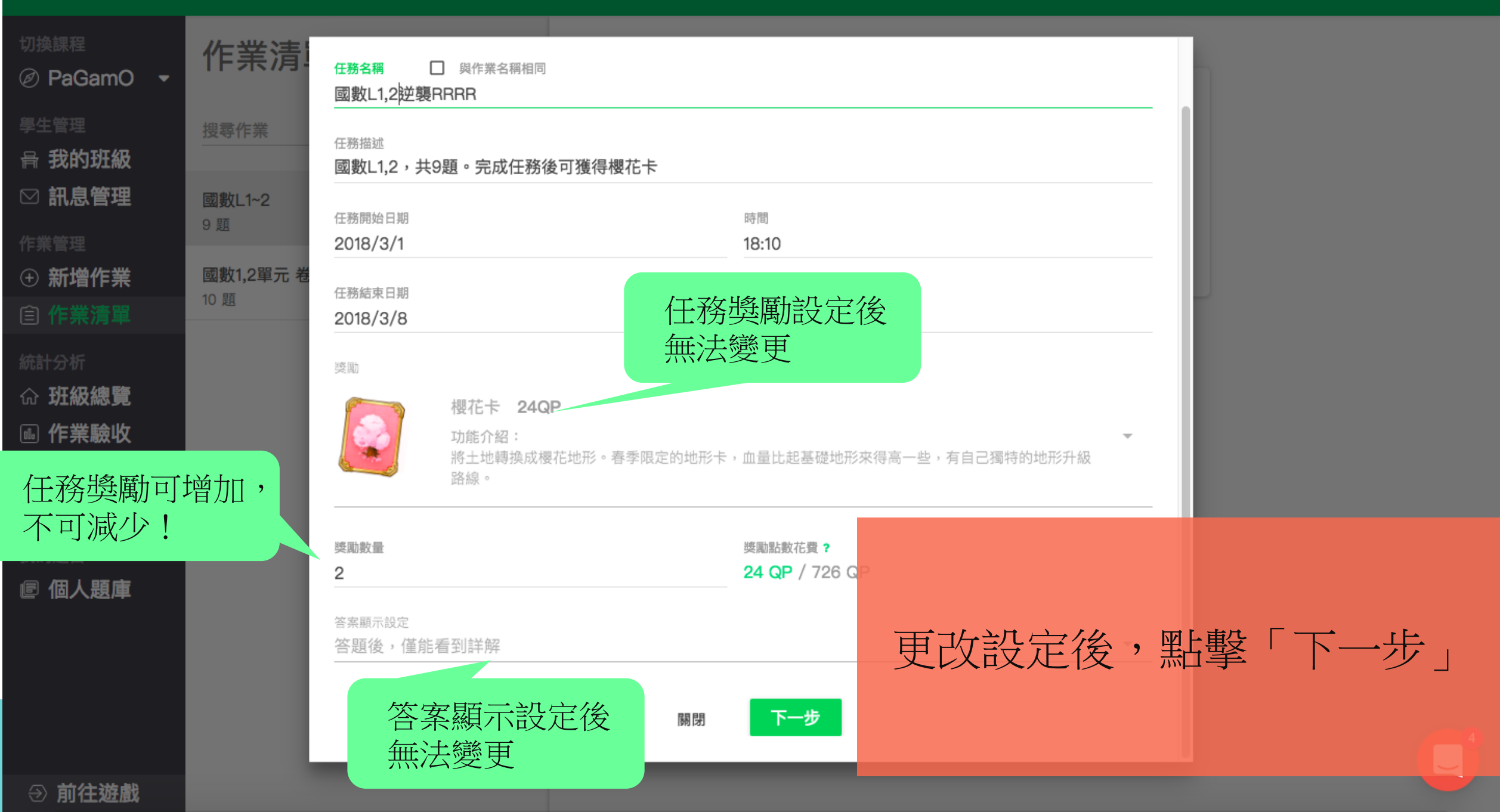

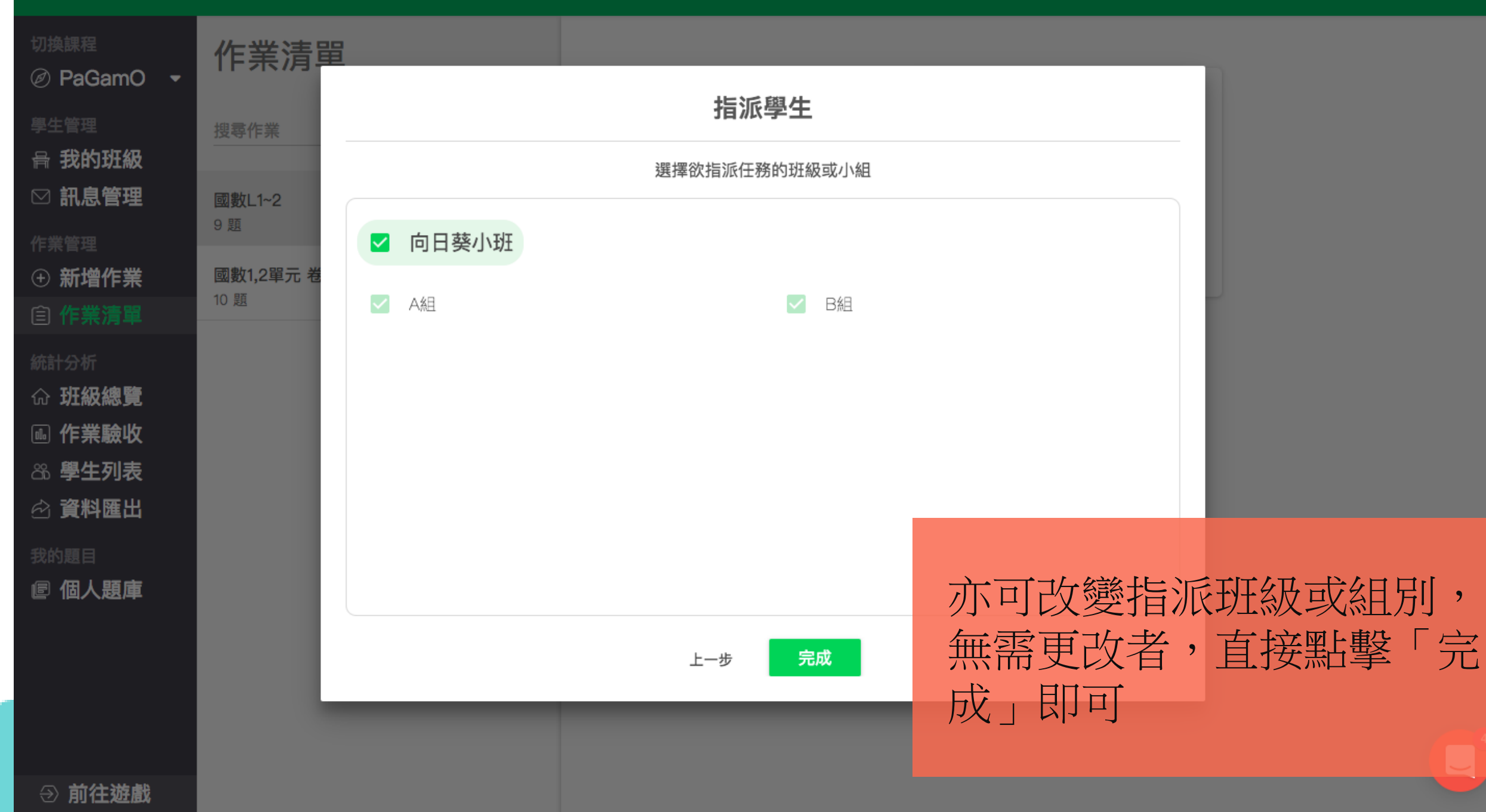

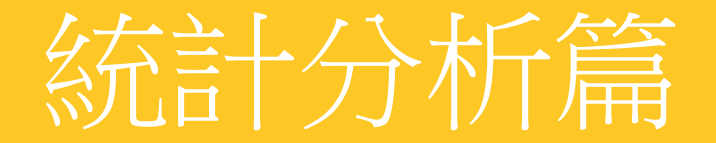

# 了解班級整體表現

學生要有答題紀錄,老師才能在統計分析看到資料喔!

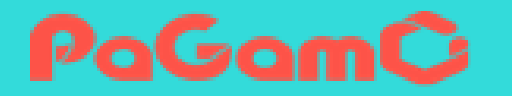

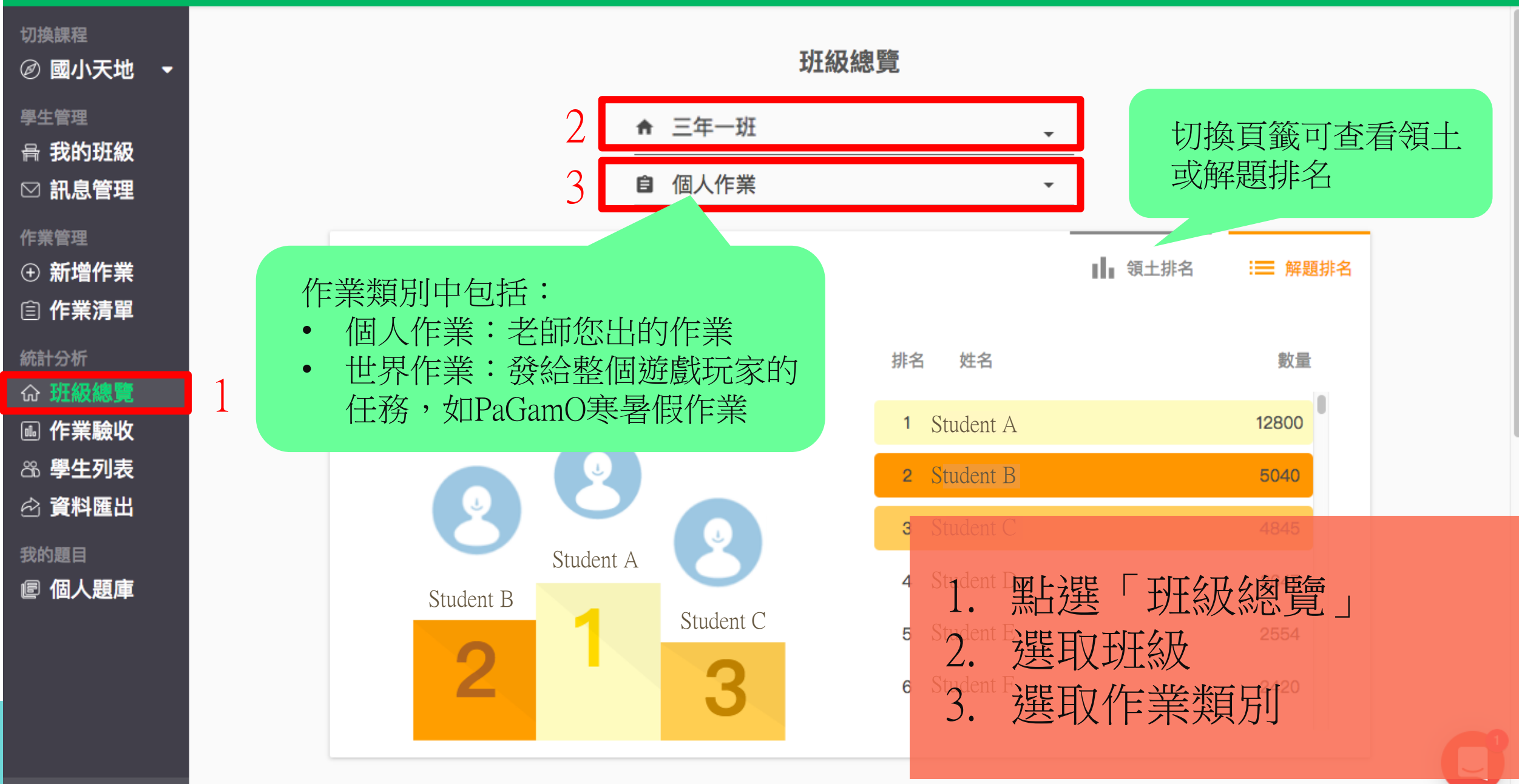

⑦ 前往遊戲

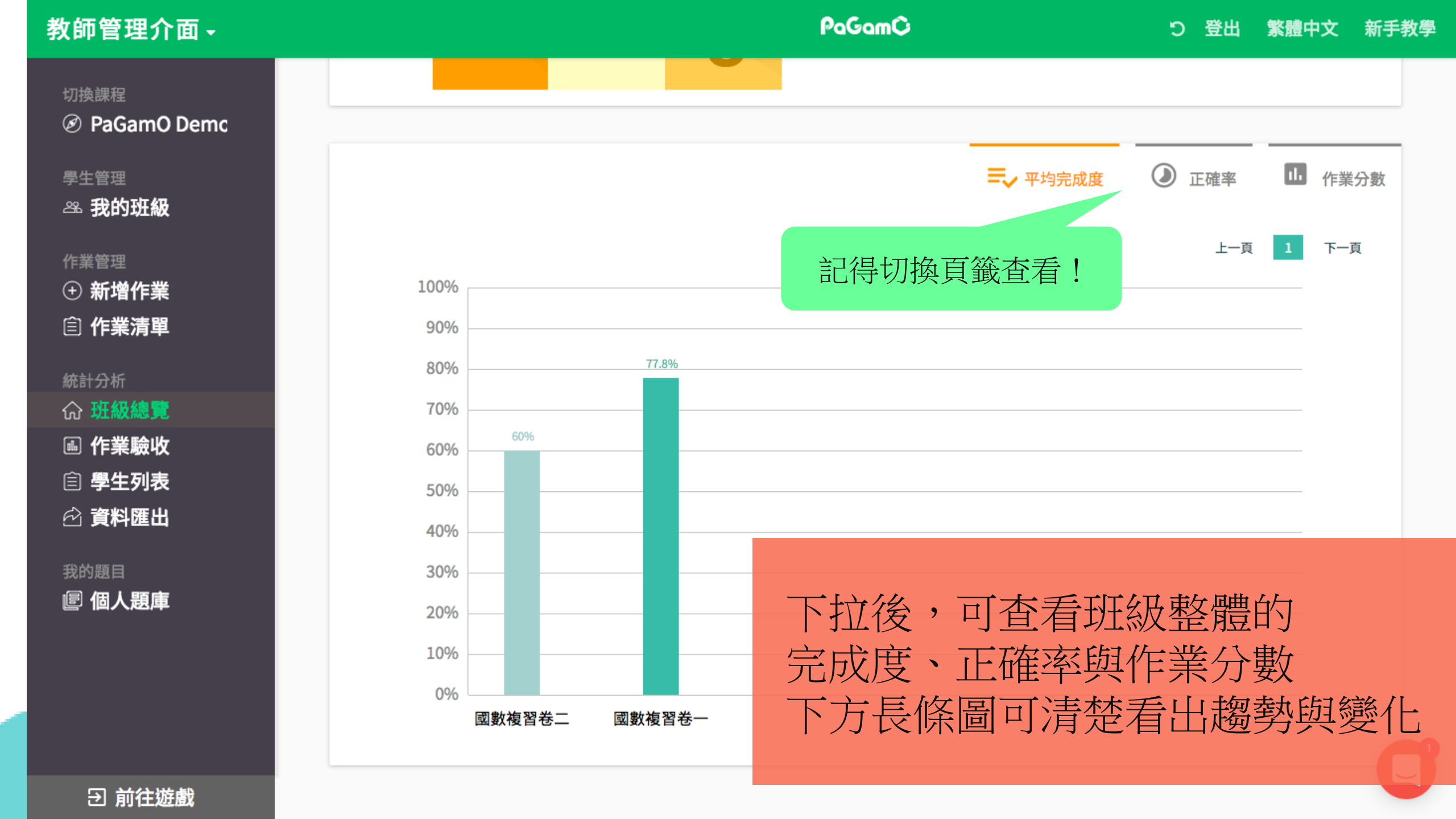

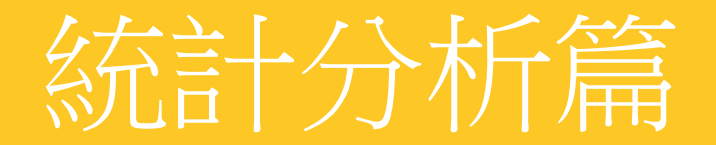

# 驗收學生的作業成果

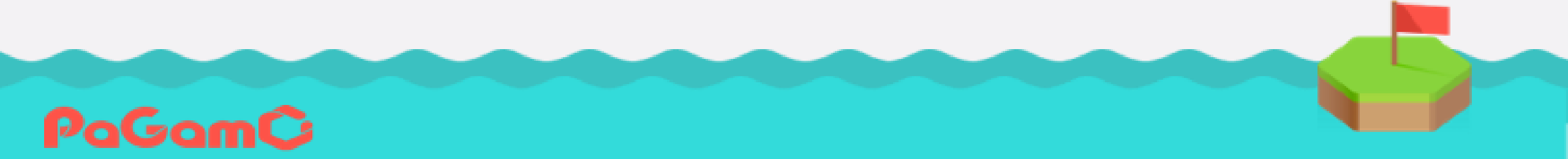

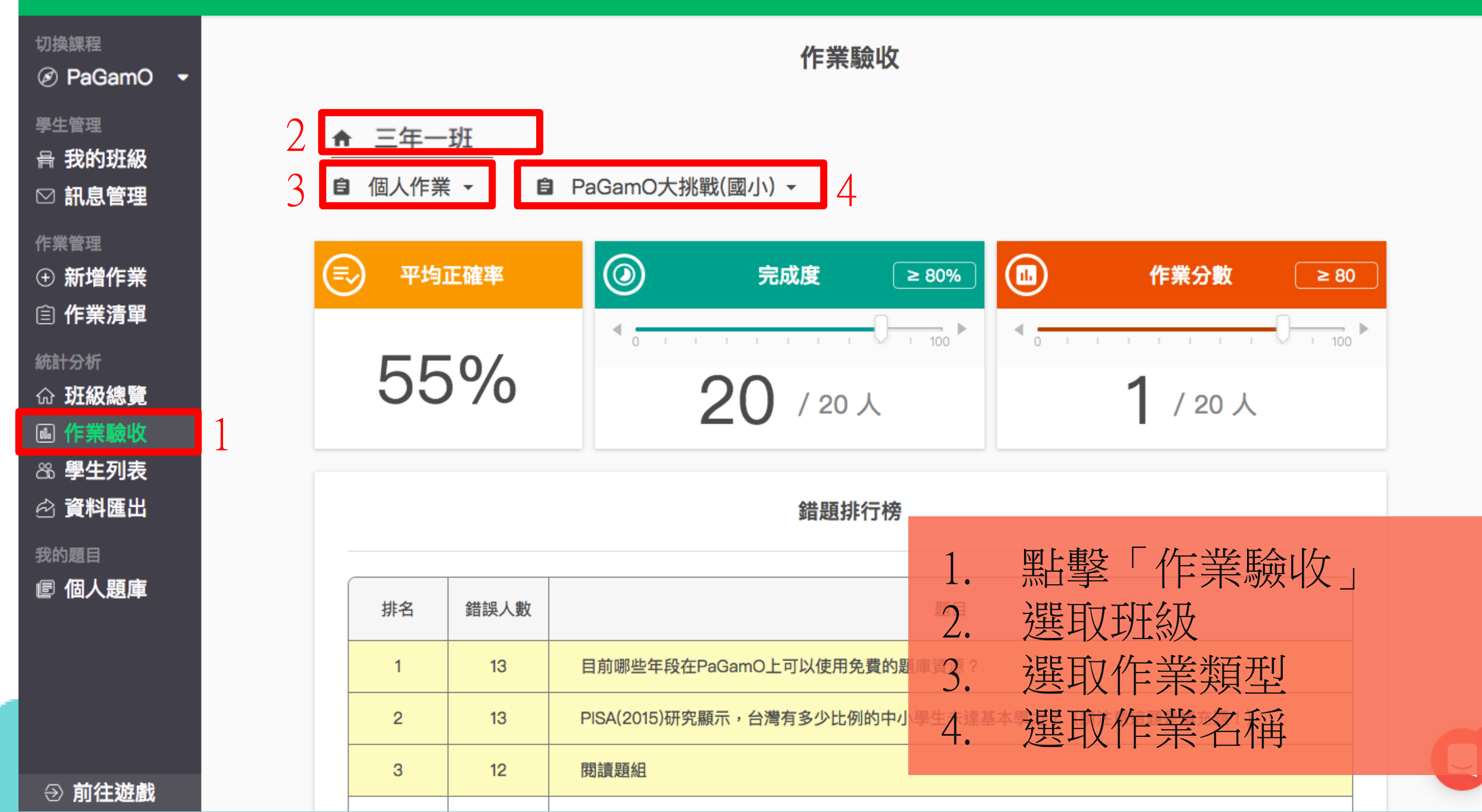

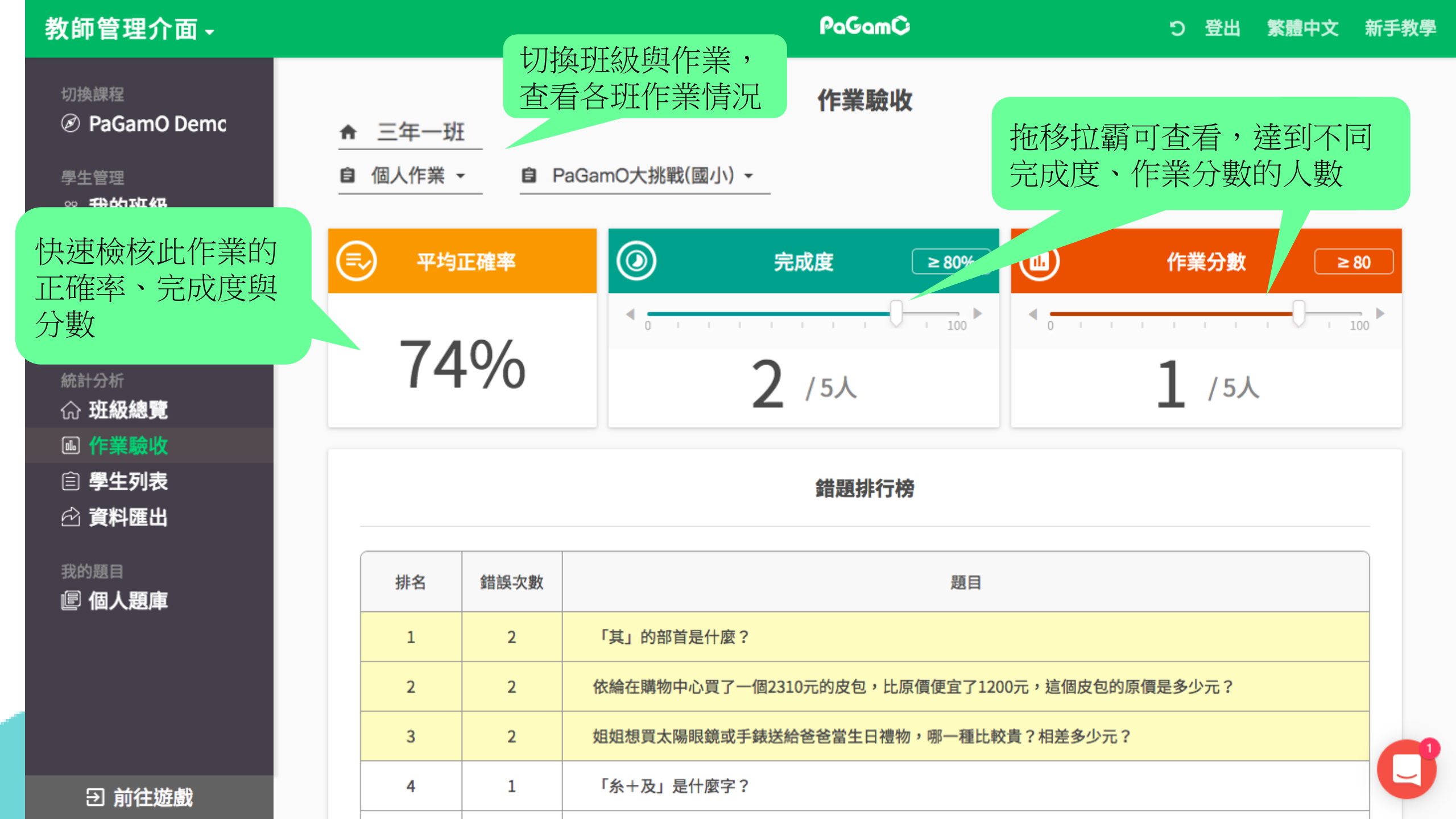

| 教師管理介面 -                                   |             |      |      |             | PaGamĈ                             |                 | ひ 登出   | 繁體中文  | 新手教學 |  |
|--------------------------------------------|-------------|------|------|-------------|------------------------------------|-----------------|--------|-------|------|--|
| 切換課程<br>Ø PaGamO Demc                      |             |      |      |             | <b>錯題排行榜</b> 錯題排行榜詳列學              |                 |        |       | 題    |  |
| 學生管理<br><sup>233</sup> 我的班級                |             | 排名   | 錯誤次數 |             | 題                                  |                 |        |       |      |  |
| 作業管理                                       |             | 1    | 2    | 「其」的部首是什麼?  |                                    |                 |        |       |      |  |
| <ul> <li>● 新增作業</li> <li>○ 作業清閒</li> </ul> |             | 2    | 2    | 依綸在購物中心買了一個 | 图2310元的皮包,比原價便宜                    | 了1200元,這個皮包的原價類 | 是多少元?  |       |      |  |
| ETF未消毕                                     |             | 3    | 2    | 姐姐想買太陽眼鏡或手銷 | 姐姐想買太陽眼鏡或手錶送給爸爸當生日禮物,哪一種比較貴?相差多少元? |                 |        |       |      |  |
| 統計分析                                       |             | 4    | 1    | 「糸+及」是什麼字?  |                                    |                 |        |       |      |  |
| ▣ 作業驗收                                     |             | 5    | 1    | 引述他人的話可以使用兩 | <b>兩種方式:一是直接引述,就</b> ;             | 是直接引用別人的話。二是間   | 接引述,就是 | 轉達別人… |      |  |
| <ul><li> <b>會 學生列表 會 資料匯出</b> </li></ul>   |             |      |      |             |                                    | 打包錯題            | 围成新作業? | 一鍵出題  |      |  |
|                                            |             |      |      |             |                                    |                 |        |       |      |  |
|                                            |             |      |      |             |                                    | 一鍵出題            | 則可重    | 新打包   | 錯    |  |
| 下拉此頁,可表                                    | <b>雪</b> 到夏 | 更多   | 資訊!  |             | 章節分析                               | 題為新任            | 務      |       |      |  |
|                                            |             |      |      |             | 正確率                                | 完成度             | 章      | 節分數   |      |  |
| ∋ 前往遊戲                                     |             | 整體表現 |      |             | 71%                                | 58%             |        | 41    | Y    |  |

#### 教師管理介面・

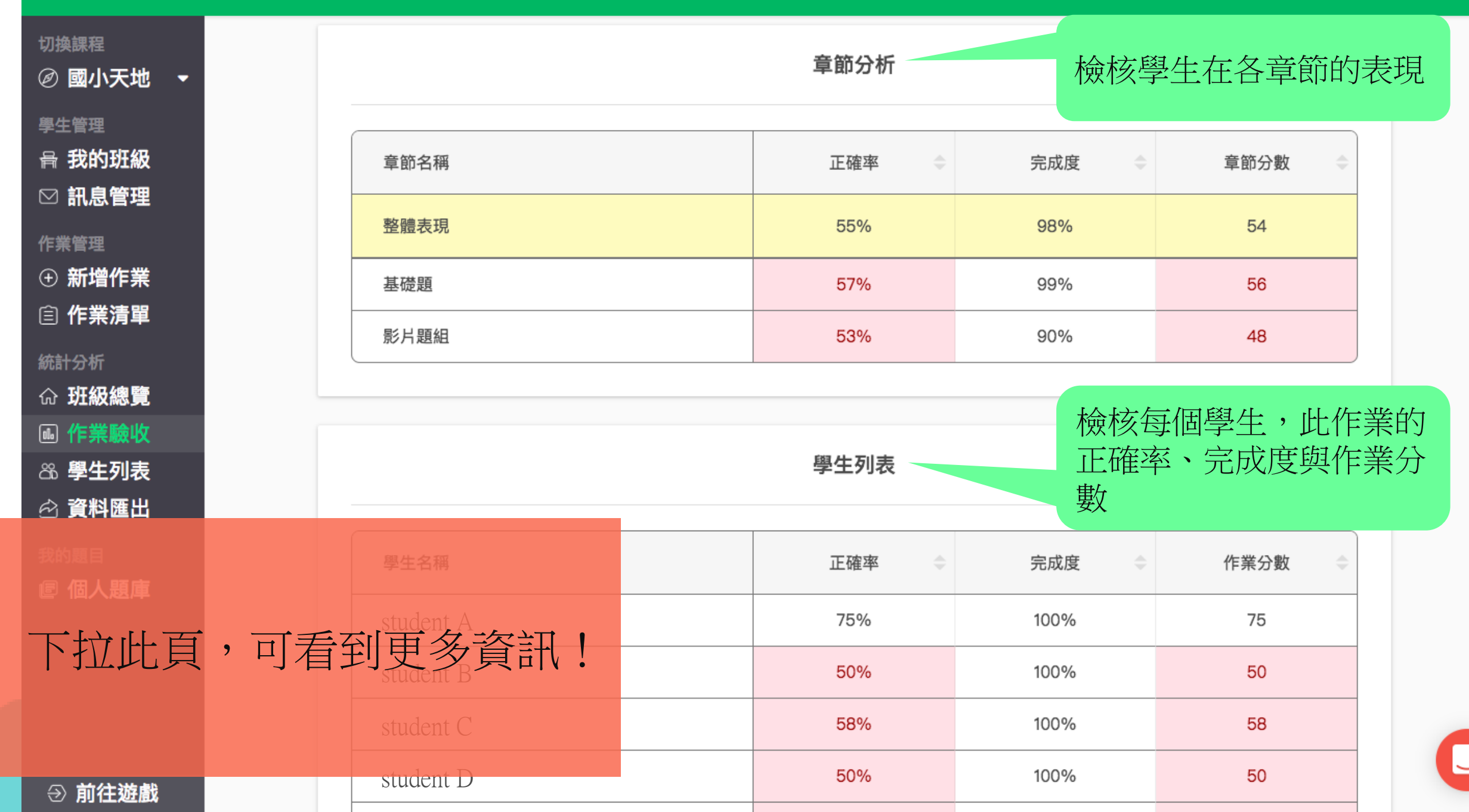

# 教師管理介面・

#### つ 繁體中文 新手教學 登出

| 切換課程<br>② 國小天地 🔫 |        | 該班學生名     | 译如下 | 學生列表   | 點選表頭的箭頭<br>快速抓出未完成 | 頁,可依數字大,<br>、學習狀況不 | 小排序,<br>佳的學生! |
|------------------|--------|-----------|-----|--------|--------------------|--------------------|---------------|
| 學生管理<br>骨我的班級    |        | 學生名稱      |     | 正確率    | 完成度 💠              | 作業分數               |               |
| ☑ 訊息管理 作業管理      |        | student A |     | 80%    | 100%               | 80                 |               |
| ① 新增作業           |        | student B |     | 75%    | 100%               | 75                 |               |
| 自作業清單            |        | student C |     | 70%    | 1000/              | 70                 |               |
| 統計分析             |        | student D |     | 63% 未刻 | <b>達60%或60分以</b> 緣 | 紅底標示               |               |
| ■ 作業驗收           |        | student E |     | 63%    |                    |                    |               |
| 86 學生列表          |        | student F |     | 60%    | 83%                | 50                 |               |
| 2) 員料進工          |        | student G |     | 60%    | 100%               | 60                 |               |
|                  |        | student H |     | 60%    | 83%                | 50                 |               |
| 下拉此頁             | ,可看到   | 到更多資訊!    |     | 58%    | 100%               | 58                 |               |
|                  | ~ [] ~ | student J |     | 58%    | 100%               | 58                 |               |
|                  |        | student K |     | 57%    | 83%                | 47                 |               |
| → 前往遊戲           |        | student L |     | 50%    | 100%               | 50                 |               |

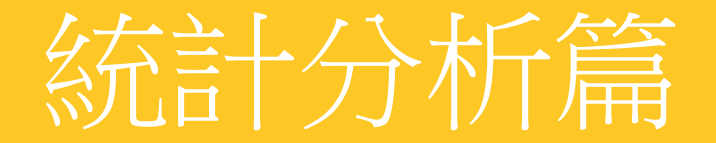

# 查看學生個別的學習成果

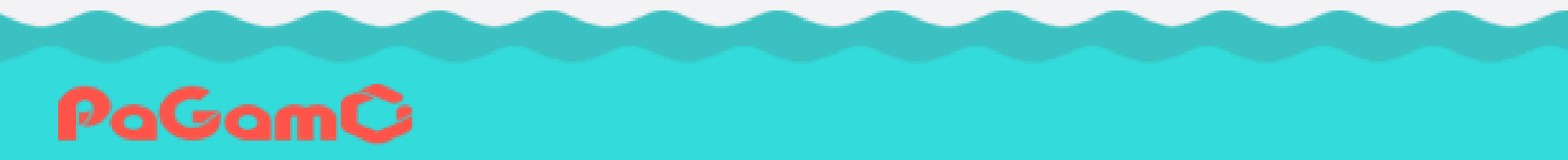

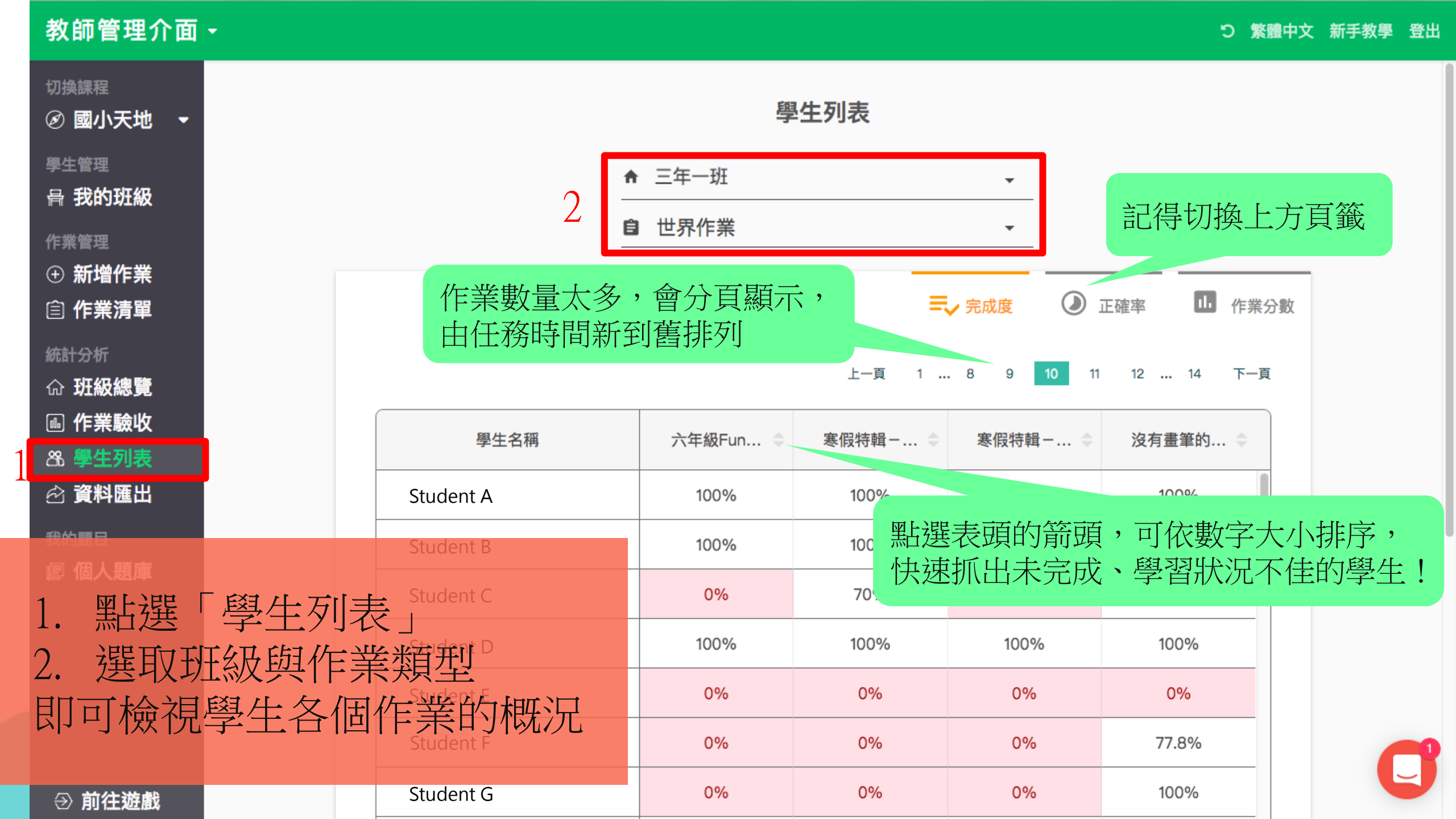

| 教師管理介面 -                                   |     |                         |          |         |             | う 繁       | 體中文 亲 | 新手教學 🔮 | 登出 |
|--------------------------------------------|-----|-------------------------|----------|---------|-------------|-----------|-------|--------|----|
| 切換課程<br>② 國小天地 →                           |     |                         | 學        | 生列表     |             |           |       |        |    |
| 學生管理<br>骨 我的班級                             |     | <u>^</u>                | 三年一班     |         | •           |           |       |        |    |
| 作業管理                                       |     | Ê                       | 世界作業     |         | •<br>       |           |       |        |    |
|                                            |     |                         |          | =,      | ✔ 完成度       | 正確率       | 分數    |        |    |
| 統計分析                                       |     |                         |          | 上一頁 1   | . 8 9 10 11 | 12 14 下一頁 | lm    |        |    |
| <ul> <li>▲ 作業驗收</li> <li>路 學生列表</li> </ul> |     | 學生名稱                    | 六年級Fun 🔶 | 寒假特輯- ◆ | 寒假特輯-… ⇒    | 沒有畫筆的 🔷   |       |        |    |
| ☆ 資料匯出                                     |     | Student A               | 100%     | 100%    | 100%        | 100%      |       |        |    |
| 我的題目                                       |     | Student B               | 100%     | 100%    | 100%        | 0%        | Ī     |        |    |
|                                            |     | Student C               | 0%       | 70%     | 0%          | 100%      |       |        |    |
| <u> </u>                                   | 生,可 | 本着甘個人百                  | 100%     | 100%    | 100%        | 100%      |       |        |    |
|                                            |     | 旦/目/天旧///只<br>Student E | 0%       | 0%      | 0%          | 0%        |       |        |    |
|                                            |     | Student F               | 0%       | 0%      | 0%          | 77.8%     |       | -      | 0  |
| → 前往遊戲                                     |     | Student G               | 0%       | 0%      | 0%          | 100%      |       |        | J  |

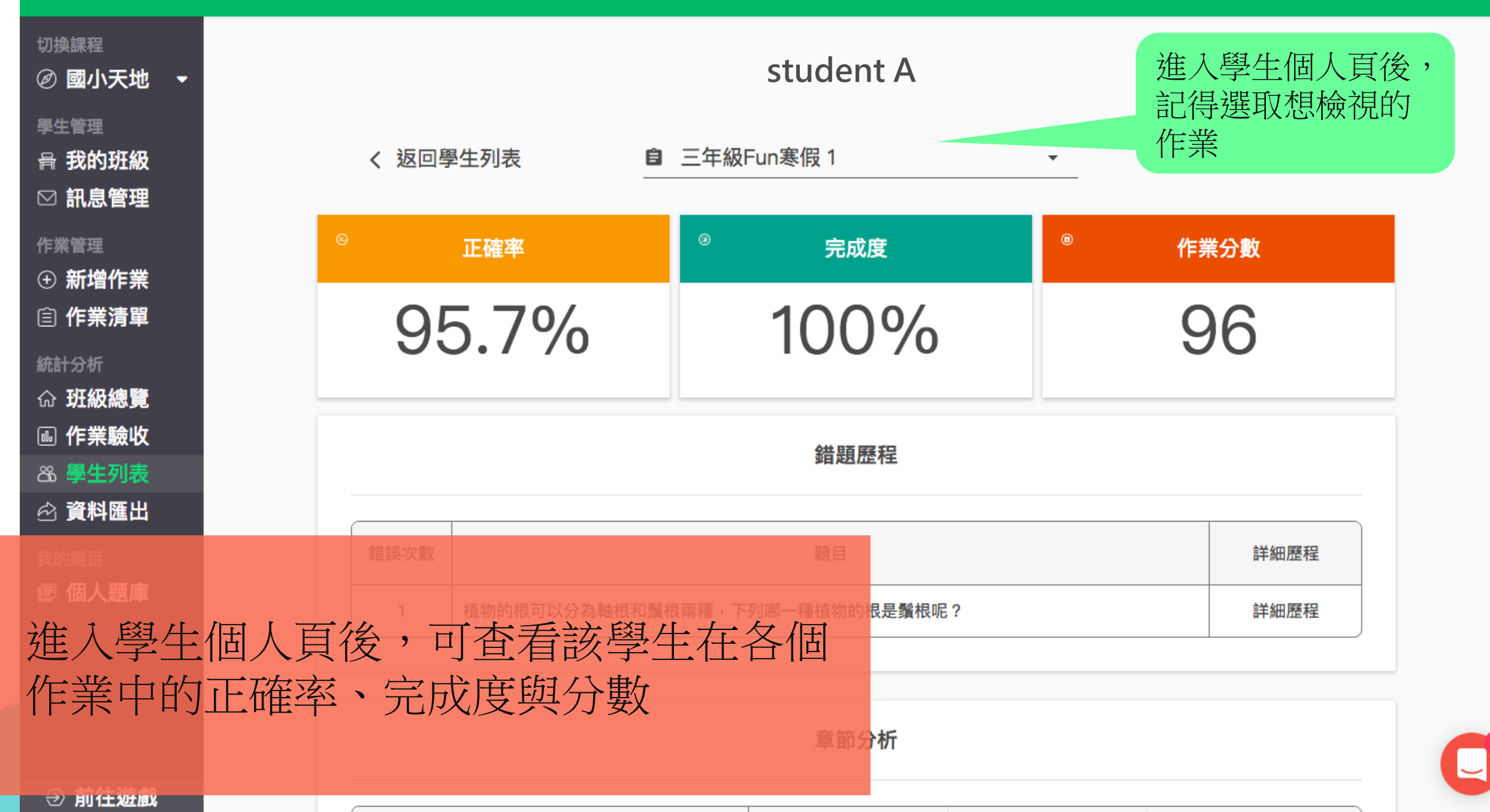

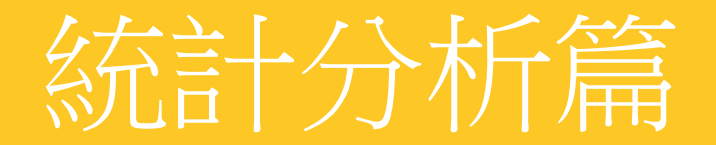

# 查看學生的作答歷程

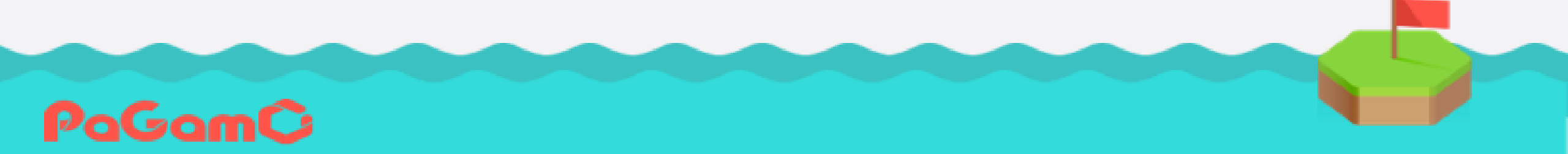

| 切换課程<br>Ø 國小天地 ▼                    | 95.7%                             |                                                                                                  | 100%0          |                 | 90   |  |
|-------------------------------------|-----------------------------------|--------------------------------------------------------------------------------------------------|----------------|-----------------|------|--|
| <sup>學生管理</sup><br>骨 我的班級<br>☑ 訊息管理 |                                   | 錯題歷程                                                                                             |                |                 |      |  |
| 作業管理                                | 錯誤次數                              | 錯誤次數 題目                                                                                          |                |                 | 詳細歷程 |  |
|                                     | 1                                 | 植物的根可以分為軸根和鬚根兩                                                                                   | 兩種,下列哪一種植物的根是鬚 | ,下列哪一種植物的根是鬚根呢? |      |  |
| 統計分析                                |                                   |                                                                                                  |                |                 |      |  |
|                                     |                                   | 章節分析                                                                                             |                |                 |      |  |
|                                     | 章節名稱                              |                                                                                                  | 正確率            | ◆     完成度    ◆  | 章節分數 |  |
|                                     | ▲<br>整體表現<br>「」」」<br>「」」」<br>「」」」 | 夺夺开日旦 医圣子口                                                                                       | 96%            | 100%            | 96   |  |
| 下扭学生他                               | 人貝 ' 勳雪                           | □<br>二<br>二<br>二<br>二<br>二<br>二<br>二<br>二<br>二<br>二<br>二<br>二<br>二<br>二<br>二<br>二<br>二<br>二<br>二 | 100%           | 100%            | 100  |  |
| <b></b> 思日饭   「   时                 | <b>百干</b> 佘田/企作                   | £<br>件事                                                                                          | 100%           | 100%            | 100  |  |
|                                     | 3 老寶貝                             |                                                                                                  | 100%           | 100%            | 100  |  |
| → 前往遊戲                              | 1 10000                           | 以內的數                                                                                             | 100%           | 100%            | 100  |  |

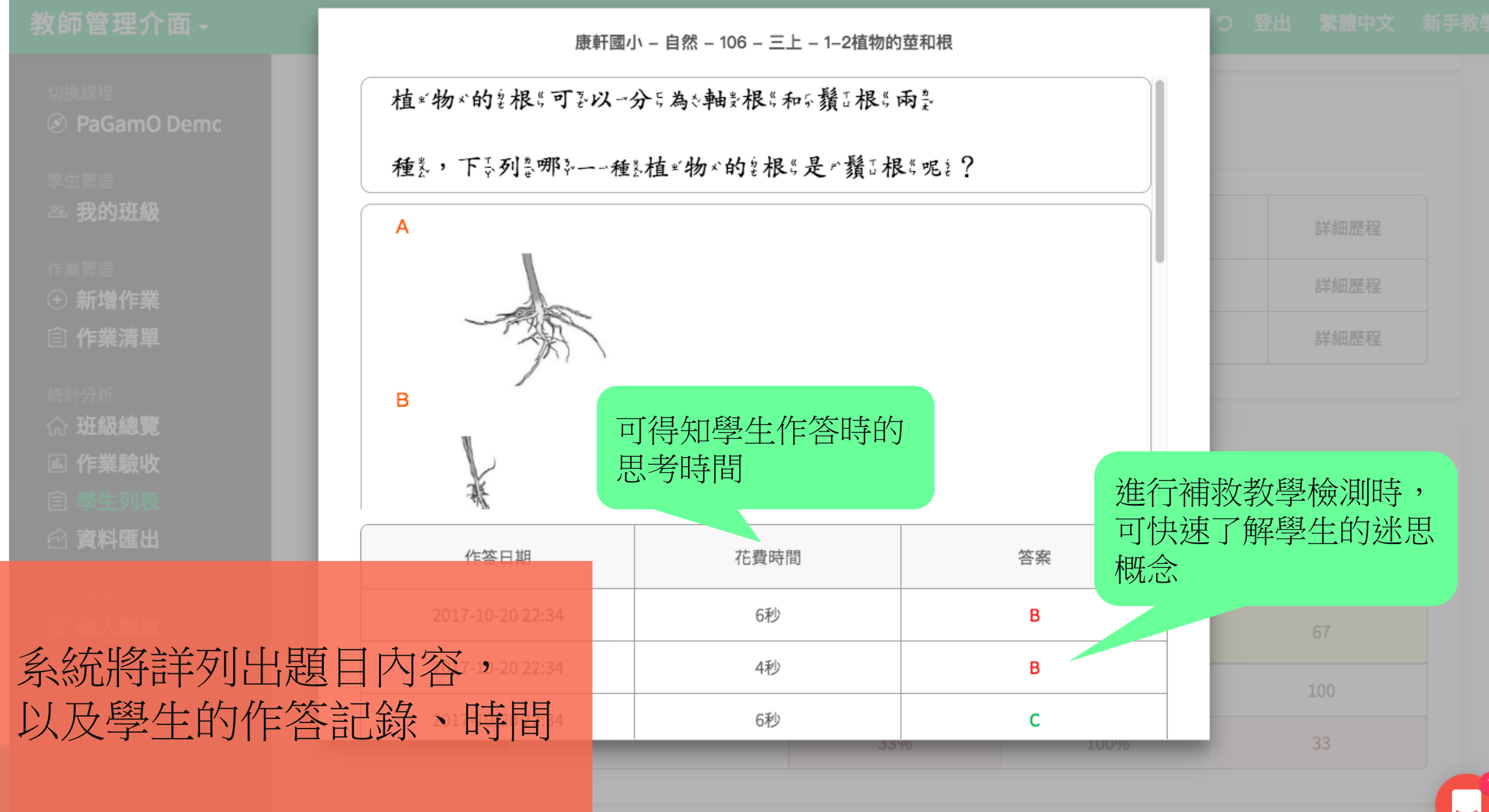
| 教師管理介面 -                                  |         |         |      | PaGam© |    |    |    | C  | 登出  | 修體中文 | 新手教學 |
|-------------------------------------------|---------|---------|------|--------|----|----|----|----|-----|------|------|
| 切換課程<br>Ø PaGamO Demc                     | ŏŎ      | 3.9%    | )    | τυυγ   | 0  |    |    |    | 89  |      |      |
| 學生管理<br><sup>234</sup> 我的班級               |         |         |      | 錯題歷程   |    |    |    |    |     |      |      |
| 作業管理<br>① 新增作業                            | 錯誤次數    |         |      | 題目     |    |    |    |    | 詳   | 細歷程  |      |
| (目) 作業清單                                  | 1       | 「其」的部首是 | 合什麼? |        |    |    |    |    | 詳   | 細歷程  |      |
| 統計分析                                      |         |         |      |        |    |    |    |    |     |      |      |
| 尒 <b>班級總覽</b>                             |         |         |      |        |    |    |    |    |     |      |      |
| ⊪ 作業驗收                                    |         |         |      | 章節分析   |    |    |    |    |     |      |      |
| 自 <b>學生列表</b>                             |         |         |      |        |    |    |    |    |     |      |      |
|                                           |         |         |      |        |    |    |    |    |     |      |      |
| 我的題目                                      | 章節名稱    |         |      | 正確率    | \$ | 完  | 成度 | \$ | 章節分 | 分數   | ÷    |
| 图 個人題庫<br>下会了 全世里百 床系 纪 力 [               | 整體表現    | 迎って     |      | 92%    |    | 10 | 0% |    | 92  | 2    |      |
| 际 ] 珀思 [[[[[]]]] [[]] [[]] [[]] [[]] [[]] | 「刀」     | 运り<br>相 |      | 83%    |    | 10 | 0% |    | 83  | }    |      |
| 伯判子工任合早                                   | ארנחנוצ |         |      | 100%   |    | 10 | 0% |    | 10  | 0    |      |

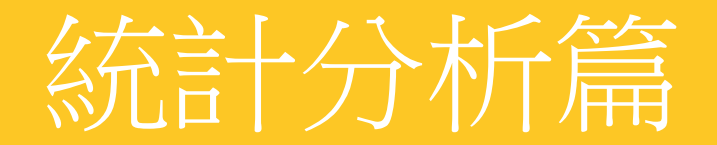

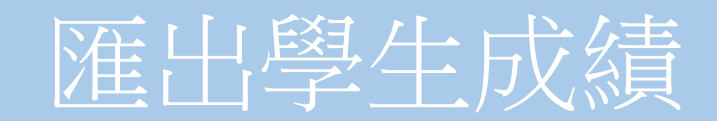

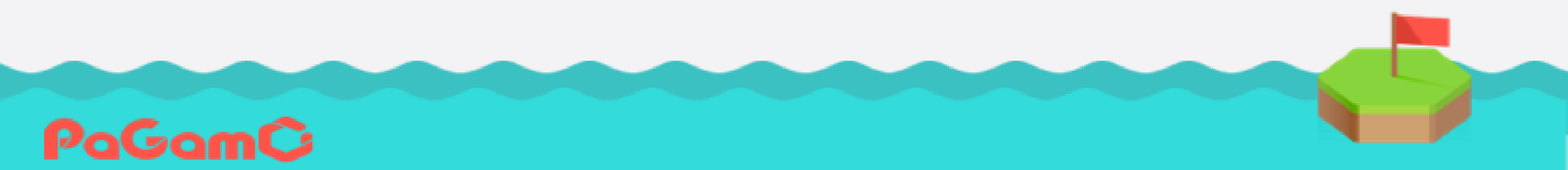

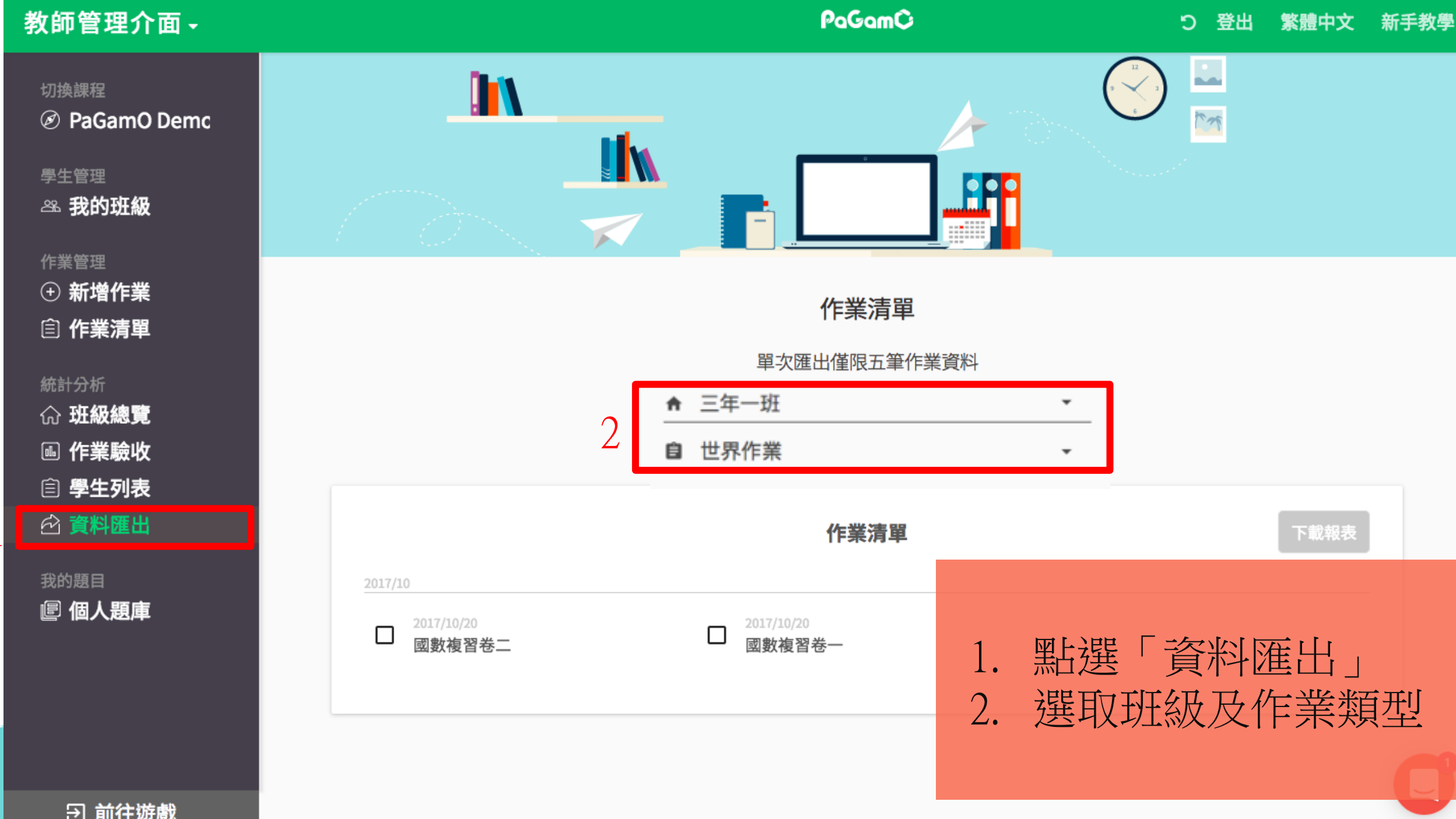

∋ 前往遊戲

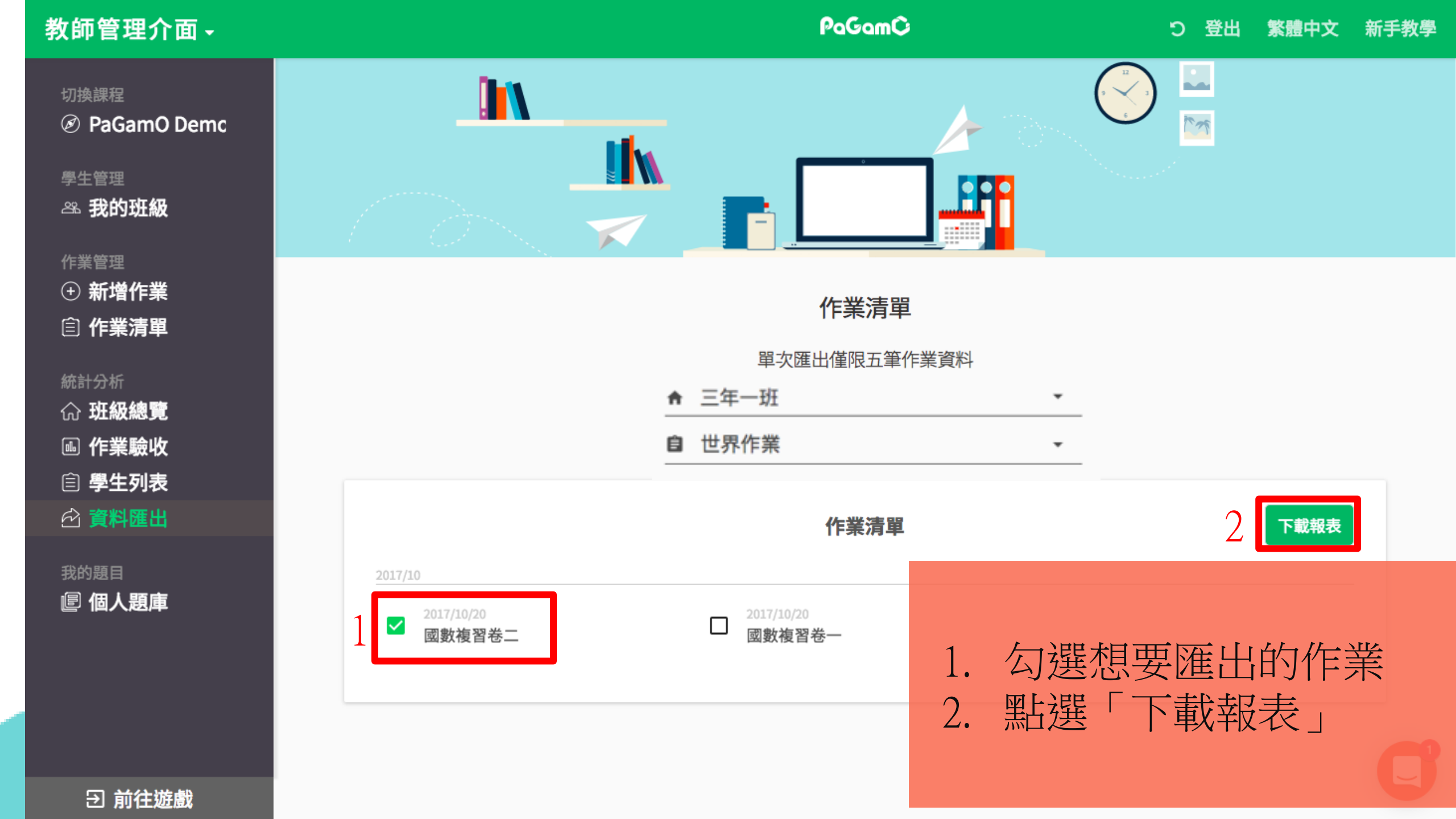

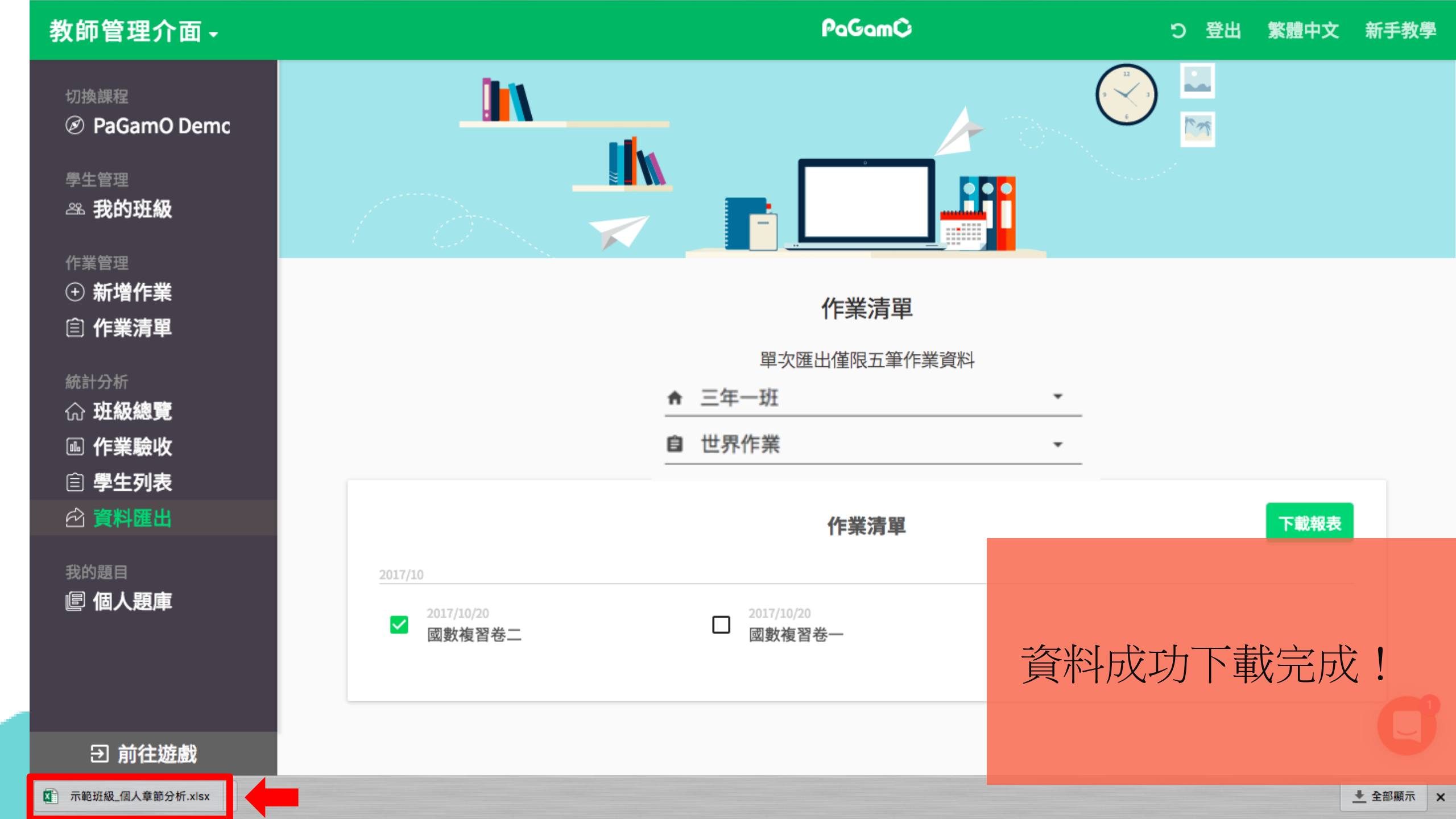

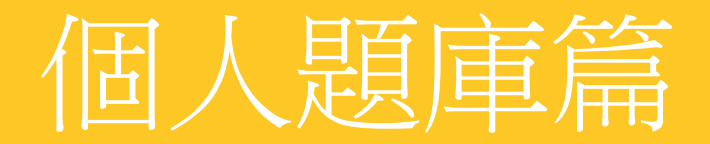

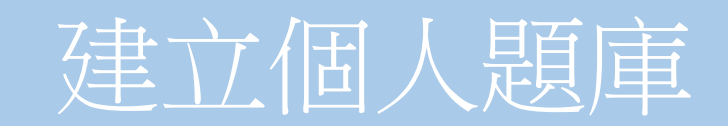

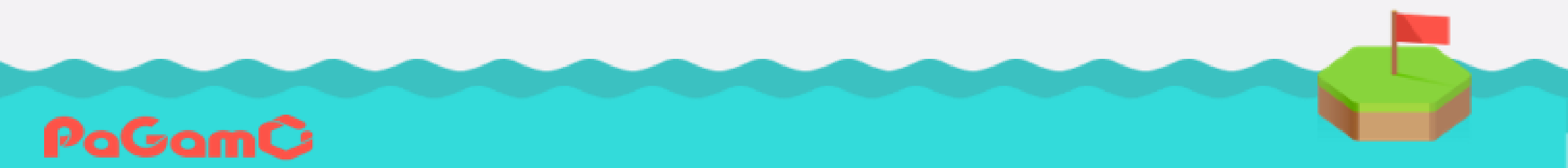

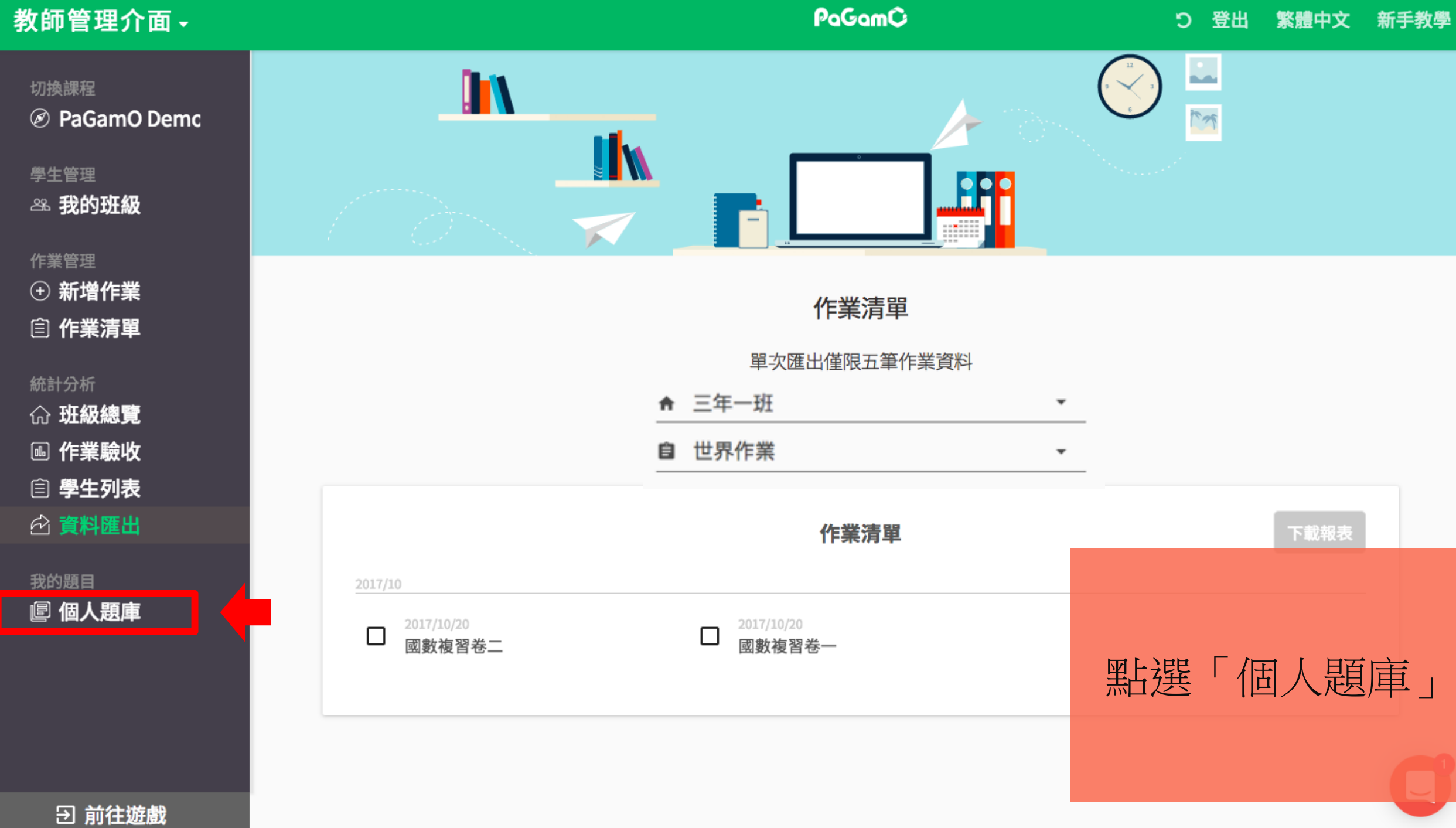

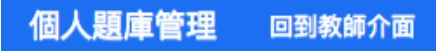

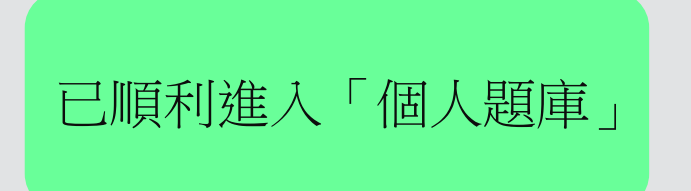

個人題庫管理

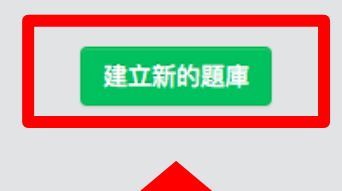

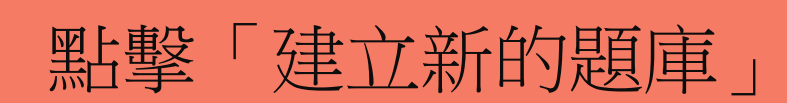

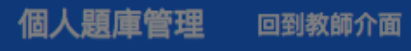

|        | 新建個人題庫 |   | ×    |
|--------|--------|---|------|
| 個人題庫名稱 | Demo   |   | 1    |
|        |        | 2 | 新增題庫 |

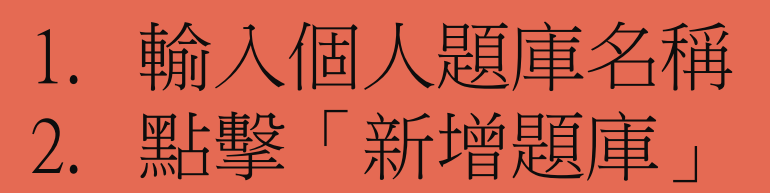

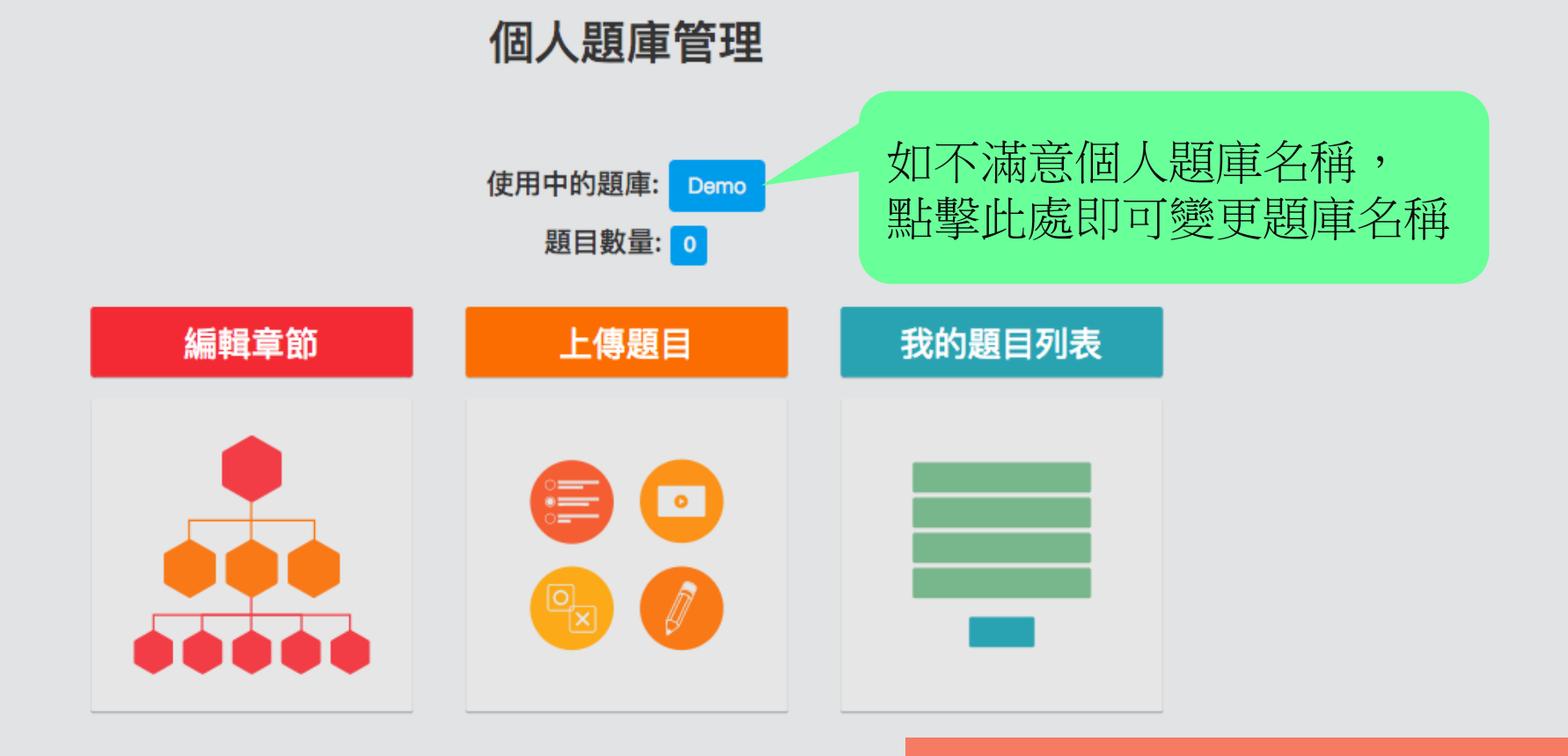

## 成功建立「個人題庫」!

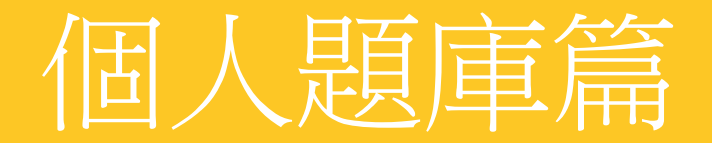

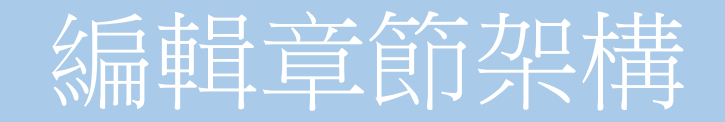

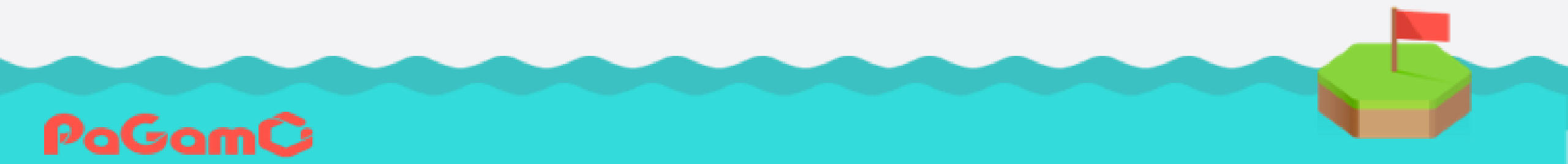

| 除了下方「編輯章節」外,<br>也可以點擊此處 | 個人題庫管理                  |        |          |
|-------------------------|-------------------------|--------|----------|
|                         | 使用中的題庫: Demo<br>題目數量: 0 |        |          |
| 編輯章節                    | 上傳題目                    | 我的題目列表 |          |
|                         |                         |        |          |
|                         |                         |        | 點擊「編輯章節」 |

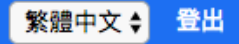

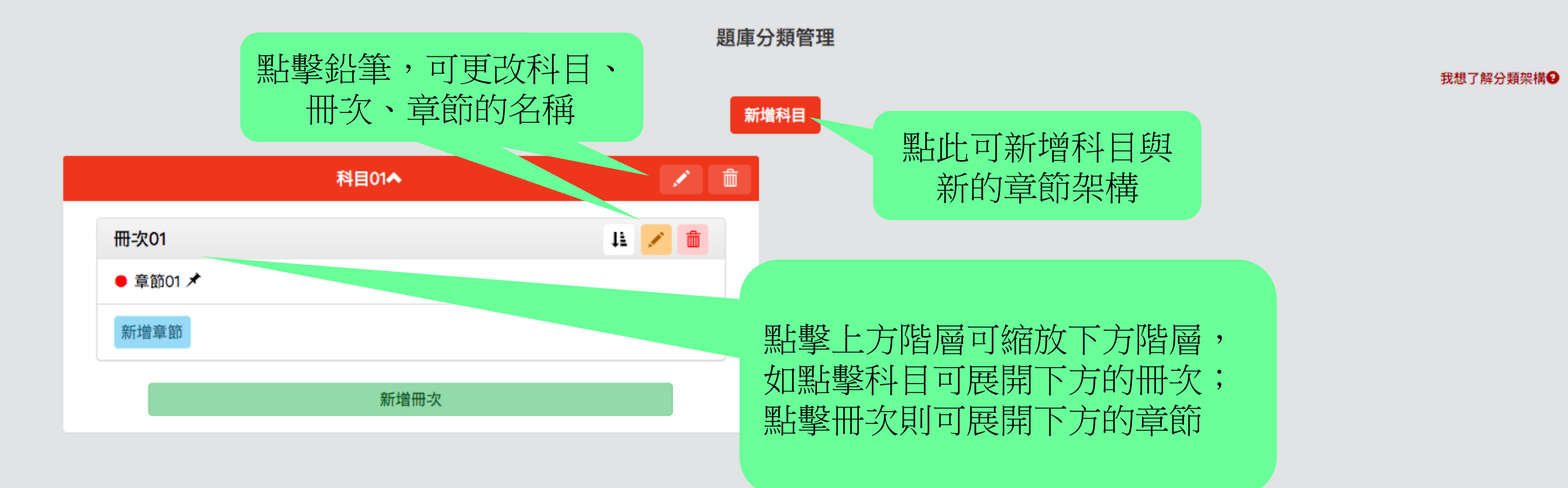

### 開始編輯章節架構

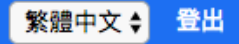

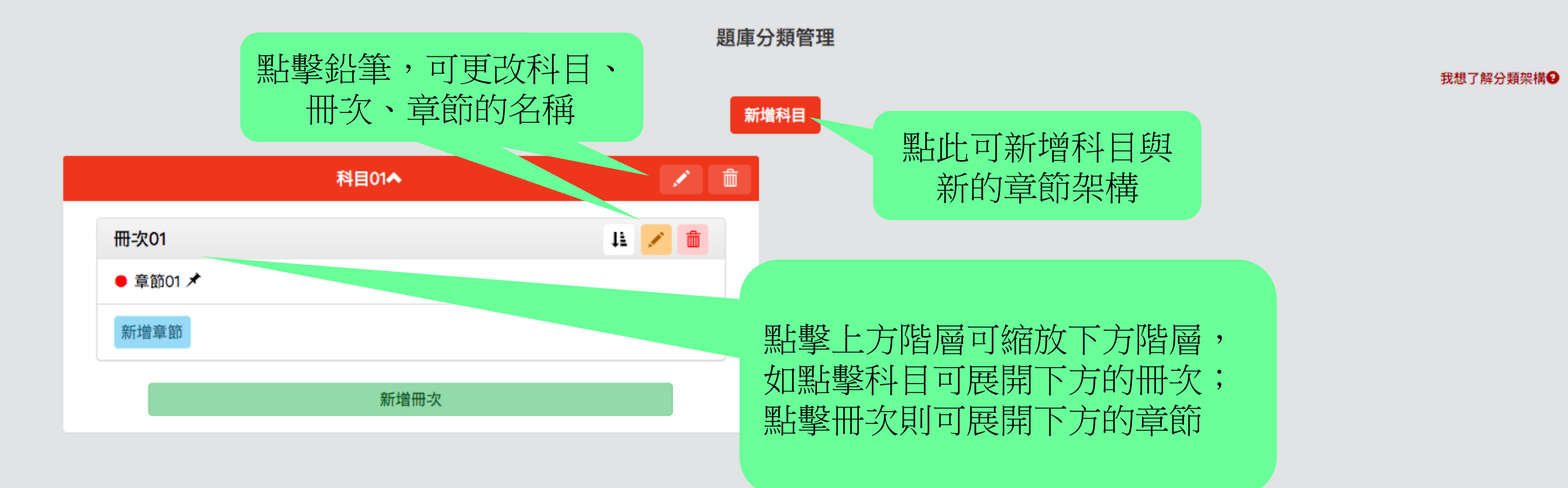

### 開始編輯章節架構

題庫分類管理

#### 我想了解分類架構會

### 新增科目

|              | PaGamO Demo | 1                    | PaGam         | PaGamO基礎任務▲                  |
|--------------|-------------|----------------------|---------------|------------------------------|
| PaGamO小常識    |             | 11 🔀 💼               | 課程架構          | 課程架構↓↓                       |
| ● 超級基礎常識題 🖈  | •           |                      | ● 課程大廳 🖈      | ● 課程大廳 ★                     |
| 新增章節         |             |                      | ●課程分類★        | ●課程分類★                       |
| DoComO domo结 | प्रद        |                      | 新增章節          | 新增章節                         |
| ● 基礎題 ★      | Ē           | 4= <u>~</u> <u>w</u> | 游戲方式          | 游戲方式                         |
| ● 進階題 🖈      |             |                      | ● 進入遊戲 ★      | <ul> <li>● 進入遊戲 ★</li> </ul> |
| 新增章節         |             |                      | 新增章節至"進入遊戲"之下 | 新增章節至"進入遊戲"之下                |
|              |             |                      |               |                              |
| PaGamO閱讀題組   |             | 11 💉 💼               | 新增章節          | 新增章節                         |
| ● 影片題組 ★     |             |                      |               | 编輯完成後的                       |
| 新增章節         |             |                      |               |                              |
|              | 新增冊次        |                      |               |                              |
|              |             |                      |               |                              |

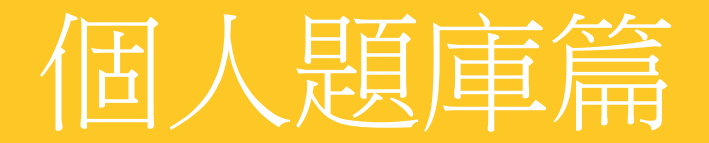

# 上傳題目(手動出題)

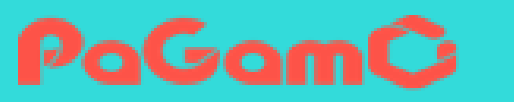

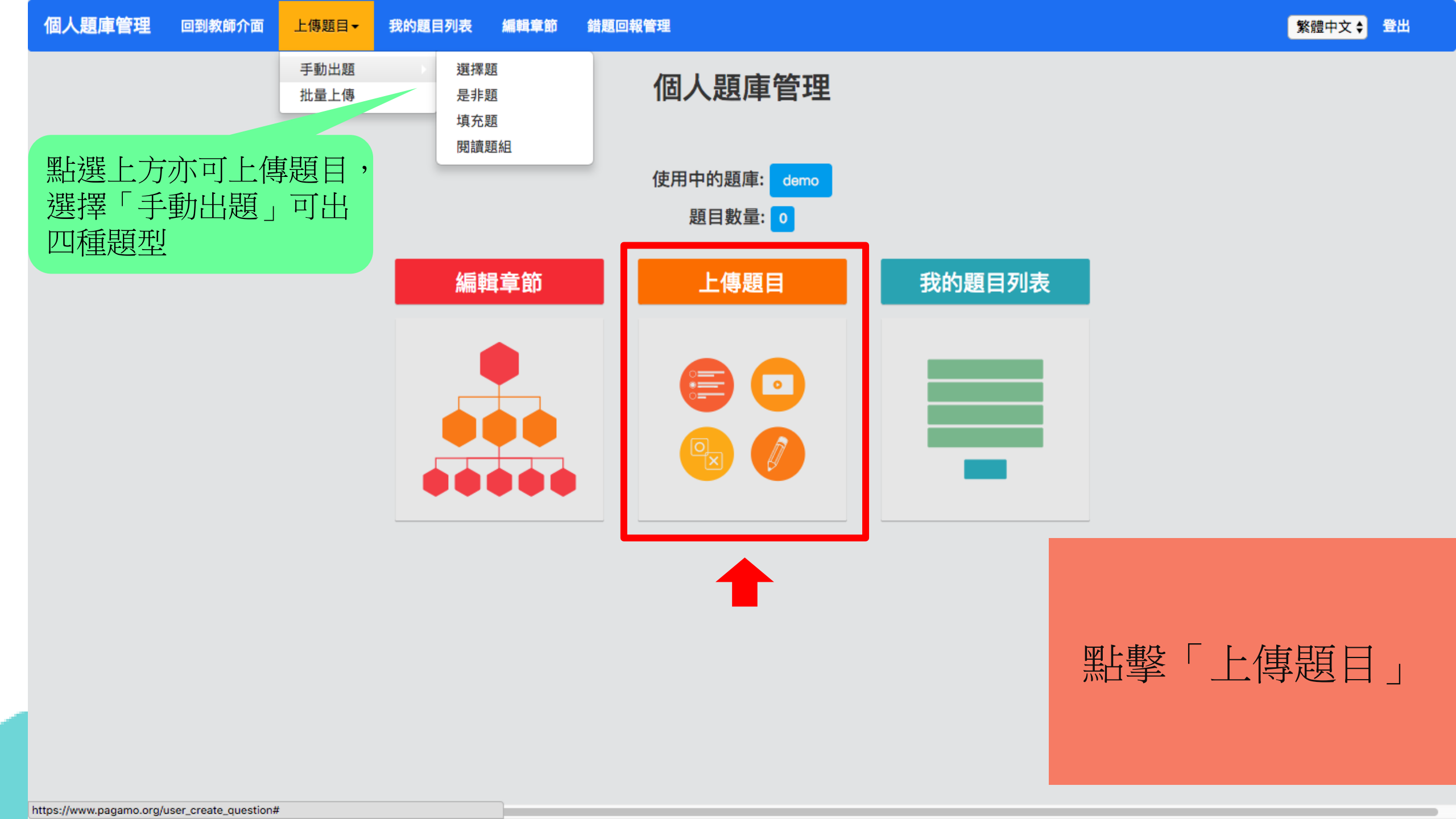

#### 個人題庫管理 回到教師介面 上傳題目- 我的題目列表 編輯章節 錯題回報管理

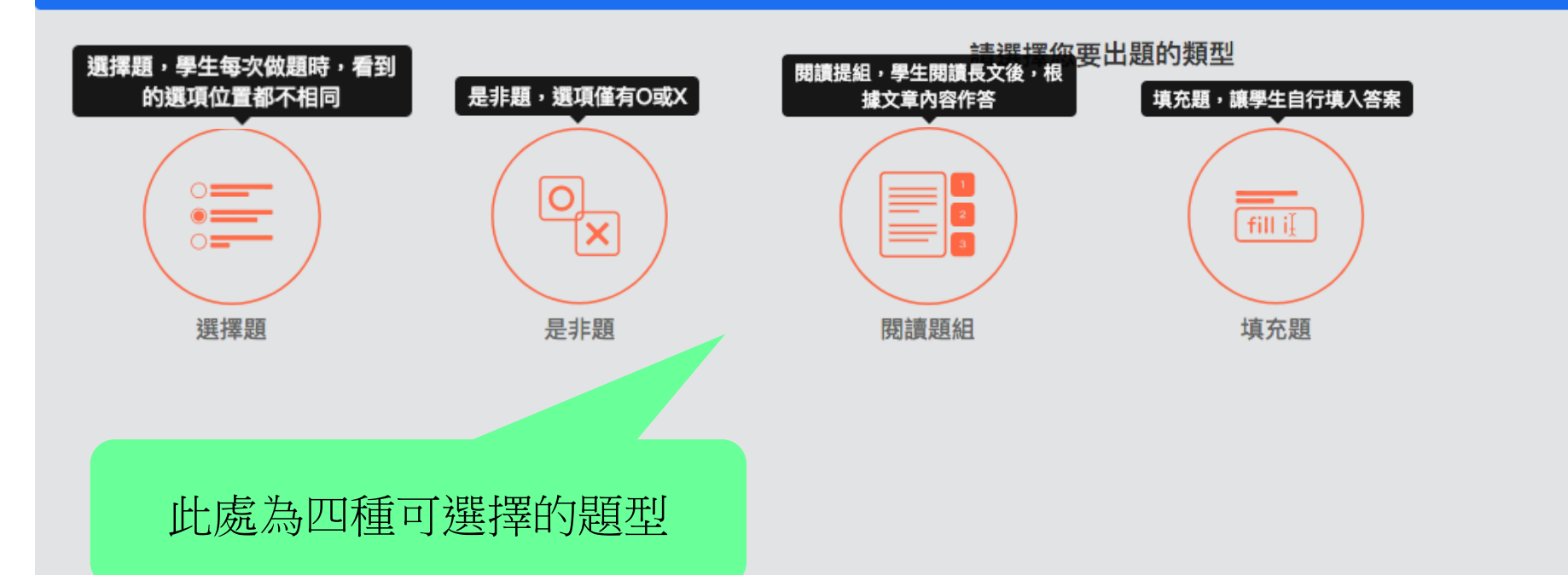

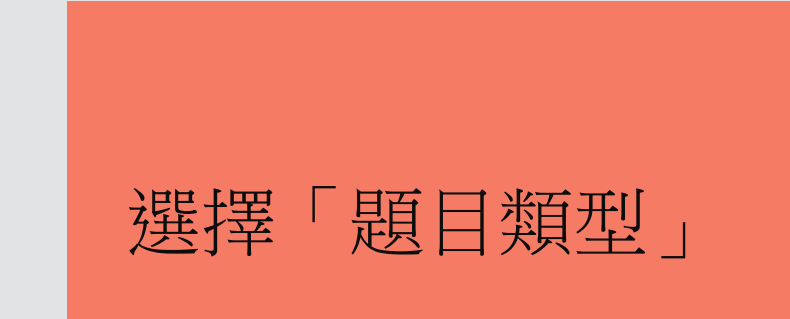

#### 個人題庫管理 回到教師介面 上傳題目- 我的題目列表 編輯章節 錯題回報管理

選項

詳解

標籤 🔒

時限 🕄

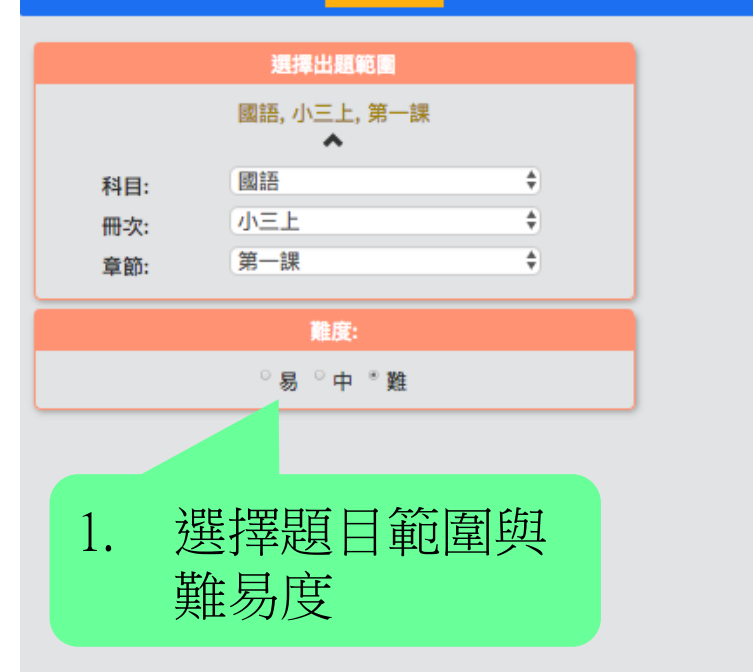

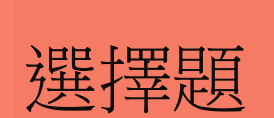

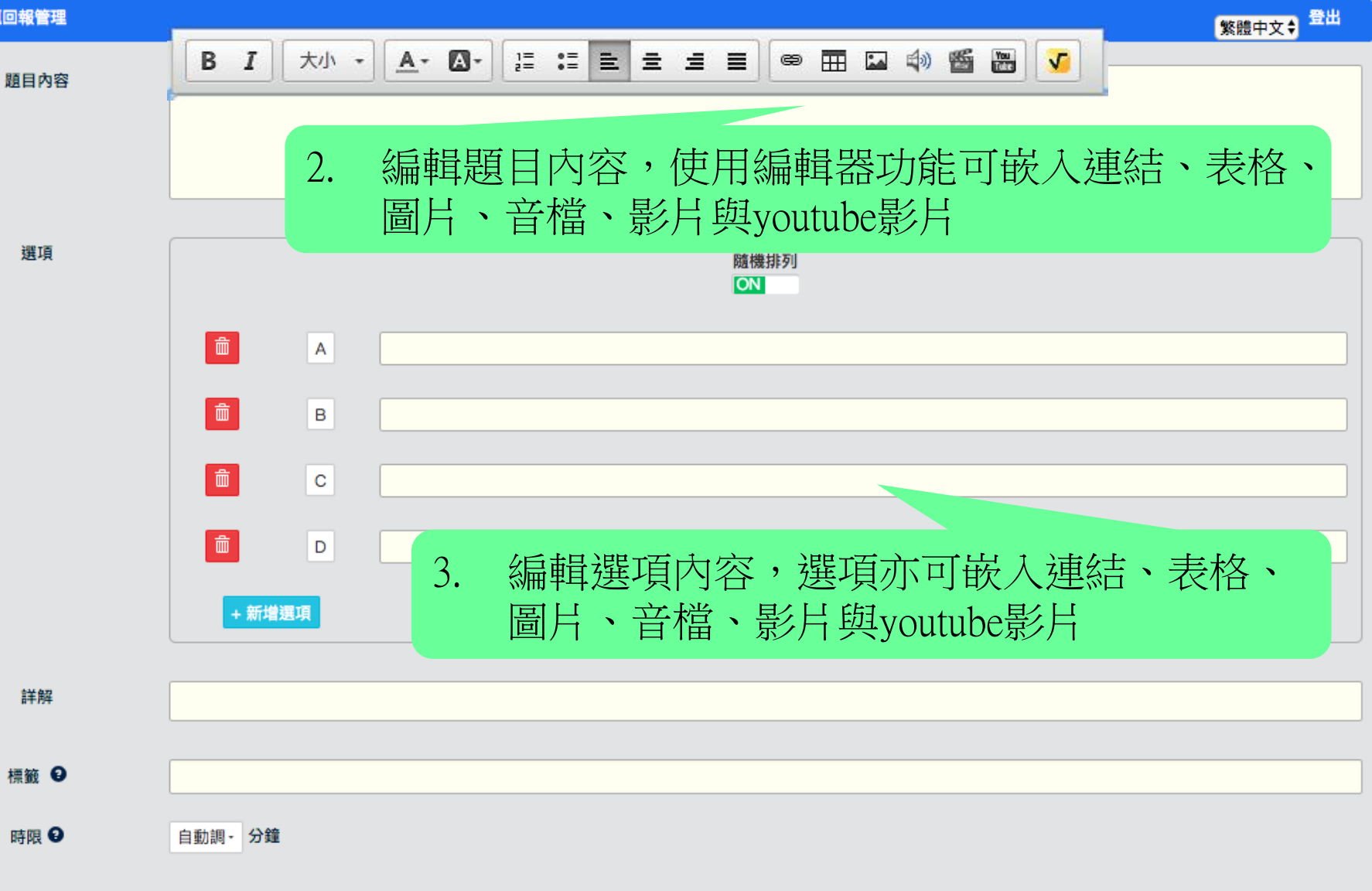

送出

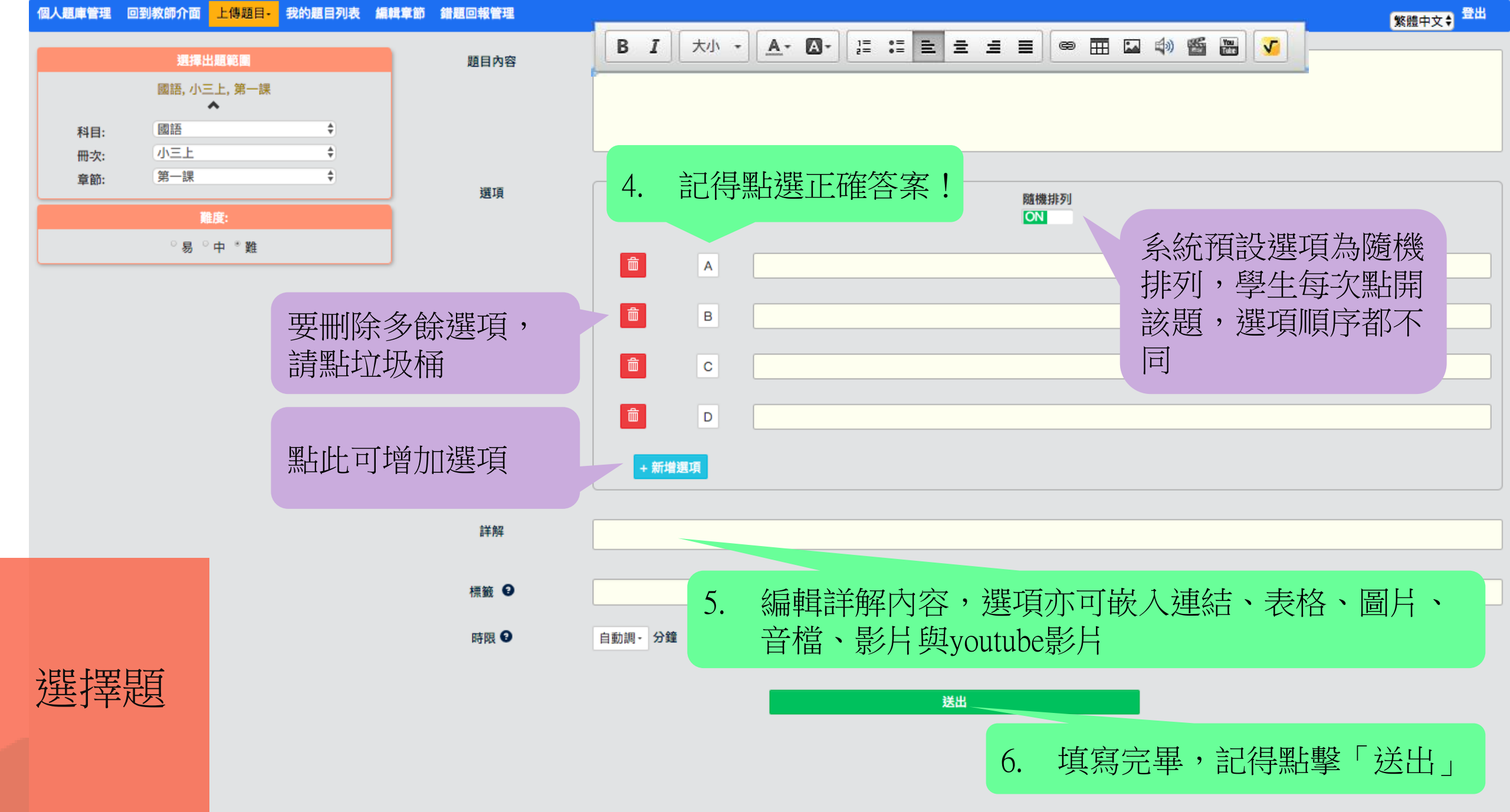

選項

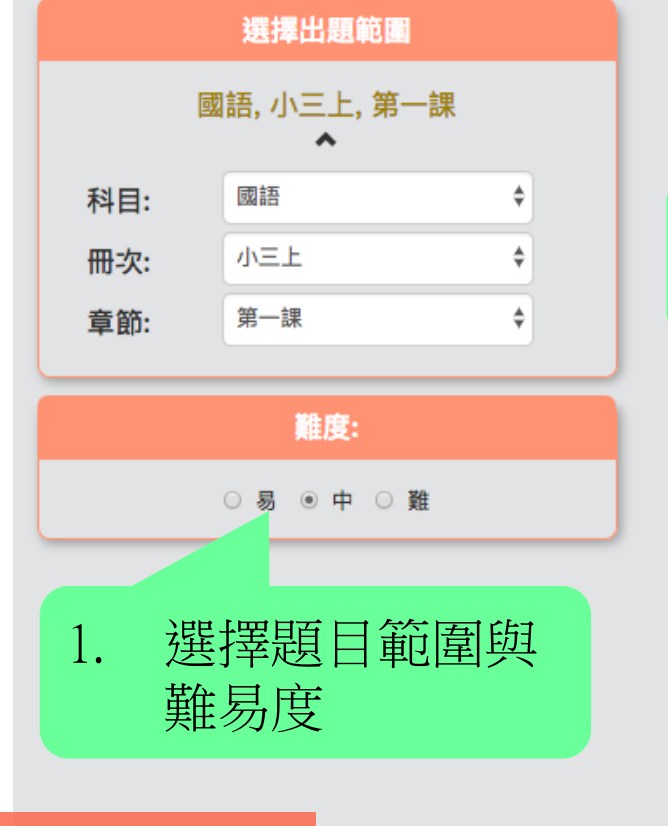

是非題

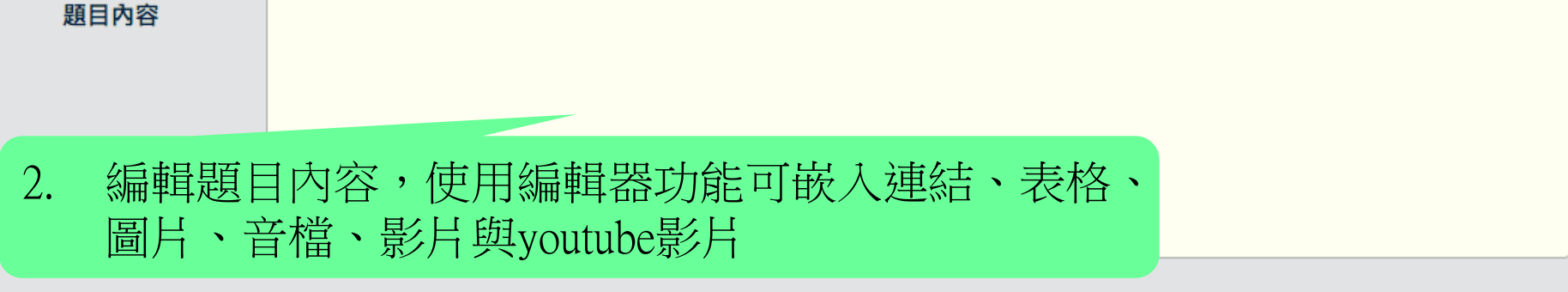

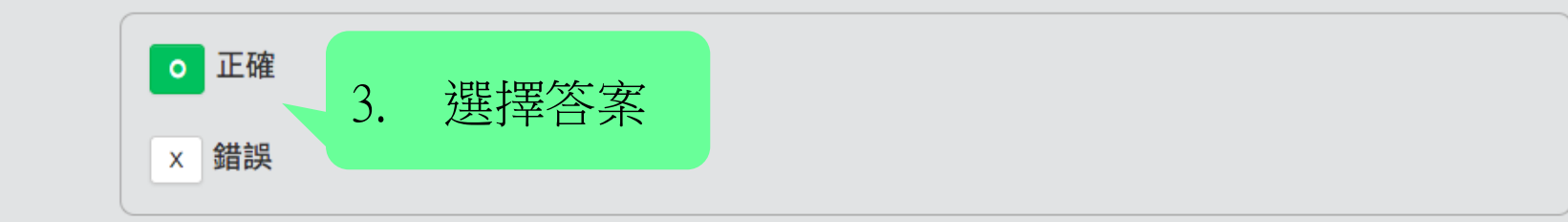

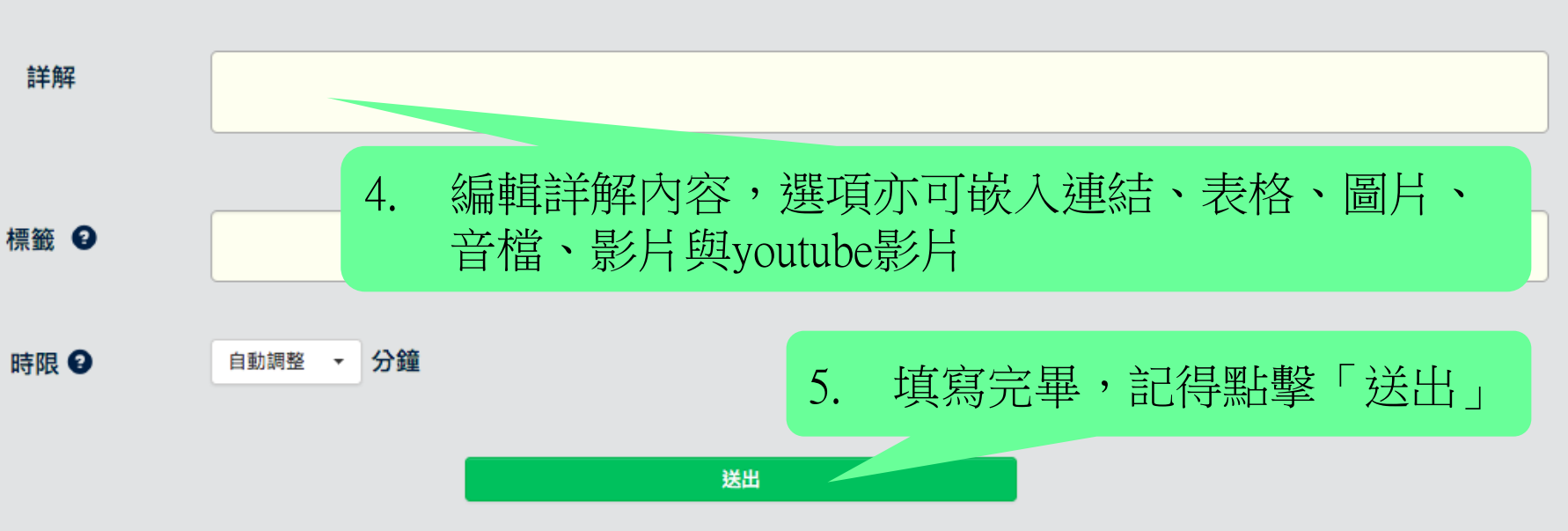

#### 個人題庫管理 回到教師介面 上傳題目• 我的題目列表 編輯章節 錯題回報管理

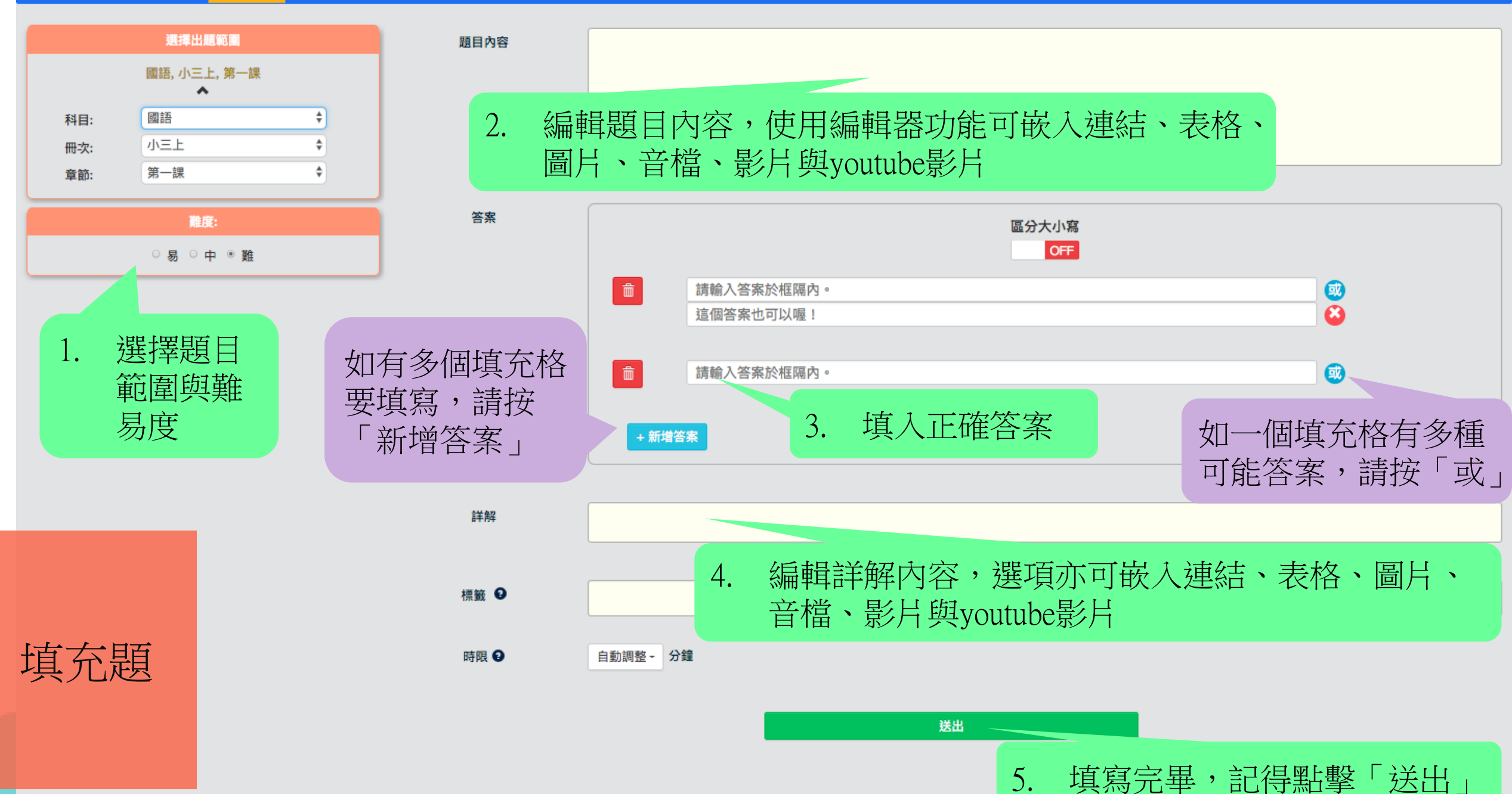

· 個人題庫管理 回到教師介面 上傳題目<del>▼</del> 我的題目列表 編輯章節 錯題回報管理

繁體中文 ♦ 登出

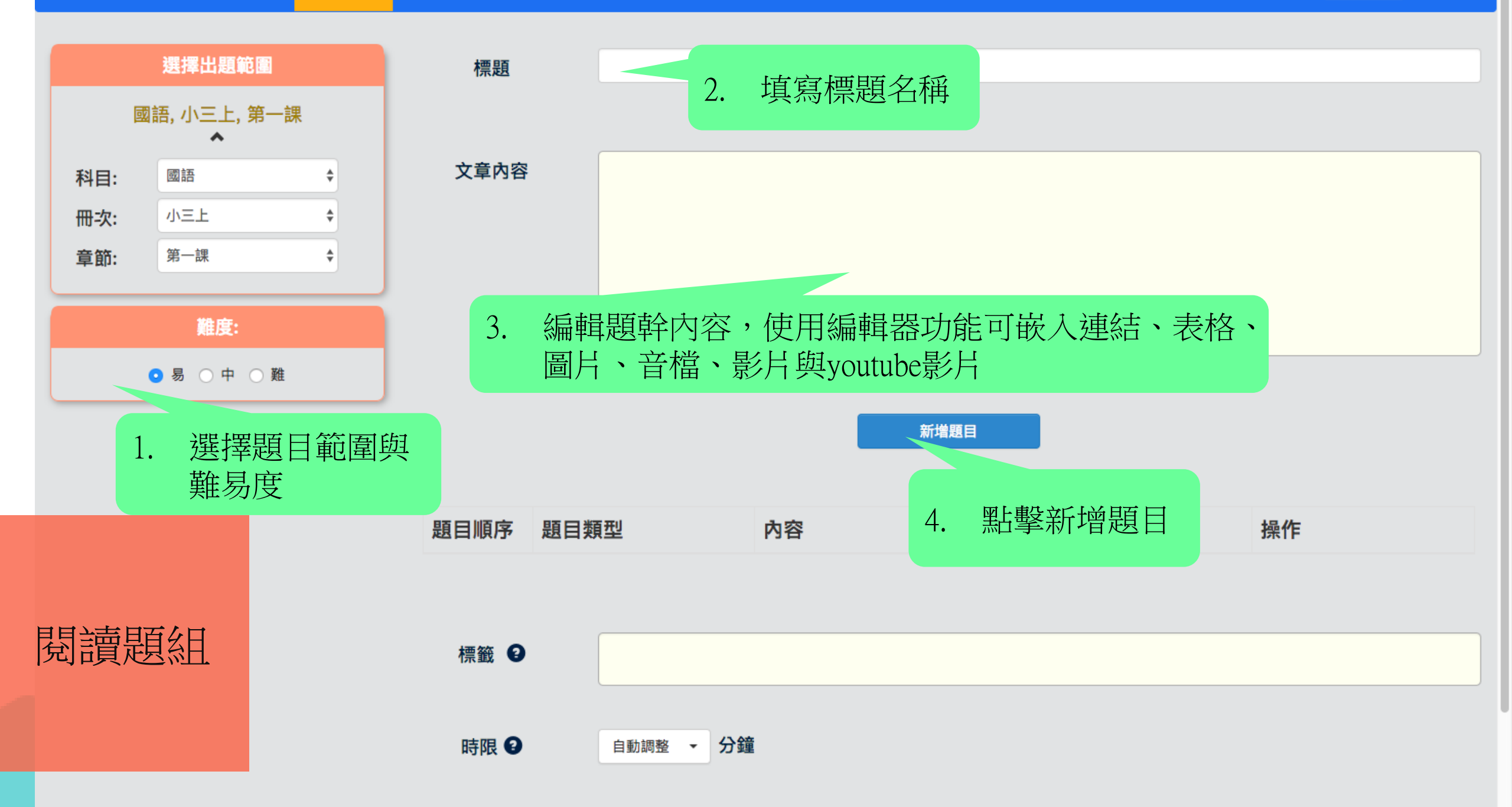

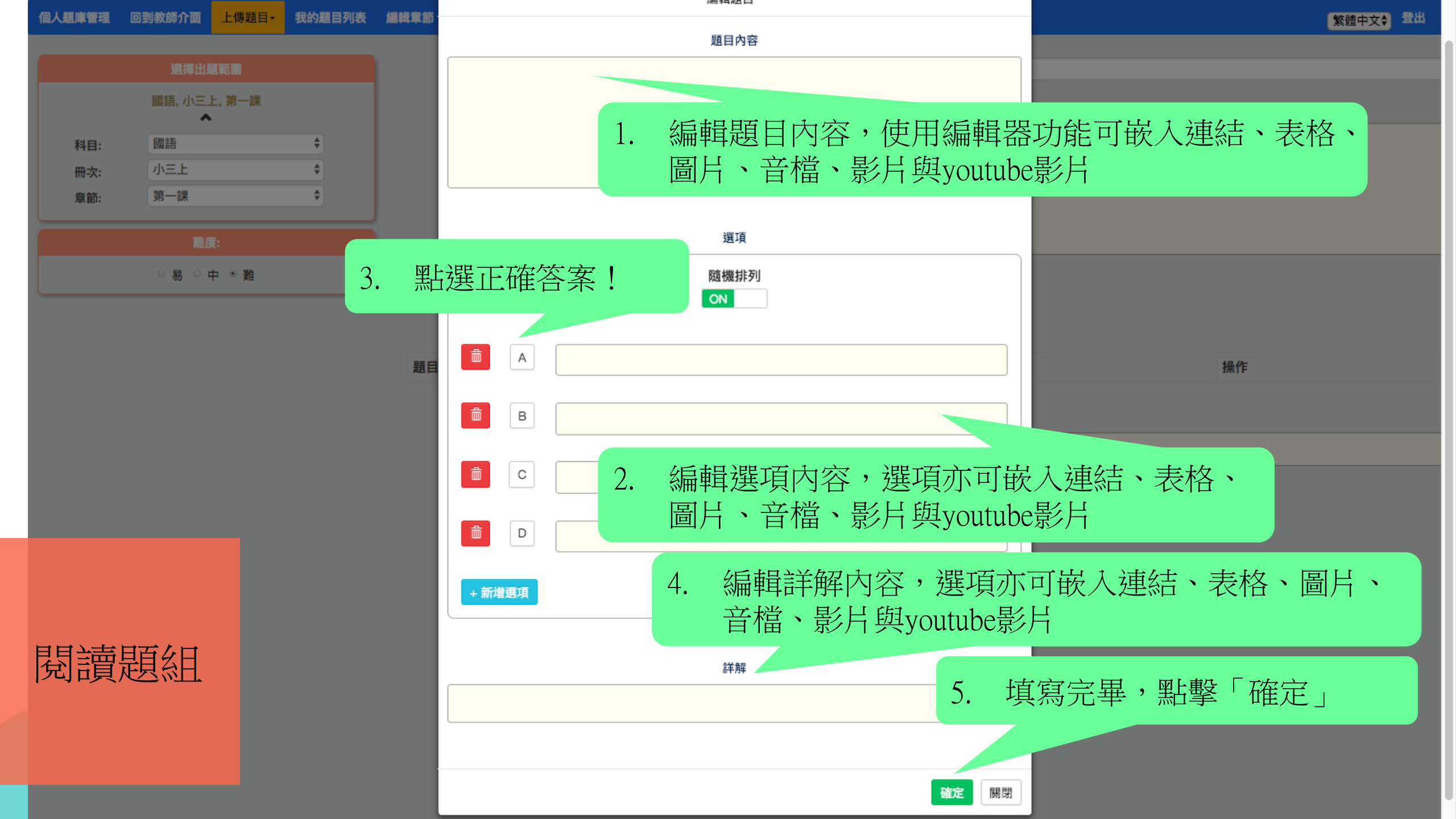

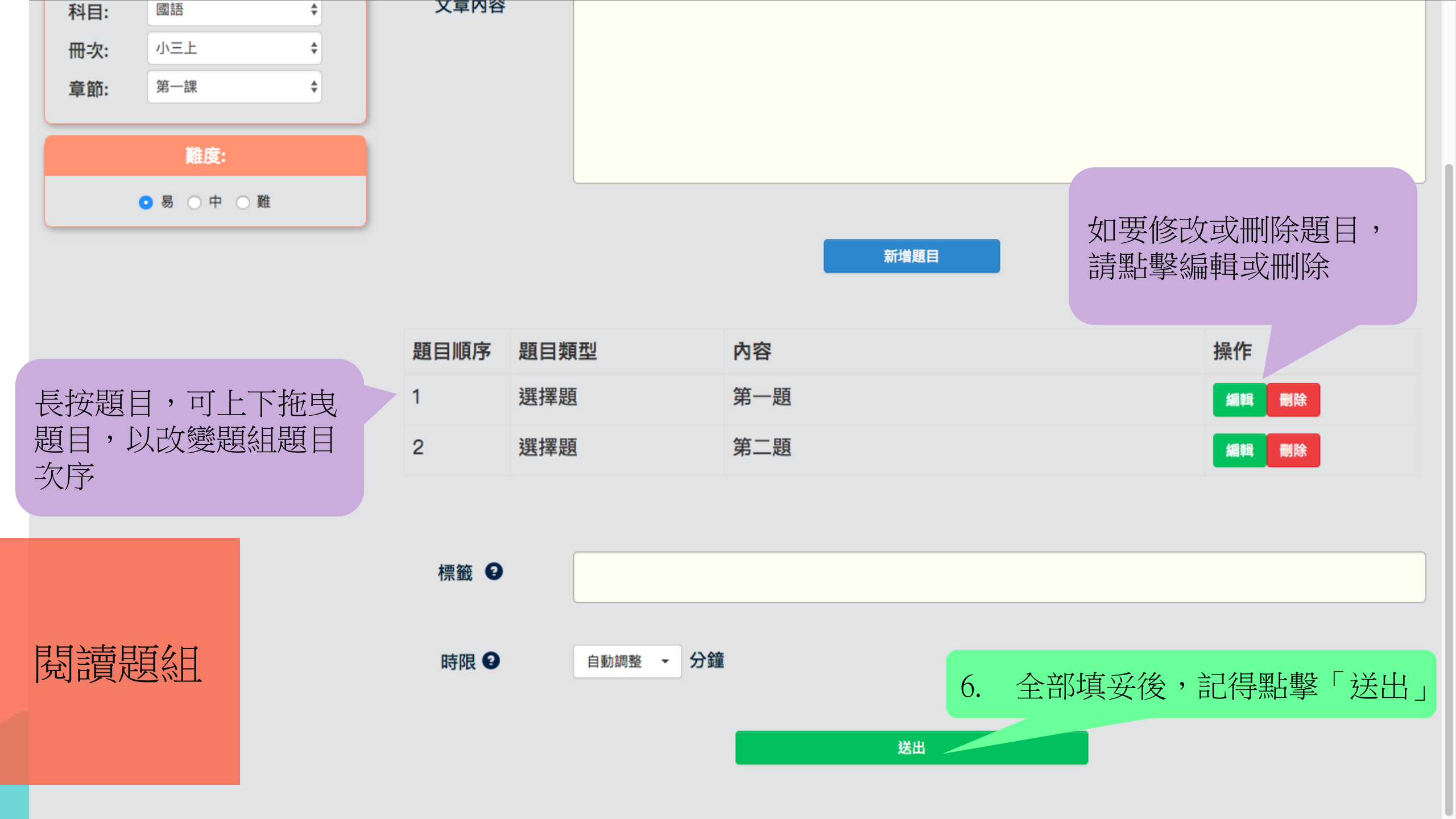

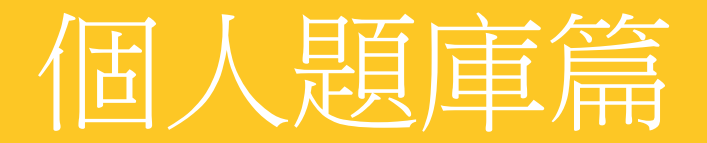

## 上傳題目(批量上傳)

除了手動上傳外,PaGamO還提供了批量上傳功能, 讓老師們一次上傳大量的是非題或選擇題

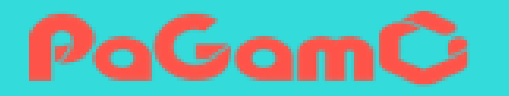

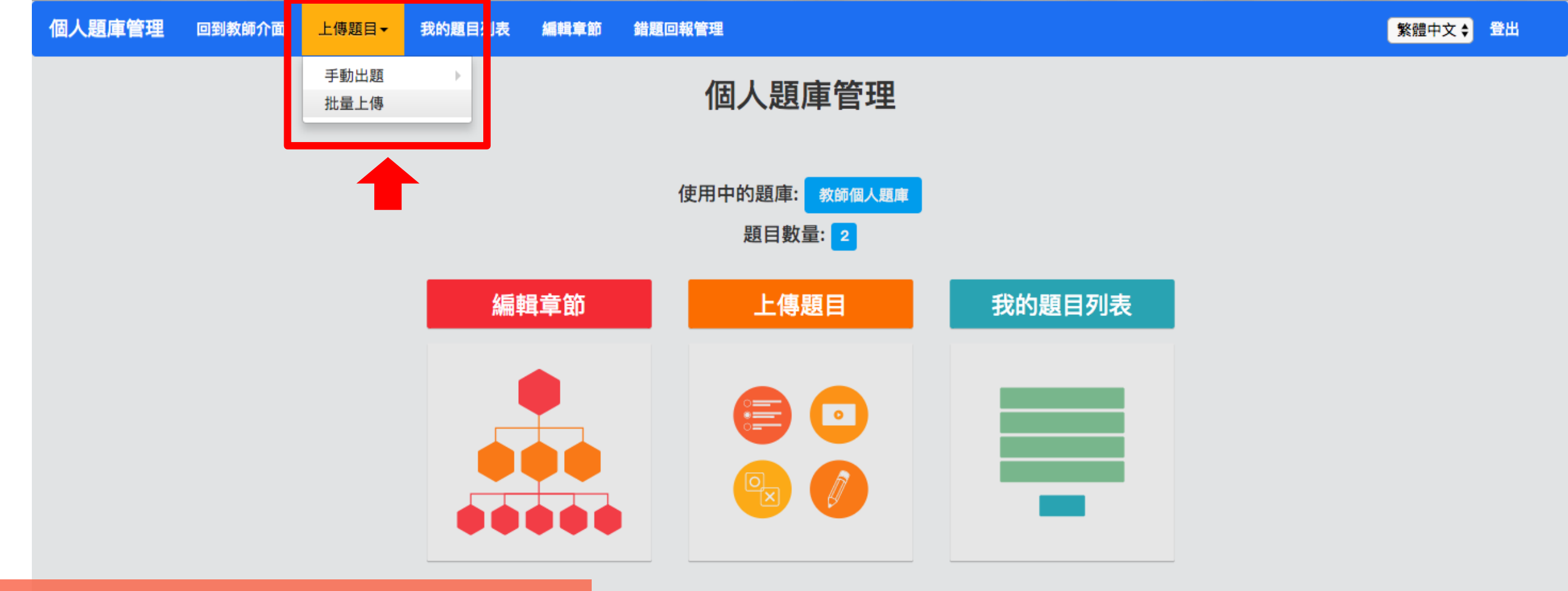

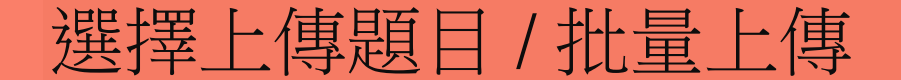

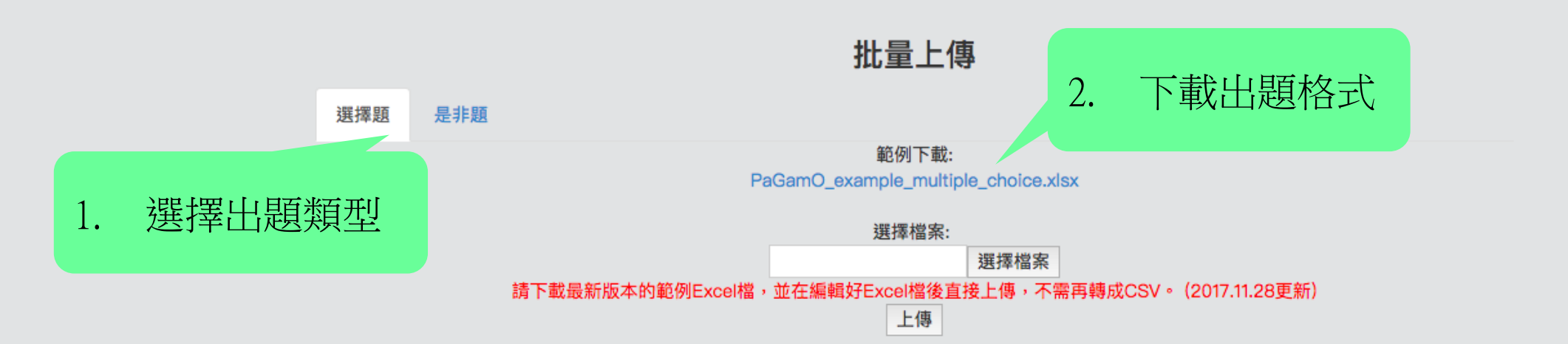

| 1  | А               | В                                                                                                    | С                                                                 | D                                              | Е                            | F                             | G                                                                                                    | Н       | Ι       | J    | K    | L    | М                                                     | N                                                                 |
|----|-----------------|----------------------------------------------------------------------------------------------------|-------------------------------------------------------------------|------------------------------------------------|------------------------------|-------------------------------|----------------------------------------------------------------------------------------------------|---------|---------|------|------|------|-------------------------------------------------------|-------------------------------------------------------------------|
| 1  | 範例              |                                                                                                    |                                                                   |                                                |                              |                               |                                                                                                    |         |         |      |      |      |                                                       |                                                                   |
| 2  | 題目資訊            |                                                                                                    |                                                                   |                                                |                              | 題目內容                          |                                                                                                    | 作答選項    |         |      |      | 1    | 詳解內容                                                  |                                                                   |
| 3  | 編號              | 科目                                                                                                    | 冊次                                                                | 章節                                             | 難度                           | 題目文字                          | 題目多媒體檔名                                                                                                    | 選項A     | 選項B     | 選項C  | 選項D  | 選項E  | 正確答案                                                  | 詳解文字                                                              |
| 4  | 範例1             | 國文                                                                                                    | 第一冊                                                               | 雅量                                             | 易                            | 下列哪個成語的意思是比喻才德超出一般<br>人。      |                                                                                                    | 朝三暮四    | 出類拔萃    | 門庭若市 | 四面楚歌 | 鶴立雞群 | B&E                                                   |                                                                   |
| 5  | 範例2             | 英文                                                                                                    | BBC                                                               | Hobbies/Sports                                 | ф                            | 聽單字發音,選擇正確的中文字義:              | wood.mp3                                                                                                    | 木頭      | 金屬      | 紙張   |      |      | A                                                     | wood 木頭 (noun) Use<br>to turn over rocks and we<br>on the ground. |
| 6  | 請照1,2,3<br>順序填寫 | <ol> <li>結原題庫沒有對面</li> <li>相目、冊次、章節</li> <li>章節內可有子章部</li> <li>例如:「平行與四</li> <li>若章節A下有子章</li> <li>在子章節內。</li> </ol> | 8的科目、冊次、章<br>前名稱長度限10個中<br>前,以半型"/"分隔<br>]邊形/平行/性質」<br>%節,則章節A本身? | 章節·將自動建立。<br>中文字內。<br>·最多可有2層子章節<br>不可放題目·一定得放 | 分為易、<br>中、難。<br>未填則設定<br>為中。 | 直接輸入。                         | <ol> <li>請將多媒體檔案與Excel檔<br/>在上傳視窗同時選擇上傳。</li> <li>檔名限半型英數字與標點</li> <li>帶號,請寫上完整檔名(含副<br/>檔名),檔名不可重複。</li> <li>僅接受JPG,PNG,MP3檔。</li> </ol> | 至少需填兩項  | · 至多五項。 |      |      |      | 若為複選題 · 請<br>以半型"&"分隔 ·<br>例如答案為B與E<br>· 則填入<br>「B&E」 | 直接輸入。                                                             |
| 7  | (上方範(           | 列請勿刪除)請                                                                                                    | i參照範例填寫                                                           | ]題目內容·最多                                       | 1000題。                       |                               |                                                                                                    |         |         |      |      |      |                                                       |                                                                   |
| 8  | 編號(必填)          | 科目(必填)                                                                                                    | 冊次(必填)                                                            | 章節(必填)                                         | 難度                           | 題目(必填)                        | 多媒體檔名                                                                                                    | 選項A(必填) | 選項B(必填) | 選項C  | 選項D  | 選項E  | 正確答案(必填)                                              | 詳解                                                                |
| 9  | 1               | PaGamO                                                                                                    | 基礎知識                                                              | 遊戲介面                                           | ф                            | 在PaGamO遊戲介面上‧答錯一題會扣多少<br>能量值? |                                                                                                    | 6       | 5 15    | 2    | 2 5  | 5    | A                                                     | 答對扣6點·答錯扣15點。<br>一定要小心作答·不要浪<br>值喔!                               |
| 10 | 2               | PaGamO                                                                                                    | 基礎知識                                                              | 遊戲介面                                           | <b>ф</b>                     | 第一次進入新地圖· 會拿到幾塊基礎地形?          |                                                                                                    | 4       | 5       | 6    | 5 7  | 7    | D                                                     | 第一次進入遊戲地圖·大語<br>有7塊基礎地形·接著就可<br>始往外答題擴張囉!                         |
| 11 | 3               |                                                                                                    |                                                                   |                                                |                              |                               |                                                                                                    |         |         |      |      |      |                                                       |                                                                   |
| 12 | 4               |                                                                                                    |                                                                   |                                                |                              |                               |                                                                                                    |         |         |      |      |      |                                                       |                                                                   |
| 13 | 5               |                                                                                                    |                                                                   |                                                |                              |                               |                                                                                                    |         |         |      |      |      |                                                       |                                                                   |
|    |                 |                                                                                                    |                                                                   |                                                |                              |                               |                                                                                                    |         |         |      |      |      |                                                       |                                                                   |
|    |                 |                                                                                                    |                                                                   |                                                |                              |                               |                                                                                                    |         |         |      |      |      |                                                       |                                                                   |
|    |                 |                                                                                                    |                                                                   |                                                |                              |                               |                                                                                                    |         |         |      |      |      |                                                       |                                                                   |
| 1  | T.F             |                                                                                                    |                                                                   | · · ·                                          |                              |                               |                                                                                                    |         |         |      |      |      |                                                       |                                                                   |
| SK | 法               | 一方笛                                                                                                    | <b>立位[[</b> ]]                                                    |                                                | 匪杉                           |                               |                                                                                                    |         |         |      |      |      |                                                       |                                                                   |
| 2  | · J_            | レノノ中                                                                                                    | ロレリーチ                                                             | *×1                                            |                              |                               |                                                                                                    |         |         |      |      |      |                                                       |                                                                   |
| 1  | * <del></del> ) |                                                                                                    |                                                                   |                                                |                              |                               |                                                                                                    |         |         |      |      |      |                                                       |                                                                   |
|    | 、安江             | 雨セル                                                                                                    | 小百万                                                               | Į⊣!                                            |                              |                               |                                                                                                    |         |         |      |      |      |                                                       |                                                                   |
| 23 |                 |                                                                                                    |                                                                   |                                                |                              |                               |                                                                                                    |         |         |      |      |      |                                                       |                                                                   |
|    |                 |                                                                                                    |                                                                   |                                                |                              |                               | I                                                                                                    |         |         |      |      |      | 1                                                     | I                                                                 |

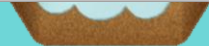

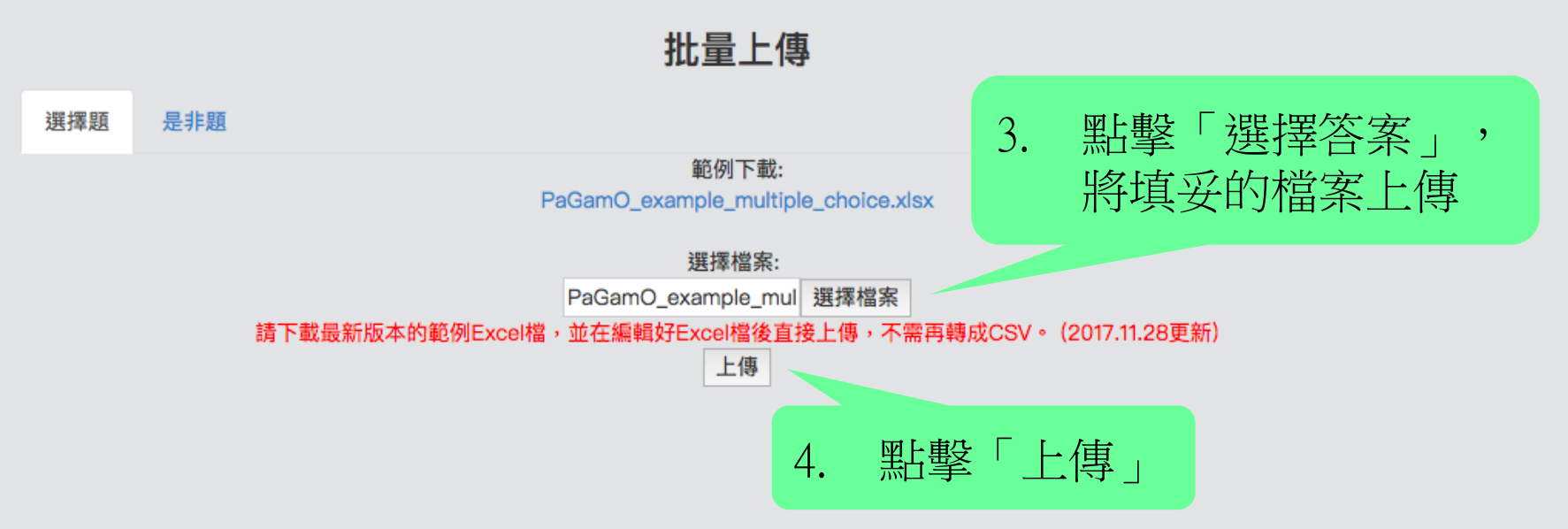

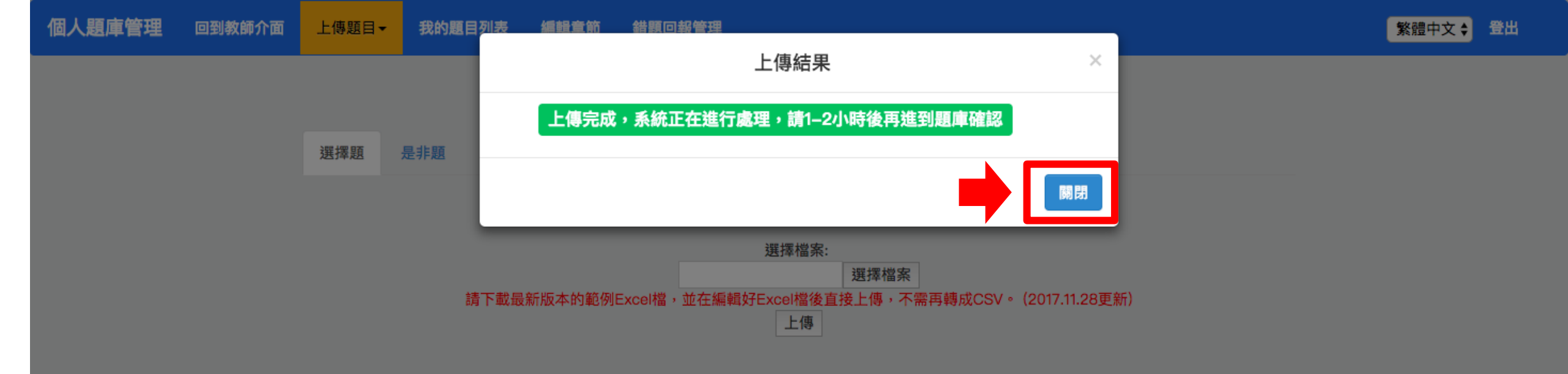

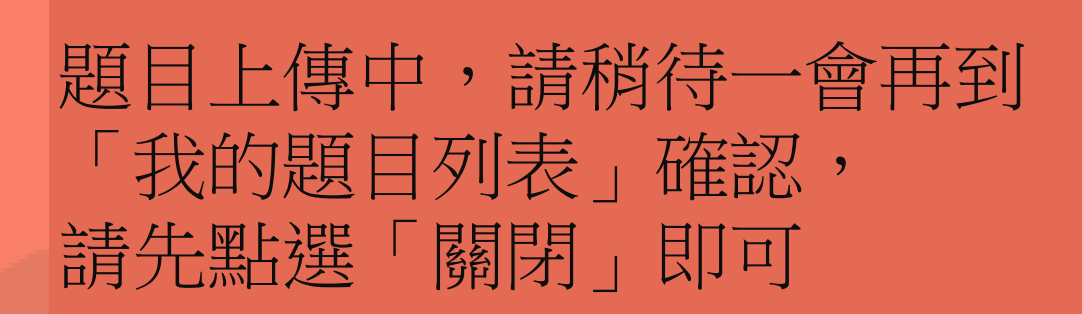

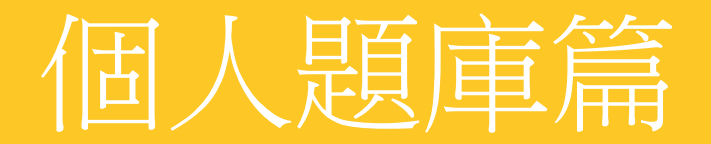

# 我的題目列表

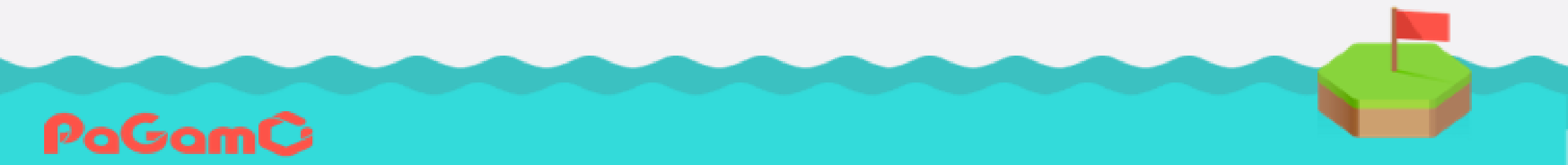

| 我的題<br>此處 | 目列表」外, |                         |        |
|-----------|--------|-------------------------|--------|
|           |        | 使用中的題庫: Demo<br>題目數量: 0 |        |
|           | 編輯章節   | 上傳題目                    | 我的題目列表 |
|           |        |                         |        |

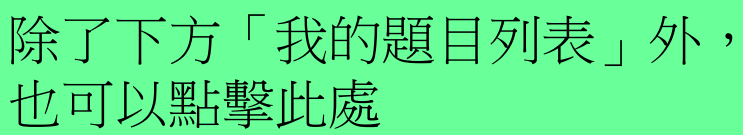

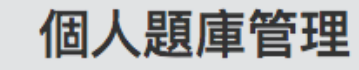

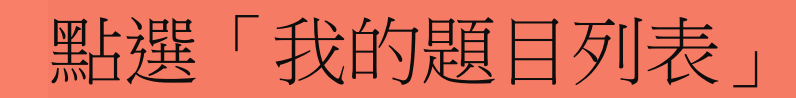

|    |        |     | 變更題目章節 |    |
|----|--------|-----|--------|----|
|    |        | 科目: | 國語     | \$ |
|    |        | 冊次: | 小三上    | \$ |
| 1. | 選擇題目章節 | 章節: | 第一課    | ÷  |

#### 題目數量:2

| 狀態  | 題型   | 難度 | 題目資訊        | 出題者 😡    | 設定    |
|-----|------|----|-------------|----------|-------|
| 已上架 | 閱讀題組 | 易  | Demo        | W        | 編輯 刪除 |
| 已上架 | 選擇題  | 易  | 請問第一課課名是什麼? | <u>w</u> | 編輯 刪除 |

查看上傳的題目 2. 是否出現

## 選擇章節後,即可看到 新增在該章節的題目

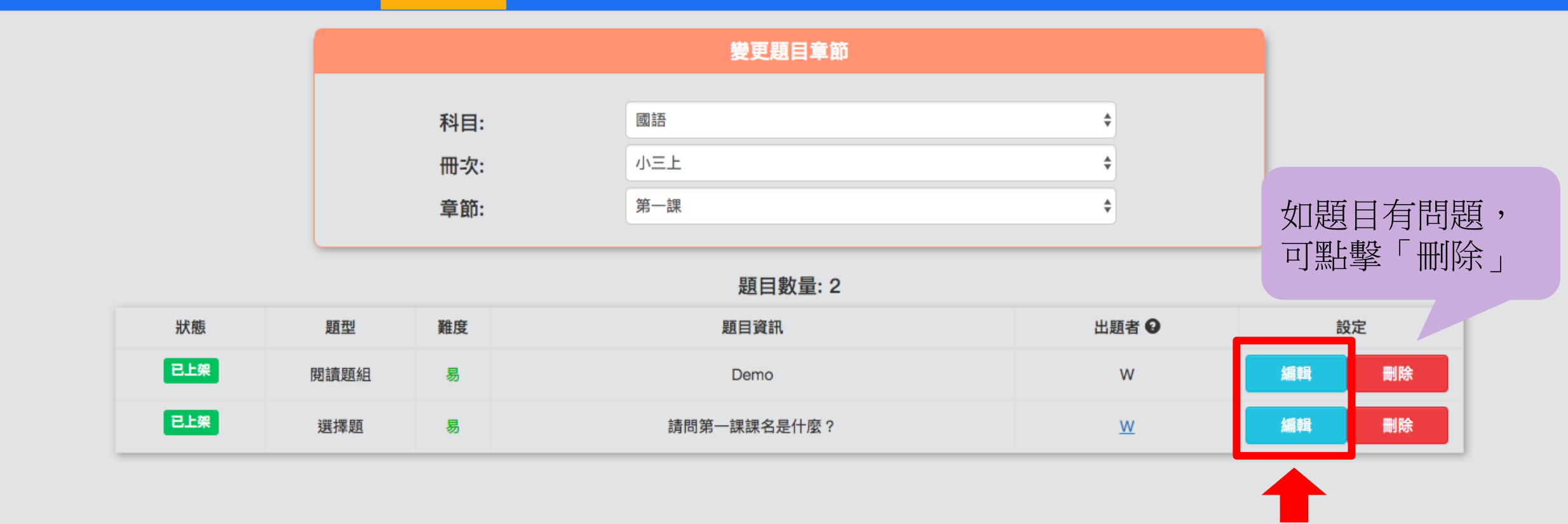

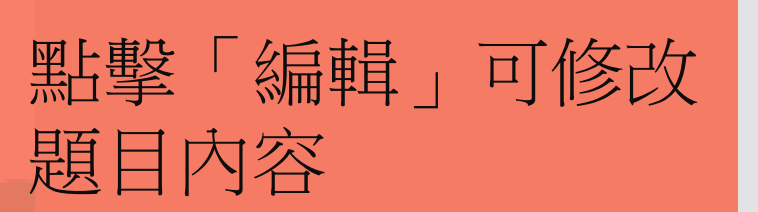

個人題庫管理 回到教師介面

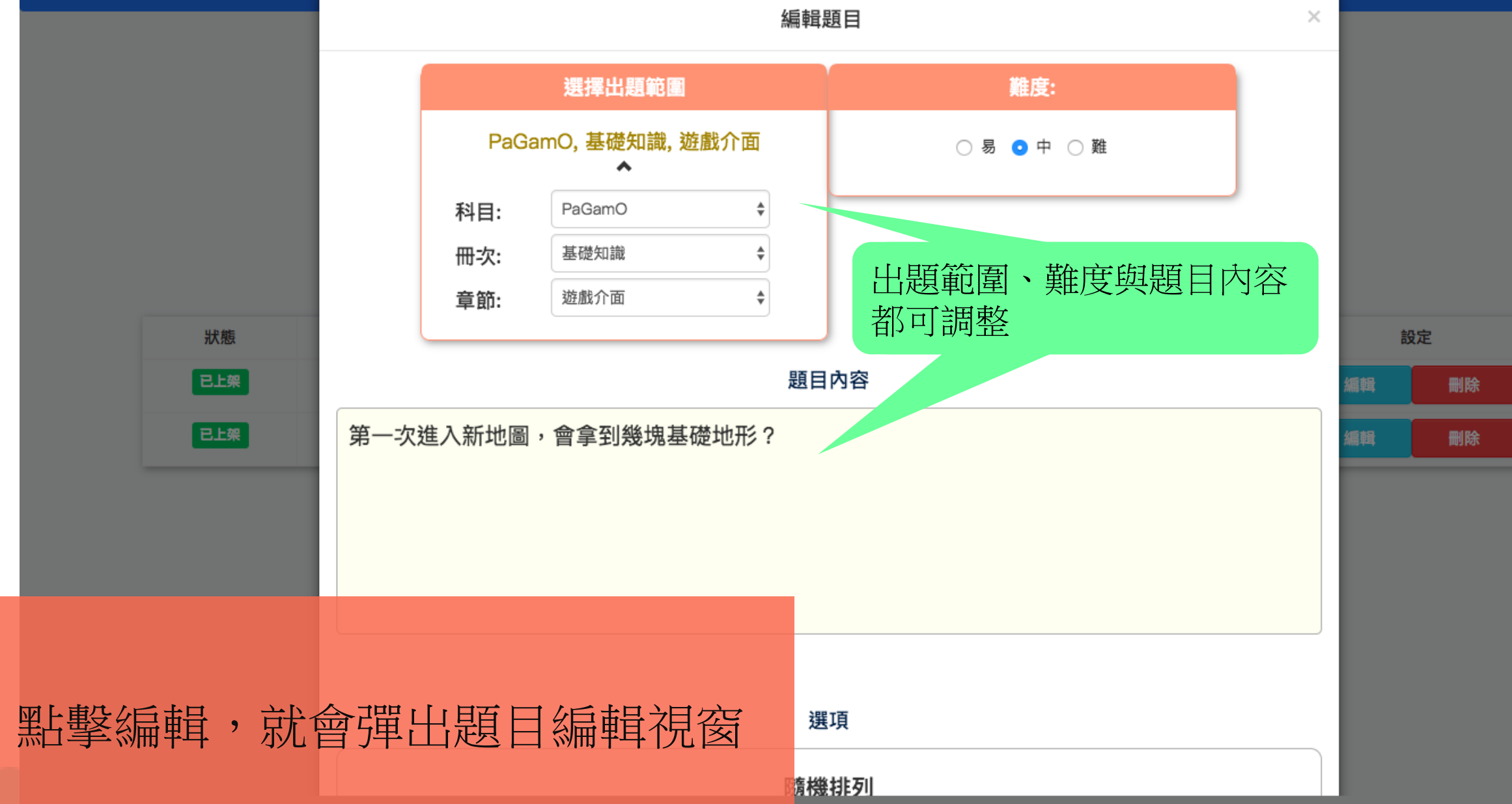
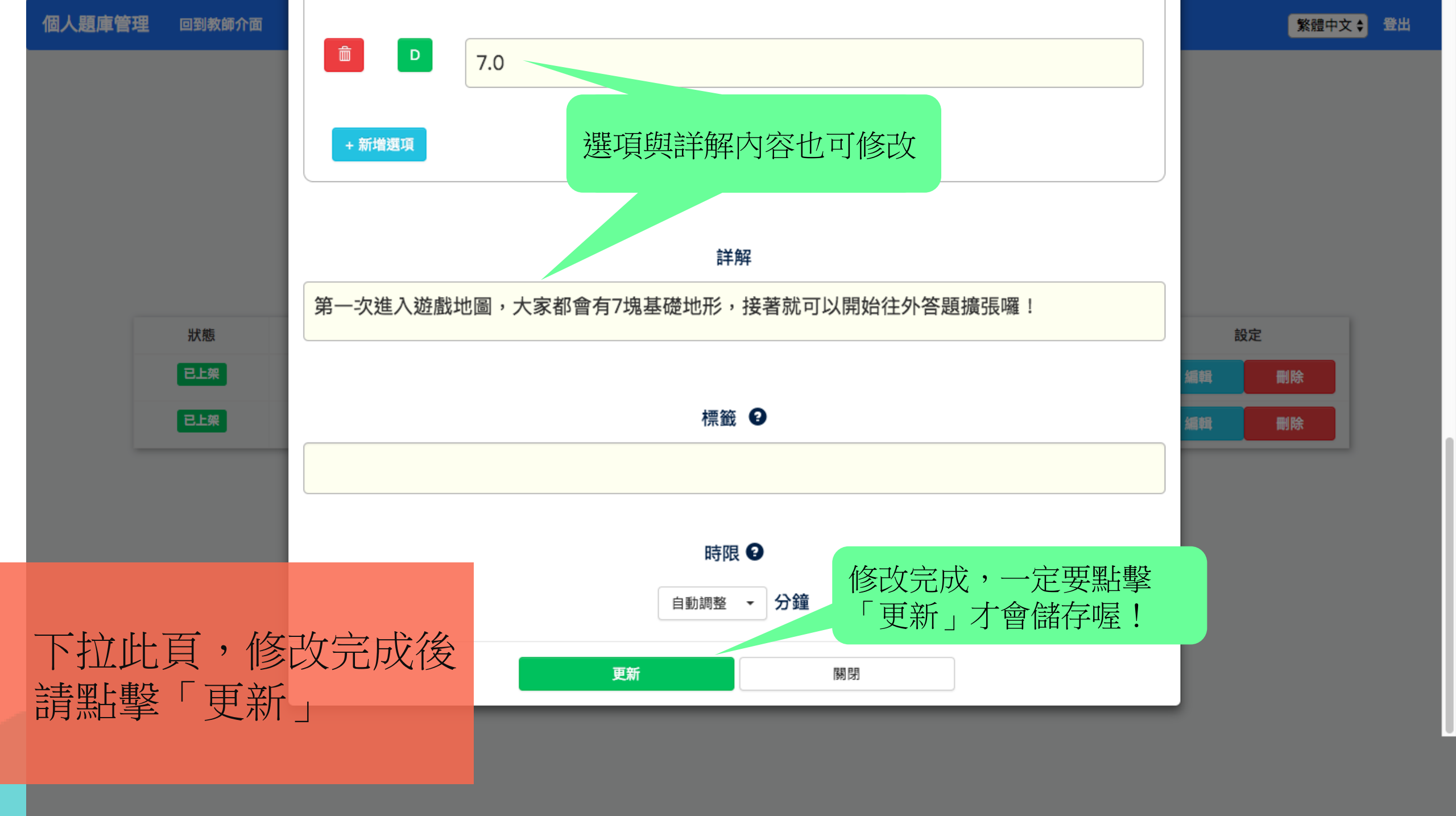

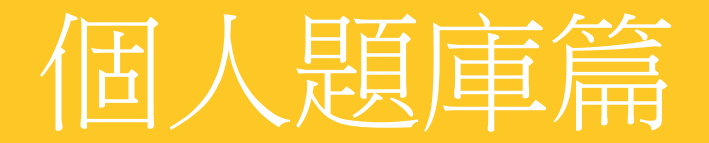

## 檢核學生回報的錯題

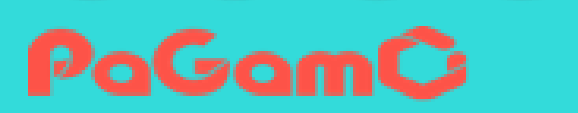

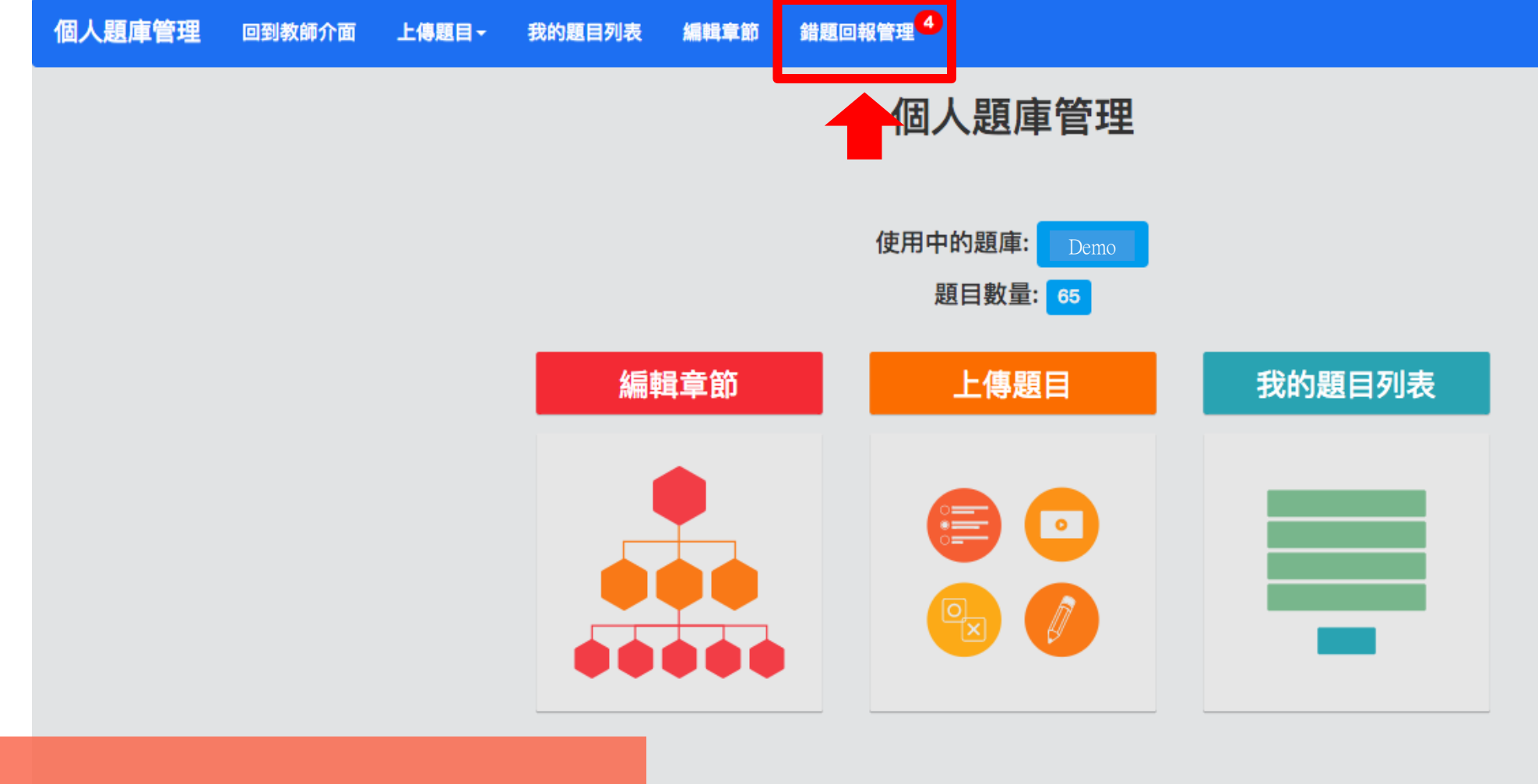

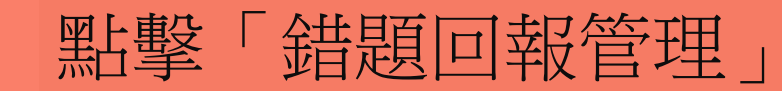

| 個人題庫管理 | 回到教師介面 | 上傳題目・ | 我的題目列表 | 編輯章節 | 錯題回報管理 | 0 |     |   |        | 繁體中文 ♦ 登出 |
|--------|--------|-------|--------|------|--------|---|-----|---|--------|-----------|
| 科目     | •      |       | 年度 🔻   |      | 冊次     | • | 章節  | • | 搜尋題目ID | ٩         |
| Ę      | 問題回報   |       | 쀁      | 師下架  |        |   | 已審核 |   |        |           |

|  | 回報人數 | 回報日期       | 題目ID    | 科目          | 年度   | 冊次        | 章節      | 題目                      |
|--|------|------------|---------|-------------|------|-----------|---------|-------------------------|
|  | 3    | 2017-07-01 | 1114958 | PaGamO Demo | 2017 | PaGamO小常識 | 超級基礎常識題 | PaGamO目前共有幾個遊戲角色可供玩家選擇? |

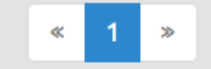

題目共計:1

## 查看所有學生回報的錯題列表, 並點擊任一題進入查看頁面

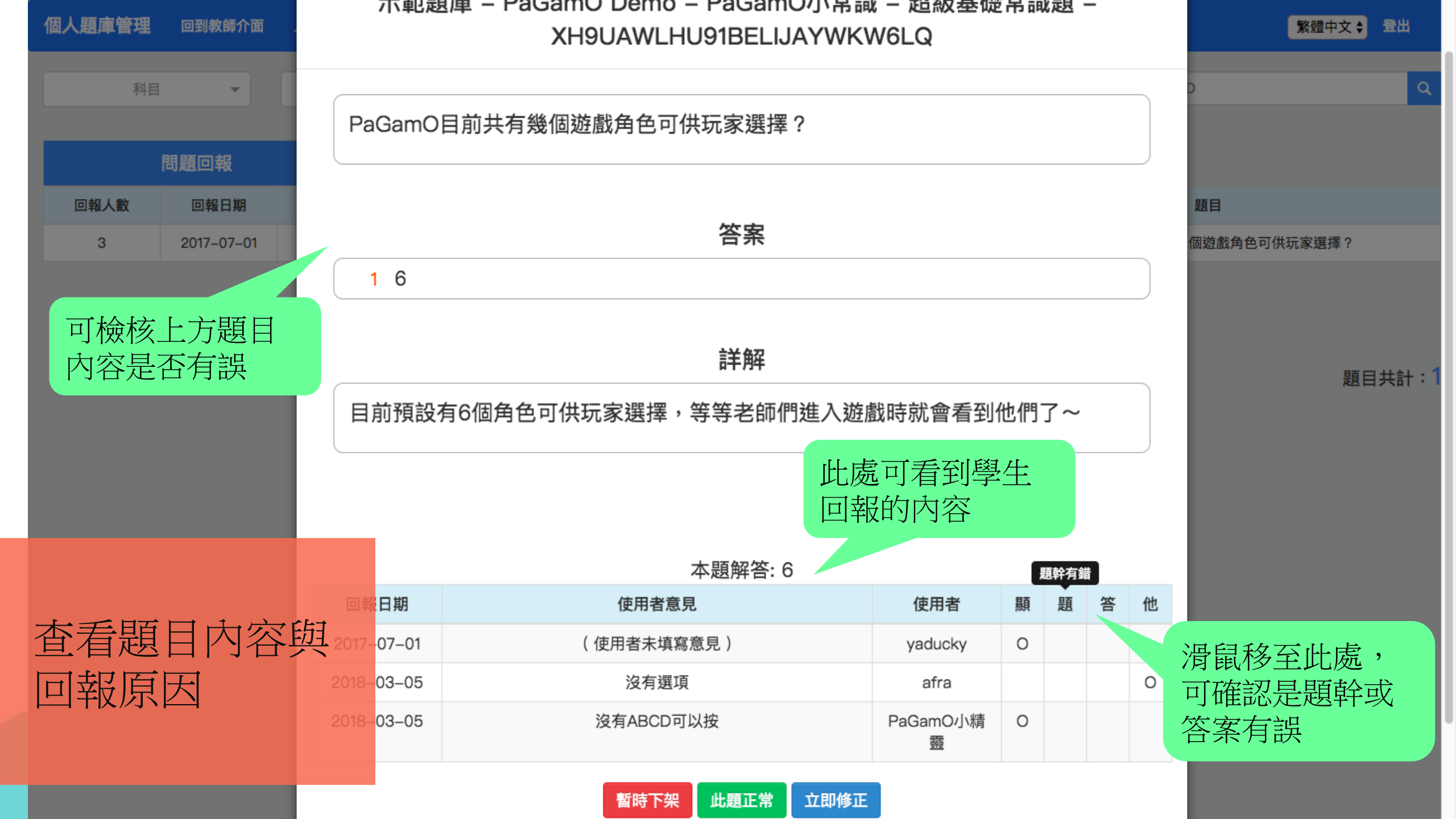

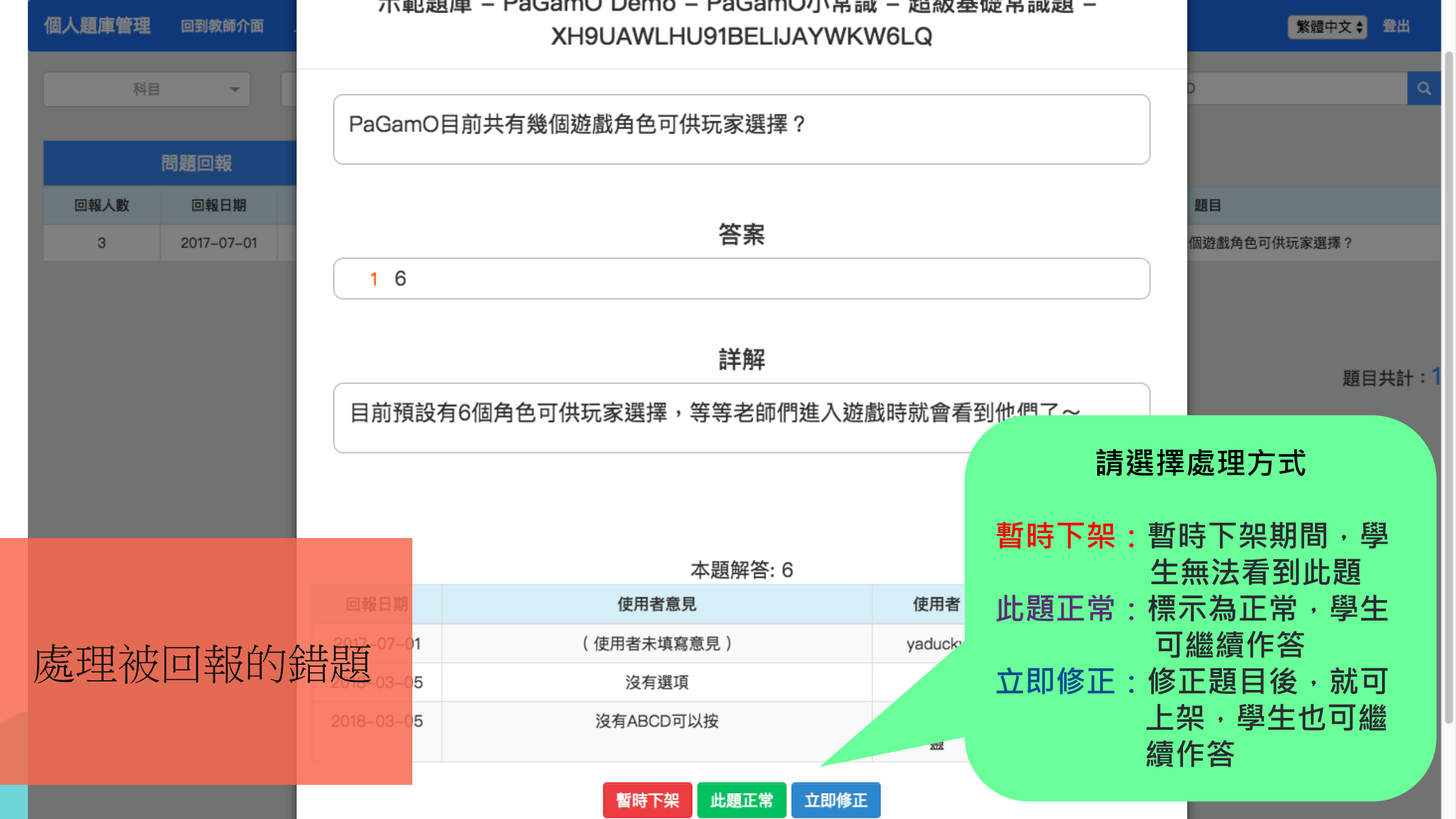

| 個 | 人題庫管理        | 回到教師介面     | 上傳题目-   | 我的題目列表 編    | 調章節 錯題             | 回報管理      |         |    |                 | 繁體中文 🗲 😫 |
|---|--------------|------------|---------|-------------|--------------------|-----------|---------|----|-----------------|----------|
|   | 科目           | •          | 年       | <b>ġ</b> ▼  | f                  | 政 👻       | 1       | 章節 | 搜尋題目ID          | ٩        |
|   | 問題回報    暫時下架 |            |         | 已審核         |                    |           |         |    |                 |          |
|   | 回報人數         | 回報日期       | 題目ID    | 科目          | 年度                 | 冊次        | 章節      |    |                 |          |
|   | 3            | 2017-07-01 | 1114958 | PaGamO Demo | 2017               | PaGamO小常識 | 超級基礎常識題 |    | <u>您,可把按</u> 并本 | 擇?       |
|   |              |            |         |             | 載,可切換並查<br>、已審核的問題 |           |         |    |                 |          |
|   |              |            |         |             |                    |           |         |    |                 | 題目共計:1   |

## 下架與審核完成的題目, 都可重新調整、修正